Manual de Generación de citas VBS

Hoja: Versión plantilla:

de 110 1.0

# MANUALES

# Manual de Generación de Citas VBS

# (CLAVE DOCUMENTO)

Hoja: Versión plantilla:

### Contenido

| 1       | Introducción documento                             | 3   |
|---------|----------------------------------------------------|-----|
| 2       | Capturar Citas en VBS                              | 3   |
| 2.1     | Portal VBS Ferrovalle                              | 3   |
| 2.1.1   | Pasos para Ingresar en la página web VBS           | 3   |
| 2.1.2   | Pasos para registrar una cita para Dejar Ileno     | 5   |
| 2.1.3   | Pasos para registrar una cita para Dejar vacío     | 26  |
| 2.1.4   | Pasos para registrar una cita para Recoger Ileno   | 45  |
| 2.1.5   | Pasos para registrar una cita para Recoger vacío   | 64  |
| 2.1.6   | Pasos para registrar un Cruce de patio             | 83  |
| 2.1.7   | Descripción general de la unidad y Errores comunes | 103 |
| 2.1.7.1 | Revisar Descripción general de la unidad           | 103 |
| 2.1.7.2 | Errores comunes                                    | 105 |
| 2.1.8   | Captura masiva de unidades                         | 107 |
| 3       | Control de Versiones                               | 110 |

Manual de Generación de citas VBS

Versión plantilla:

<u>3 de 11C</u> 1 C

### Introducción documento

Referente a la necesidad para documentar el flujo para la captura de una cita en el sistema VBS.

### 2 Capturar Citas en VBS

#### 2.1 Portal VBS Ferrovalle

El portal VBS de Ferrovalle, permite a los transportistas generar/reservar una cita mediante la generación un ticket con QR. La finalidad de este ticket es la de programar una cita para dejar o recoger uno o más contenedores llenos/vacíos.

Para poder realizar la reserva/programación de una cita, se requiere contar con acceso a la pagina "https://vbs.ferrovalle.com.mx/", así como un usuario y contraseña válidos.

#### 2.1.1 Pasos para Ingresar en la página web VBS

• Se debe ingresar en la página <u>https://vbs.ferrovalle.com.mx/</u> .

| F                | ERROV           | ALLE          |                  |
|------------------|-----------------|---------------|------------------|
|                  |                 |               | Español v        |
| Ac               | ceder a ti      | u cuenta      |                  |
| Usuario o email  |                 |               | ]                |
| Contraseña       |                 |               |                  |
| Seguir conectado |                 | ¿Has olvidado | o tu contraseña? |
|                  | Iniciar se      | sión          |                  |
|                  | ¿Usuario nuevo? | Registrate    |                  |
|                  |                 |               |                  |

Ilustración 1 – Pantalla de Login VBS

| FERROVALLE                        |                    |          |  |
|-----------------------------------|--------------------|----------|--|
|                                   | Hoja:              | 4 de 110 |  |
| Manual de Generación de citas VBS | Versión plantilla: | 1.0      |  |

• A continuación, se debe indicar el idioma para la navegación en la aplicación. Se recomienda indicar "Español" como el idioma de preferencia.

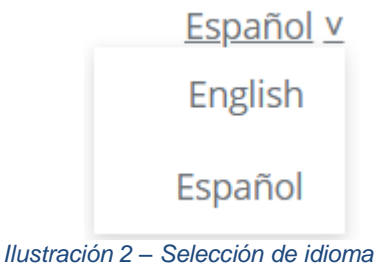

• Se deben ingresar tus credenciales y dar clic en el botón de "Iniciar sesión".

| Acceder a | a tu | cuenta |
|-----------|------|--------|
|-----------|------|--------|

| Usuario o email               |                              |
|-------------------------------|------------------------------|
| isabel_palacios@ferrovalle.mx |                              |
| Contraseña                    |                              |
| ••••••                        |                              |
| Seguir conectado              | ¿Has olvidado tu contraseña? |
| Iniciar sesió                 | n                            |
|                               |                              |

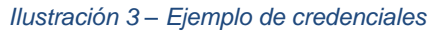

• Una vez que se validan las credenciales, el sistema muestra la pantalla para "Crear Transacción".

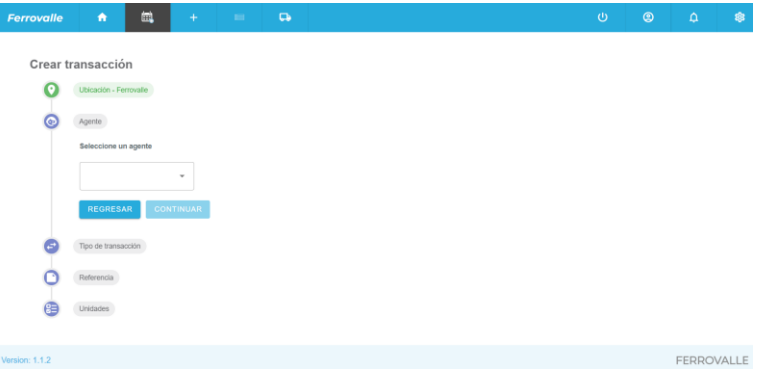

Ilustración 4 – Pantalla de inicio Crear Transacción

• Para ver el menú principal, se debe dar clic en el menú de "Home". El sistema muestra la página principal del menú.

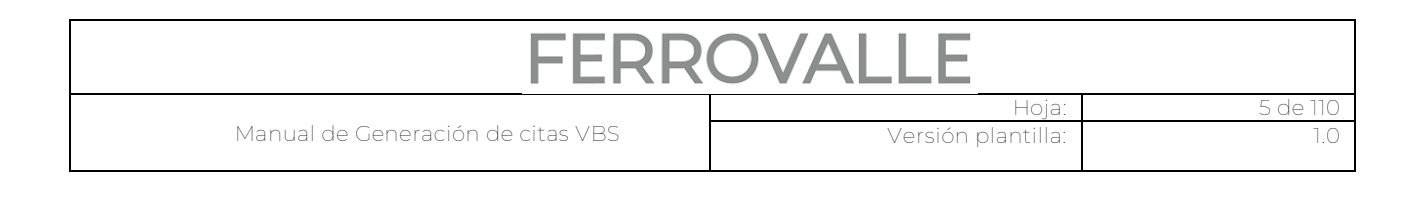

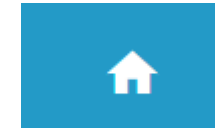

Ilustración 5 – Menú Home

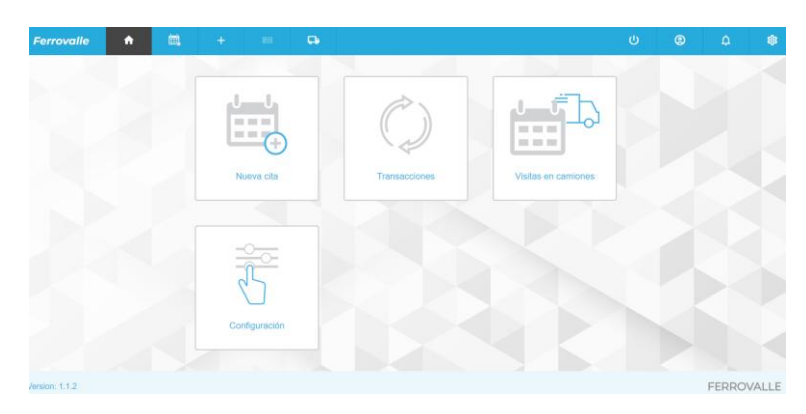

Ilustración 6 – Pantalla principal de Menú

### 2.1.2 Pasos para registrar una cita para Dejar Ileno

• Desde el menú principal, se debe dar clic en el icono de "Nueva cita".

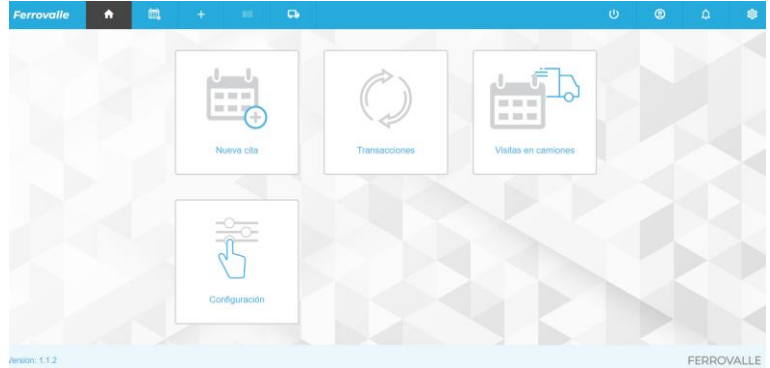

llustración 7 – Menú principal

| FERR                              | OVALLE             |          |
|-----------------------------------|--------------------|----------|
|                                   | Hoja:              | 6 de 110 |
| Manual de Generación de citas VBS | Versión plantilla: | 1.0      |

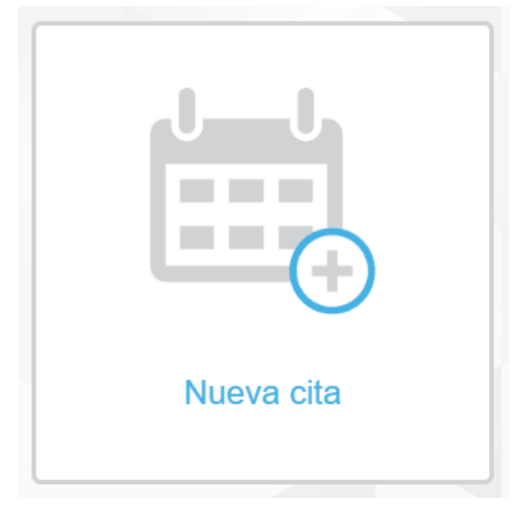

#### Ilustración 8 – Nueva cita

• También se puede ingresar dando clic en el menú de "Nueva cita".

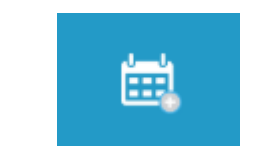

Ilustración 9 – Menú – Nueva cita

El sistema muestra la pantalla principal de Crear transacción, donde se nos solicita que seleccionemos un agente.
 Ferrovalle

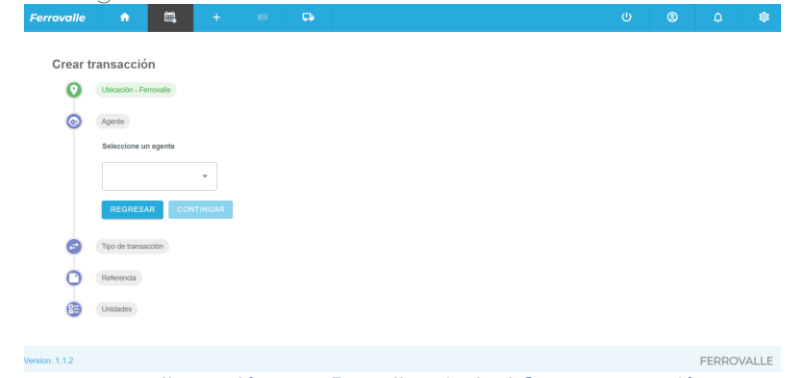

Ilustración 10 – Pantalla principal Crear transacción

| FERROVALLE                        |                                  |  |  |
|-----------------------------------|----------------------------------|--|--|
|                                   | Hoja: 7 de 110                   |  |  |
| Manual de Generación de citas VBS | Versión plantilla: 1.0           |  |  |
| Seleccione un ag                  | E NC                             |  |  |
| MAERSK ME<br>HAPAG-LLO            | KICO NC<br>D MEXICO S.A. DE C.V. |  |  |

MSC

CMACGM MEXICO NC

CMACGM MEXICO ID

llustración 11 – Listado de agentes

• En cuanto seleccionamos el agente correspondiente, se continua al siguiente paso, donde se solicita que indiquemos el tipo de transacción.

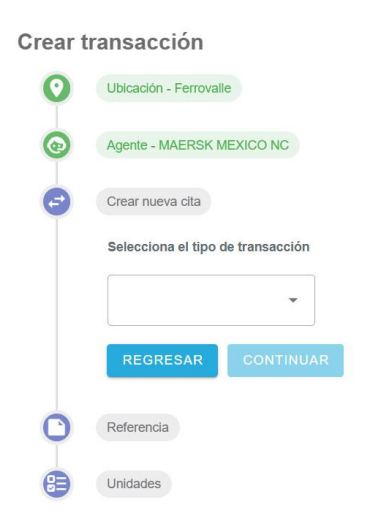

Ilustración 12 – Seleccionar tipo de transacción

| FERR                              | OVALLE             |          |
|-----------------------------------|--------------------|----------|
|                                   | Hoja:              | 8 de 110 |
| Manual de Generación de citas VBS | Versión plantilla: | 1.0      |

• Vamos a seleccionar el tipo de transacción "Deja lleno".

| Tipo de transacción           |                                                                                                    |                                                                                                    |
|-------------------------------|----------------------------------------------------------------------------------------------------|----------------------------------------------------------------------------------------------------|
| Selecciona el tipo de transac | ción                                                                                                    |                                                                                                    |
|                               | •                                                                                                    | ]                                                                                                    |
| Deja lleno                    |                                                                                                    | L.F                                                                                                    |
| Dejar vacío                   |                                                                                                    |                                                                                                    |
| Recoger lleno                 |                                                                                                    |                                                                                                    |
| Recoger vacío                 |                                                                                                    |                                                                                                    |
| Cruce de patio                |                                                                                                    |                                                                                                    |
|                               | Selecciona el tipo de transac<br>Deja lleno<br>Dejar vacío<br>Recoger lleno<br>Recoger vacío<br>Cruce de patio | Selecciona el tipo de transacción<br>Deja lleno<br>Dejar vacío<br>Recoger lleno<br>Recoger vacío<br>Cruce de patio |

Ilustración 13 – Catalogo de tipo de transacción

• Una vez seleccionado el tipo de transacción, se solicita que se capture la referencia. El sistema indica que ingresemos el número de contenedor (No se debe cambiar el tipo de referencia).

| C | Tipo de transacción - Deja lleno                 |                         |
|---|--------------------------------------------------|-------------------------|
| 0 | Referencia                                       |                         |
|   | Seleccione referencia                            |                         |
|   | Contenedor -                                     |                         |
|   | Número de contenedor. Se permiten v<br>por comas | arios valores separados |
|   |                                                  |                         |
|   |                                                  |                         |
|   |                                                  | li                      |
|   | CANCELAR                                         | VERIFICAR               |
|   |                                                  |                         |

Ilustración 14 – Captura de referencia

| FERROVALLE                        |                    |          |  |
|-----------------------------------|--------------------|----------|--|
|                                   | Hoja:              | 9 de 110 |  |
| Manual de Generación de citas VBS | Versión plantilla: | 1.0      |  |

• A continuación, capturamos el número de contenedor, considerando que debe estar compuesto de 4 letras y 6 dígitos. Se pueden ingresar 2 contenedores al mismo tiempo, mientras estén capturadas consecutivamente separadas por comas (Ejemplo: AAAA11111,BBBB222222).

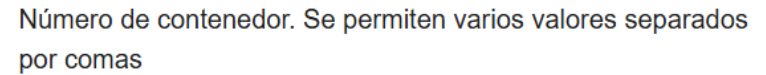

| ABCU10101 | D                          |           |
|-----------|----------------------------|-----------|
|           |                            | 10        |
| CANCELAR  | tración 15 – Captura de co | VERIFICAR |

• Después de ingresar el contenedor(es) que se ingresaran, se debe dar clic en el botón de "VERIFICAR".

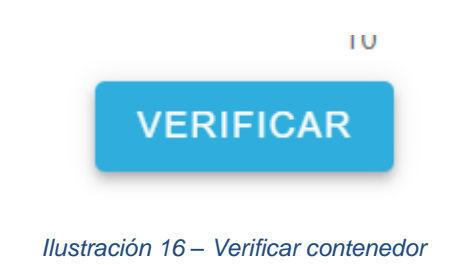

• El sistema valida el número de contenedor(es) ingresado. Se muestra en pantalla la descripción general de la unidad, y mientras uno de los contenedores no tenga errores, se continua al siguiente paso. (En caso de presentarse un error en la unidad ingresada, revisar tema 2.1.6 Descripción general de la unidad y Errores comunes)

| FERROVALLE                        |                                           |  |  |
|-----------------------------------|-------------------------------------------|--|--|
| Manual de Generación de citas VBS | Hoja: 10 de 110<br>Versión plantilla: 1.0 |  |  |
| Unidades                          |                                           |  |  |
| Seleccio                          | nar todos                                 |  |  |
| INDIVIDUAL                        | FULL                                      |  |  |
| REGRESAR                          | CONTINUAR                                 |  |  |
| 1 Transacciones                   |                                           |  |  |
| GUARDAR TH                        | RANSACCIÓN / CITA                         |  |  |

Ilustración 17 – Tipo de captura de unidades

 Ahora debemos seleccionar el tipo de captura que haremos, si es por contenedor individual o Full, seleccionaremos "INDIVIDUAL" y verificaremos que nuestro contenedor este seleccionado en la "Descripción general de la unidad" (al seleccionar "INDIVIDUAL" capturamos por cada contenedor su información de cita, mientras que para "FULL", se ingresa una sola cita para todos los contenedores. Para más información sobre la captura masiva revisar el tema 2.1.7 Captura masiva de unidades).

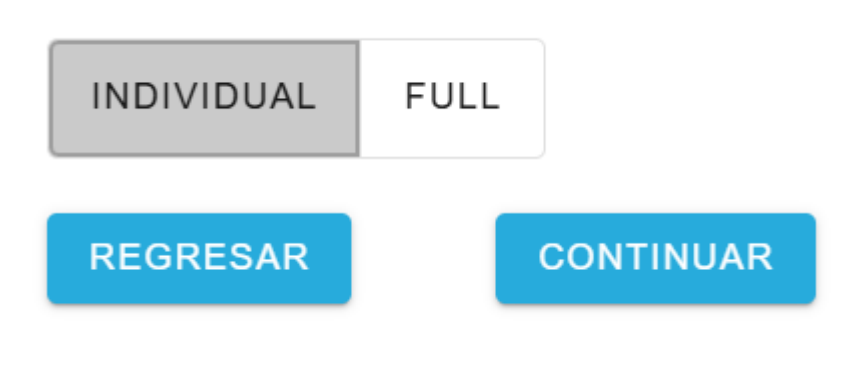

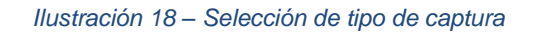

• Se muestra la captura de la transacción, donde confirmaremos el detalle del contenedor a dejar, así como el detalle de la fecha y horario de la cita. Así como selección de transporte.

|                | FI                                                                                                    | ERRC                                                             | OVALLE                           |           |
|----------------|----------------------------------------------------------------------------------------------------|------------------------------------------------------------------|----------------------------------|-----------|
|                |                                                                                                    |                                                                  | Hoja:                            | 11 de 110 |
| Manual de Gene | eración de citas <sup>v</sup>                                                                                                    | VBS                                                              | Versión plantilla:               | 1.0       |
| 0<br>@         | Referencia<br>Usisados<br>1 Transacciones<br>Tamaño<br>4000 ~<br>Pecha •<br>0 04/01/2025<br>Seleccione transporte<br>Asionar MAS TARDE TRANSPO | Se requirer VOM To Vot Autonom Norarios RTISTA CONDUCTOR AUTONOM | Descripción general de la unidad | *         |

Ilustración 19 – Captura de transacción

• Para capturar la fecha, debemos dar clic en el campo de Fecha, se desplegará un calendario donde tendremos que seleccionar la fecha de la cita (Esta no debe ser menor a la fecha en curso). Una vez seleccionada debemos dar clic en el botón de "Select" o no se reflejará la selección.

| Fecha        | * | Horarios |   |
|--------------|---|----------|---|
| ₿ 04/01/2025 |   |          | • |

Ilustración 20 – Fecha y horario de cita

| FERROVALLE                        |                    |           |  |  |
|-----------------------------------|--------------------|-----------|--|--|
|                                   | Hoja:              | 12 de 110 |  |  |
| Manual de Generación de citas VBS | Versión plantilla: | 1.0       |  |  |

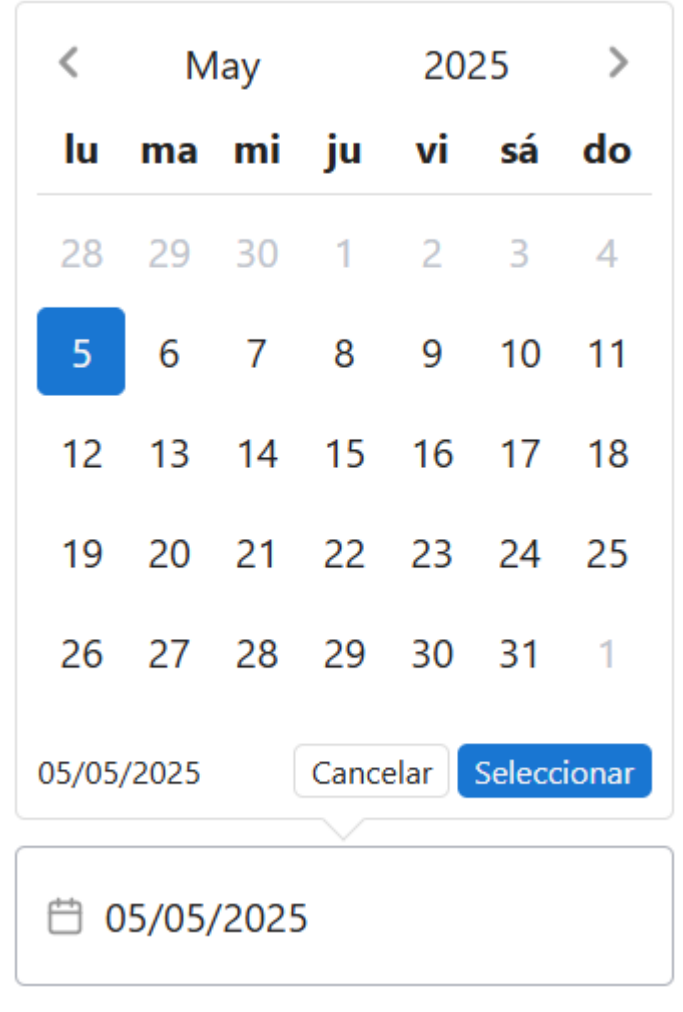

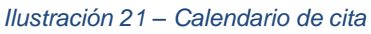

• Para capturar del horario, debemos seleccionar el horario en el que se presentaran.

| FERR                              | OVALLE             |           |
|-----------------------------------|--------------------|-----------|
|                                   | Hoja:              | 13 de 110 |
| Manual de Generación de citas VBS | Versión plantilla: | 1.0       |
|                                   |                    |           |

### **Horarios**

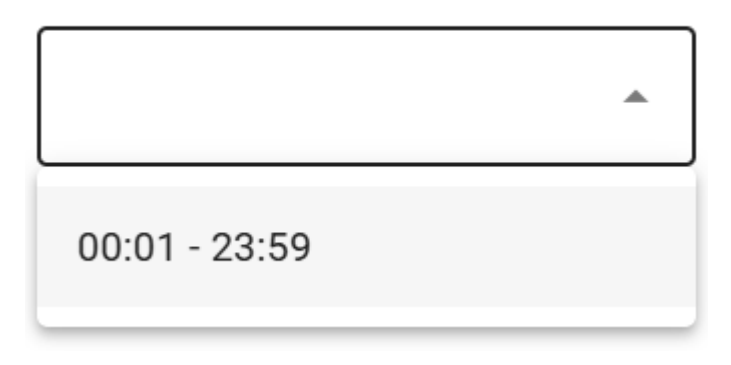

Ilustración 22 – Listado de horarios disponibles

• Confirmamos la información de la cita, que debe verse reflejado en la Descripción general de la unidad.

### Descripción general de la unidad

| ABCU101010       | 7                   | ^ |
|------------------|---------------------|---|
| Número de conter | nedor : ABCU1010107 |   |
| Categoría        | :                   |   |
| Estado.          | :                   |   |
| Tipo de flete    | :                   |   |
| Tamaño           | : 40DC              |   |
| Fecha            | : 2025-04-02        |   |
| Horarios         | : 00:01 - 23:59     |   |
|                  |                     |   |

Ilustración 23 – Descripción general de la unidad con información de cita

• Seleccionamos si asignaremos al transportista en este momento o más tarde, si no capturamos esta información ahora, será solicitada esta información más adelante. Vamos a seleccionar la opción "TRANSPORTISTA" para seleccionarlo en este paso.

| Seleccione transporte |               |      |
|-----------------------|---------------|------|
| ASIGNAR MÁS TARDE     | TRANSPORTISTA | CONE |

Ilustración 24 – Seleccione transporte

| FERROVALLE                        |                    |           |  |  |
|-----------------------------------|--------------------|-----------|--|--|
|                                   | Hoja:              | 14 de 110 |  |  |
| Manual de Generación de citas VBS | Versión plantilla: | 1.0       |  |  |
|                                   |                    |           |  |  |
| Seleccione transporte             |                    |           |  |  |

| ASIGNAR MÁS TARDE | TRANSPORTISTA | CONDUCTOR AUTÓNOM |
|-------------------|---------------|-------------------|
| Transportista     |               |                   |
|                   | •             |                   |
| REGRESAR          |               | CONTINUAR         |

llustración 25 – Captura de transportista

• Seleccionamos el transportista del listado, y damos clic en el botón de "CONTINUAR".

| Transportista |   |           |
|---------------|---|-----------|
| HUEHUETOCAS   | ~ |           |
|               |   |           |
| REGRESAR      |   | CONTINUAR |
| REGRESAR      |   | CONTINUAR |

llustración 26 – Confirmar Transportista

• Se muestra el último paso para la creación de la transacción, donde podremos revisar la información ingresada antes de guardar la transacción de la cita, se da clic en el botón de "GUARDAR TRANSACCIÓN / CITA".

| ar tran | sacción                       | Descripción general de la unidad |   |
|---------|-------------------------------|----------------------------------|---|
| 0       | Ubicación - Ferrovalle        | ABCU1010107                      | ÷ |
| 0       | Agente - MAERSK MEXICO NC     |                                  |   |
| 0       | Crear nueva cita - Deja lleno |                                  |   |
| 0       | Referencia                    |                                  |   |
| •       | Unidades                      |                                  |   |
| 5       | 1 Transactiones               |                                  |   |

Ilustración 27 – Verificar transacción antes de guardar

| FERROVALLE                        |                    |           |  |  |
|-----------------------------------|--------------------|-----------|--|--|
|                                   | Hoja:              | 15 de 110 |  |  |
| Manual de Generación de citas VBS | Versión plantilla: | 1.0       |  |  |

• El Sistema muestra el mensaje de confirmación, donde podemos ver el folio creado de la transacción / cita creada. Damos clic en el botón de "FINALIZAR".

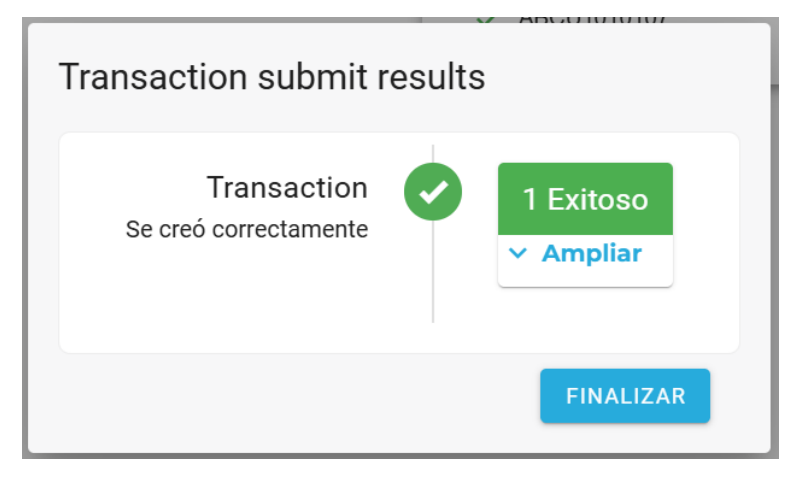

Ilustración 28 - Mensaje de creación de transacción / cita

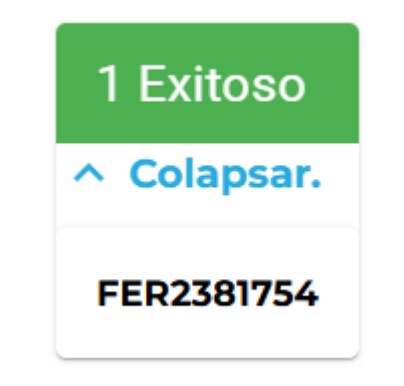

Ilustración 29 - Consulta de folio de transacción / cita

• Se muestra la pantalla de Citas de transacciones, donde se muestran todas las citas que se han creado.

| Ferrovalle                                                                                                    | ń             | <b>a</b> +        |                |                 |     |         |                 |               |               |         | ወ           | 0          | ٥               | \$ |
|----------------------------------------------------------------------------------------------------|---------------|-------------------|----------------|-----------------|-----|---------|-----------------|---------------|---------------|---------|-------------|------------|-----------------|----|
| Citas de transacciones                                                                                                    |               |                   |                |                 |     |         |                 |               |               |         | ACTUALIZ    | AR/ENVIAR  |                 |    |
| Ferrovalle         *         Image: High of the second second seco |               |                   |                |                 |     |         |                 |               | Q             |         |             |            |                 |    |
| CREADA 个                                                                                                    | HORARIO       | TIPO DE TRANSACCI | SE REQUIERE VG | NÚMERO DE CONTE | B/L | BOOKING | CÓDIGO DE GRUPO | AGENTE        | TRANSPORTISTA | ESTATUS | TRANSACCIÓN | FECHA      | TAMAÑO          |    |
| 2025-04-02-07:17:                                                                                                    | 00:01 - 23:59 | Deja lieno        | no             | ENRI020202      |     |         |                 | MAERSK MEXICO | MAERSK LINE   | 0       | FER19270    | 2025-04-02 | 400C            |    |
| 2025-04-08-23:07:                                                                                                    | 00:01 - 23:59 | Recoger vacío     | no             |                 |     | BOK1102 |                 | MAERSK MEXICO | MAERSK LINE   | 0       | FER06032    | 2025-04-09 | 40HC            |    |
|                                                                                                    |               |                   |                |                 |     |         |                 |               |               |         |             |            |                 |    |
| Restablecer column                                                                                                    | nas           |                   |                |                 |     |         |                 |               |               |         | 1 a 2 d     | 2 ( < )    | Nagina 1 de 1 → | н  |

Ilustración 30 - Pantalla principal de Citas de Transacciones

• Se busca la cita creada, podemos hacer la consulta filtrando por rango de fechas de la cita, por Empresa / Transportista y por el estado.

|                                                                                | FEI                                                                                                    | RR                                                                        | OVALLE                                                                                                    |
|--------------------------------------------------------------------------------|----------------------------------------------------------------------------------------------------|---------------------------------------------------------------------------|----------------------------------------------------------------------------------------------------|
|                                                                                |                                                                                                    |                                                                           | Hoja: 16 de 110                                                                                                    |
| Manual de Generac                                                              | ión de citas VBS                                                                                                    |                                                                           | Versión plantilla: 1.0                                                                                                    |
| Ferroval<br>CREADA ↑<br>2025-04-01 (<br>2025-04-01<br>2025-04-01<br>2025-04-01 | • •     •     •     •     •     •     •     •     •     •     •     •     •     •     •     •     •     •     •     •     •     •     •     •     •     •     •     •     •     •     •     •     •     •     •     •     •     •     •     •     •     •     •     •     •     •     •     •     •     •     •     •     •     •     •     •     •     •     •     •     •     •     •     •     •     •     •     •     •     •     •     •     •     •     •     •     •     •     •     •     •     •     •     •     •     •     •     •     •     •     •     •     •     •     •     •     •     •     •     •     •     •     •     •     •     •     •     •     •     •     •     •     •     •     •     •     •     •     •     •     •     •     •     •     •     •     •     •     •     •     •     •     •     •     •     •< | 04/04/2025<br>HORARIOS<br>00:01 - 23:59<br>00:01 - 23:59<br>00:01 - 23:59 | HUEHUETOCAS       Image: Market Control of the control of the control o |

Restablecer columnas

#### Ilustración 31 - Ejemplo consulta de transacciones filtro de Empresa / Transportista

• Una vez que se filtran los resultados, identificamos nuestra transacción/cita y la seleccionaremos.

| CREADA 个      | TRANS      | ACCIÓN | FECHA      | HORARIOS      | CREAR NUEVA C | SE REQUIERE V | TAMAÑO | NÚMERO DE CO B/L | BOOKING | CÓDIGO DE GRU | AGENTE         | EMPRESA DE TR. | . ESTATUS |
|---------------|------------|--------|------------|---------------|---------------|---------------|--------|------------------|---------|---------------|----------------|----------------|-----------|
| 2025-04-01 0. |            | FER08  | 2025-04-01 | 00:01 - 23:59 | Recoger lleno | no            | 40HC   | AUFL090909       |         |               | MAERSK ME      | HUEHUETOC      | •         |
| 2025-04-01 0. |            | FER52  | 2025-04-01 | 00:01 - 23:59 | Recoger lleno | no            | 40HC   | AUFL080808       |         |               | MAERSK ME      | HUEHUETOC      | 0         |
| 2025-04-01 0. |            | FER39_ | 2025-04-01 | 00:01 - 23:59 | Recoger lleno | no            | 40HC   | CERT282828       |         |               | MAERSK ME      | HUEHUETOC      | •         |
| 2025-04-01 1. |            | FER23  | 2025-04-02 | 00:01 - 23:59 | Deja Ileno    | no            | 40DC   | ABCU101010       |         |               | MAERSK ME      | HUEHUETOC      | •         |
| Restablece    | er columna | 5      |            |               |               |               |        |                  |         |               | 1 to 4 of 4 is | < Page 1 of    | 1 > >1    |

Ilustración 32 – Resultado de transacciones filtro de Empresa / Transportista

• Podemos revisar el detalle de la transacción creada, si damos clic en el registro que se desea revisar.

| 2025-04-01 1 FE                 | 2025-04-02                | 00:01 - 23:59 | Deja lieno  | no | 40DC       | ABCU101010 |                  | MAERSK ME. HUEHUETOC. 🥥        |
|---------------------------------|---------------------------|---------------|-------------|----|------------|------------|------------------|--------------------------------|
| Restablecer columnas            |                           |               |             |    |            |            |                  | 1 to 4 of 4 ic < Page 1 of 1 ⇒ |
|                                 |                           |               |             |    |            | ~          |                  |                                |
| Transaction FER2381754          |                           |               |             |    |            |            | CANCEL TRA       | UPDATE TRANSACTION             |
| TRANSACTION TYPE<br>Deja lieno  | TIMESLOT<br>00.01 - 23:59 | TRAN          | ISACTION ID |    | TRANSACTIO | DN TYPE    | REFERENCE TYPE   | REFERENCE TYPE VALUE           |
| DATE<br>2025-04-02              | SIZE<br>40DC              | FER2          | 381754      |    | Deja lleno |            | Container Number | ABCU101010                     |
| TRANSPORT COMPARING HUEHUETOCAS | No VGM REQUIR             | ED            |             |    |            |            |                  |                                |

Ilustración 33 – Detalle de transacción

• A continuación, se da clic en el botón de "ACTUALIZAR/ENVIAR".

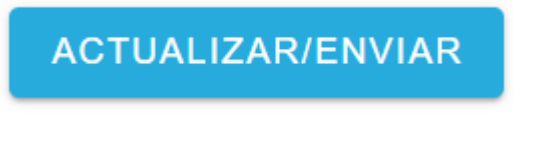

Ilustración 34 – Botón ACTUALIZAR/ENVIAR

| FERR                              | OVALLE             |           |
|-----------------------------------|--------------------|-----------|
|                                   | Hoja:              | 17 de 110 |
| Manual de Generación de citas VBS | Versión plantilla: | 1.0       |

• Una vez que se filtran los resultados, identificamos nuestra transacción/cita y la seleccionaremos.

| Ferrovalle | Ŧ    | 04       | /01/2025 - 04 | /05/2025      | HUEHUE        | focas 🕲       | *      | Filtro por estado 🛛 👻 |         |             |          |            |         |
|------------|------|----------|---------------|---------------|---------------|---------------|--------|-----------------------|---------|-------------|----------|------------|---------|
| CREADA 个   | TRAP | ISACCIÓN | FECHA         | HORARIOS      | CREAR NUEVA.  | . SE REQUIERE | TAMAÑO | NÚMERO DE C B/L       | BOOKING | CÓDIGO DE G | AGENTE   | EMPRESA DE | ESTATUS |
| 2025-04-01 |      | FER0     | 2025-04-01    | 00.01 - 23:59 | Recoger lieno | no            | 40HC   | AUFL090909            |         |             | MAERSK M | HUEHUETO   | 0       |
| 2025-04-01 |      | FER5     | 2025-04-01    | 00.01 - 23.59 | Recoger lleno | no            | 40HC   | AUFL080808            |         |             | MAERSK M | HUEHUETO   | •       |
| 2025-04-01 |      | FER3     | 2025-04-01    | 00.01 - 23.59 | Recoger lleno | no            | 40HC   | CERT282828            |         |             | MAERSK M | HUEHUETO   | •       |
| 2025-04-01 |      | FER2     | 2025-04-02    | 00.01 - 23.59 | Deja lieno    | no            | 40DC   | ABCU101010            |         |             | MAERSK M | HUEHUETO   | •       |
| 2025-04-01 |      | FER5     | 2025-04-01    |               | Recoger lieno | no            | 40HC   | AUFL090909            |         |             | MAERSK M | HUEHUETO   | 0       |

Ilustración 35 – Habilitación de selección de registros para Actualizar/Enviar

• Seleccionamos el registro que a Enviar.

| 2025-04-01 | FER0 |
|------------|------|
| 2025-04-01 | FER5 |
| 2025-04-01 | FER3 |
| 2025-04-01 | FER2 |
| 2025-04-01 | FER5 |

Ilustración 36 – Ejemplo de selección de transacción a enviar

• Después de seleccionar la transacción, damos clic en el botón de "SELECCIONE LA ACCIÓN".

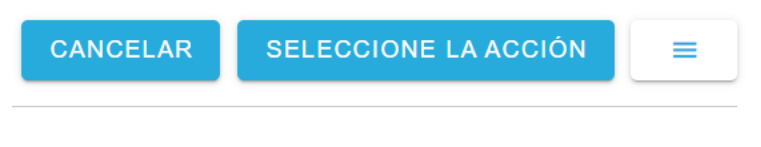

Ilustración 37 – Botón SELECCIONE LA ACCIÓN

| FERR                              | OVALLE             |           |
|-----------------------------------|--------------------|-----------|
|                                   | Hoja:              | 18 de 110 |
| Manual de Generación de citas VBS | Versión plantilla: | 1.0       |

• El sistema muestra las opciones que podemos realizar sobre nuestra transacción marcada. Seleccionaremos la opción "Enviar a la empresa de transporte"

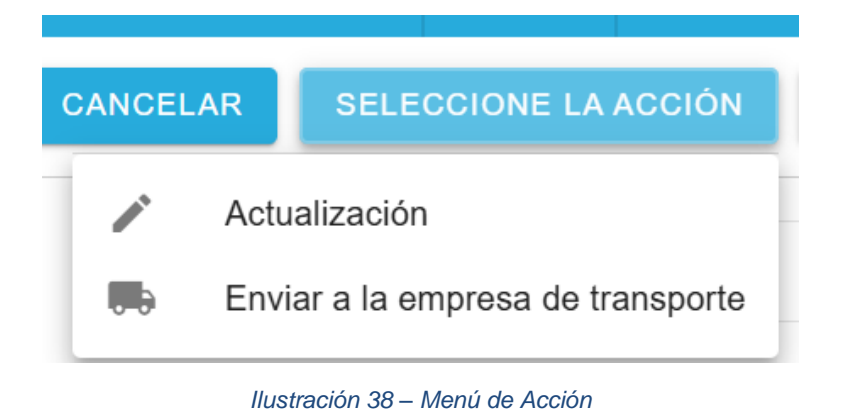

• El sistema abre el módulo para "Enviar a la empresa de transporte", donde se nos pide confirmar el folio de la transacción, así como la fecha y hora de la cita. Damos clic en el botón de "ENVIAR".

### Enviar a la empresa de transporte

| FER2381754                  | ~      |
|-----------------------------|--------|
| Anular la validación        |        |
| - Seleccione franja horaria | •      |
| 04/02/2025                  |        |
| REGRESAR                    | ENVIAR |

Ilustración 39 – Modulo Enviar a la empresa de transporte

| FERR                              | OVALLE             |           |
|-----------------------------------|--------------------|-----------|
|                                   | Hoja:              | 19 de 110 |
| Manual de Generación de citas VBS | Versión plantilla: | 1.0       |

• El sistema muestra un mensaje de registro con existo, donde podemos verificar el folio de la transacción enviada.

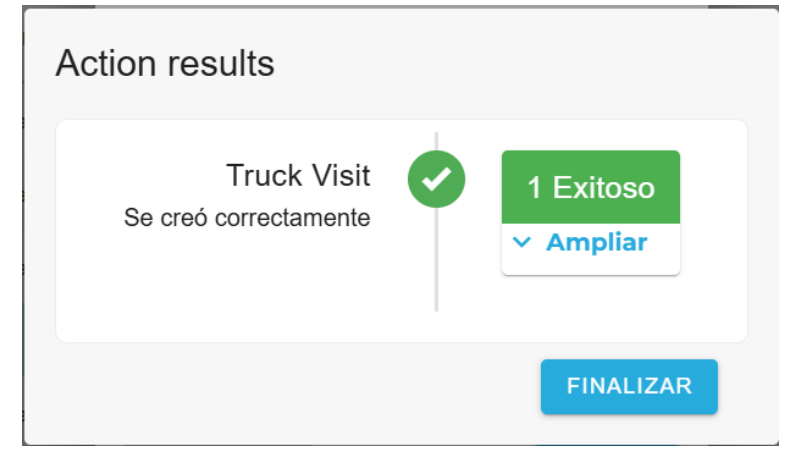

Ilustración 40 – Confirmación de envió

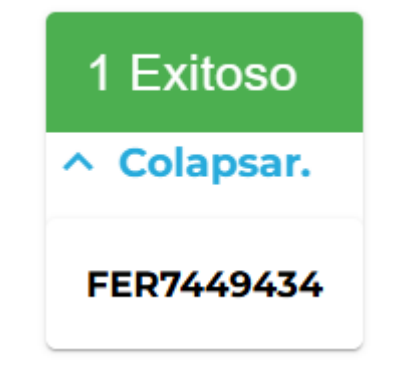

Ilustración 41 - Revisión de folio enviado

• Una vez que se ha enviado la transacción, podemos revisar su estado en el icono de "paloma" al final de la fila del registro.

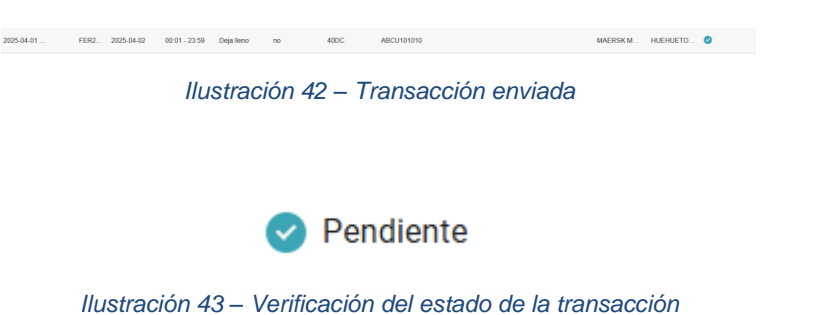

| FERR                              | OVALLE             |           |
|-----------------------------------|--------------------|-----------|
|                                   | Hoja:              | 20 de 110 |
| Manual de Generación de citas VBS | Versión plantilla: | 1.0       |

• Para continuar, se debe ir al menú de "Citas", dando clic en el icono del "Camión". El sistema muestra la pantalla principal de "Citas".

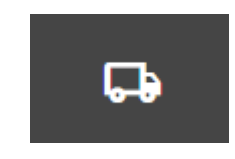

Ilustración 44 – Menú de Citas

| Truck Visit Ap      | opointments                         |                  |               |                  | ACTUALIZAR / O     | GRUPO.        | =                  |              |   |
|---------------------|-------------------------------------|------------------|---------------|------------------|--------------------|---------------|--------------------|--------------|---|
| Ferrovalle *        | 04/02/2025 - 04/03/2025             | Filtrar empresas | ▼ Filtro po   | r camione 💌      | Filtros operadore: | Filtro por es | stado 👻            |              | Q |
| CREADA 个            | CONSULTA DE VISITAS # TRANSACCIONES | FECHA            | HORARIOS      | TRANSPORTISTA    | OPERADOR           | LICENCIA      | RFID PARA CAMIONES | ESTATUS      |   |
| 2025-04-02 06:18:20 | FER0192968 1                        | 2025-04-02       | 00.01 - 23.59 | KAMIONAJE PEREZ  |                    |               |                    | •            |   |
| 2025-04-02 07:21:56 | FER3246401 1                        | 2025-04-02       | 00.01 - 23.59 | MAERSK LINE NC   | test driver        | 43BA3C        |                    | •            |   |
| 2025-04-02 08 22 25 | FER5605396 2                        | 2025-04-02       | 00:01 - 23:59 | ABEL RAMOS PLATA |                    |               |                    | •            |   |
| 2025-04-02 08:42:02 | FER7449434 1                        | 2025-04-02       | 00.01 - 23.59 | HUEHUETOCAS      |                    |               |                    | •            |   |
| Restablecer columna | 15                                  |                  |               |                  |                    |               | 11040F4_1CCP       | sge 1 of 1 > | ы |

Ilustración 45 – Pantalla principal de Citas

• Podemos buscar nuestra transacción, realizando consultas por diversos filtros, ya sea por rango de fechas para la cita, la empresa, la matricula, el operador o el estatus de la transacción.

| Truck Visit Appointments               |                    |                      |                      | ACTUALIZAR            | / GRUPO. |
|----------------------------------------|--------------------|----------------------|----------------------|-----------------------|----------|
| Ferrovalle ~ 🗎 04/02/2025 - 04/03/2025 | Filtrar empresas 👻 | Filtro por camione 👻 | Filtros operadore: * | Filtro por estado 🛛 👻 | Q        |

Ilustración 46 – Parámetros para consulta de citas

• Una vez que identificamos nuestra transacción, al seleccionarla se muestra el detalle de la misma, así como la opción de Aceptar la transacción o rechazarla.

| 2025-04-02 08:42:02                  | FER7449434 1                     | 2025-04-02     | 00.01 - 23:59    | HUEHUETOCAS |                     | 0                             |
|--------------------------------------|----------------------------------|----------------|------------------|-------------|---------------------|-------------------------------|
|                                      |                                  | llustra        | ción 47          | – Trans     | sacción             |                               |
| 2025-04-02 08:42:02                  | FER7449434 1                     | 2025-04-02     | 00.01 - 23.59    | HUEHUETOCAS |                     | •                             |
| Restablecer columnas                 |                                  |                |                  |             |                     | 1104of4 ic < Page1of1 > >i    |
|                                      |                                  |                |                  | ~           |                     |                               |
| Truck Visit F                        | ER7449434 (NEW                   | 1              |                  |             | EPTAR TRANSACCIONES | RECHAZAR LA VISITA DEL CAMIÓN |
| TIMESLOT<br>00:01 - 23:59            | DATE<br>2025-04-02               | TRANSACTION ID | TRANSACTION TYPE | SIZE TYPE   | REFERENCE TYPE      | REFERENCE TYPE VALUE          |
| HUEHUETOCAS                          | No driver selected               | EER2301754     | Deja lieno       | 40DC        | Container Number    | ABCU101010                    |
| DRIVER CARD ID<br>No driver selected | TRUCK PLATE<br>No truck selected |                |                  |             |                     |                               |
| TRUCK TAG ID<br>No tag available     | TRAILER POSITION<br>front        |                |                  |             |                     |                               |

llustración 48 – Detalle de transacción

Manual de Generación de citas VBS

Versión plantilla:

21 de 1 1

• A continuación, damos clic en el botón de "ACTUALIZAR / GRUPO. ". El sistema habilitara la selección de las transacciones que podemos Actualizar. Seleccionamos la transacción que actualizaremos.

### ACTUALIZAR / GRUPO.

#### Ilustración 49 – Botón ACTUALIZAR / GRUPO

| Citas para visitas de camiones |                      |                 |            |                     |                               |                        |          | CANCELAR BELECCIO  | NE LA ACCIÓN | -  |
|--------------------------------|----------------------|-----------------|------------|---------------------|-------------------------------|------------------------|----------|--------------------|--------------|----|
| Ferrovalle +                   | 04/01/2025 - 04/30/2 | 2025 Filtrar    | empresas + | Fitro por camioni 👻 | Fitros operadorer 👻           | Fitro por estado 👻     |          |                    |              | 0, |
| CREADA 2 个                     | VISITA CAMIÓN        | # TRANSACCIONES | FEDHA      | HORAREO             | TRANSPORTISTS. 1 $\downarrow$ | OPERADOR               | LICENCIA | RFID PIRA CAMIDNES | ESTATUS      |    |
| 2025-04-10 02:00:11            | FER0629730           | 1               | 2025-04-10 | 02:01 - 23:59       | VBS Company                   | JUAN JOSE HERNANDEZ L. | A81224   | 123456             | •            |    |
| 2025-04-28 06:48:07            | FER0883294           | 1               | 2025-04-28 | 02:01-23:59         | TRANSPORTES MARVA             | OSCARIVAN FLORENCIO B. | 10843V   |                    | •            |    |
| 2025-04-28 12:17:05            | FER3937727           | 1               | 2025-04-29 | 00:01 - 23:59       | TRANSPORTES MARVA             | OSCARIVAN FLORENCIO B. | 10843V   |                    | •            |    |
| 2025-04-28 12:26:19            | FER6093369           | 1               | 2025-04-29 | 02.01 - 23.59       | TRANSPORTES MARVA             | SAMUEL SARAINA ROSAS   | 478805.  |                    | •            |    |
| 2025-04-29 08:29:22            | FER7945016           | 1               | 2025-04-29 | 02:01-23:59         | TRANSPORTES MARVA             | OSCARIVAN FLORENCIO B. | 108429   |                    | •            |    |
| 2025-04-29-08:36:03            | FER1933785           | 1               | 2025-04-29 | 00:01 - 23:59       | TRANSPORTES MARVA             | SAMUEL SARAMA ROSAS    | 47880L   |                    | •            |    |
| 2025-04-29 08:29:32            | PER0709153           | 1               | 2025-04-29 | 00.01 - 23.59       | RAMPA EXPRESS DE MEXI         | SAMUEL SARAINA ROSAS   | 478801.  |                    | •            |    |

#### Ilustración 50 – Habilitación de selección de transacciones

| CREADA 个            | CONSULTA DE VISITAS # |            | # TRANSACCIONES | FECHA      |  |
|---------------------|-----------------------|------------|-----------------|------------|--|
| 2025-04-02 06:18:20 |                       | FER0192968 | 1               | 2025-04-02 |  |
| 2025-04-02 07:21:56 |                       | FER3246401 | 1               | 2025-04-02 |  |
| 2025-04-02 08:22:25 |                       | FER6605396 | 2               | 2025-04-02 |  |
| 2025-04-02 08:42:02 |                       | FER7449434 | 1               | 2025-04-02 |  |
|                     |                       |            |                 |            |  |

Ilustración 51 – Ejemplo de selección de transacción

• Después de seleccionar la transacción, damos clic en el botón de "SELECCIONE LA ACCIÓN" para desplegar el menú de "Actualización".

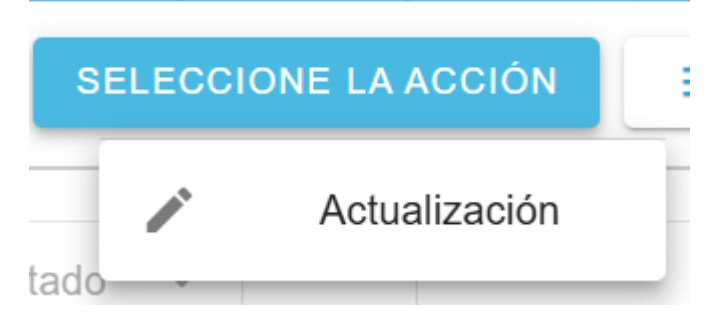

Ilustración 52 – Menú SELECCIONE LA ACCIÓN > Actualización

Manual de Generación de citas VBS

Versión plant

• El sistema abre el módulo "Actualizar la visita del camión", donde podremos verificar el folio de la transacción que estamos revisando, el conductor, placa, horario de la cita y la fecha de la cita.

| FER7449434                | ~ |
|---------------------------|---|
| Override validation       |   |
| Driver                    |   |
| Truck                     |   |
| Seleccione franja horaria |   |
| 00:01 - 23:59             |   |
| <sup>□</sup> 04/02/2025   |   |
| PF 0 PF 0 1 P             |   |

#### Ilustración 53 – Modulo Actualizar la visita del camión

• Seleccionamos al conductor correspondiente, del listado de conductor.

| - Driver                                                                                  |  |
|-------------------------------------------------------------------------------------------|--|
| And drives                                                                                |  |
| test anver                                                                                |  |
| test driver 3                                                                             |  |
| TestDriver 01                                                                             |  |
| Enrique Sansores                                                                          |  |
| ISABEL PALACIOS                                                                           |  |
| MIKY MOUSE REYEZ                                                                          |  |
| test driver 3<br>TestDriver 01<br>Enrique Sansores<br>ISABEL PALACIOS<br>MIKY MOUSE REYEZ |  |

#### Ilustración 54 – Listado de Conductores

• Seleccionamos la placa correspondiente, del listado de placas.

| AB1234   |   |
|----------|---|
| 00009745 |   |
| 00011053 |   |
| 00021606 |   |
| 00028147 |   |
| 00031467 |   |
| HIG.     | • |

Ilustración 55 – Listado de placas

Manual de Generación de citas VBS

Versión plantilla:

<u>3 de 110</u> 1.0

• Confirmamos el horario y la fecha de la cita, podemos modificarlo de ser necesario.

| ſ | - Seleccione franja horaria | * |
|---|-----------------------------|---|
|   | □ 04/02/2025                |   |

Ilustración 56 – Horario y fecha de la cita

• Revisamos la información que capturamos, una vez confirmamos que es correcta, damos clic en el botón de "ENVIAR".

| Actualizar la visita del camión |        |
|---------------------------------|--------|
| FER7449434                      | ~      |
| Override validation             |        |
| Diver<br>MIKY MOUSE REYEZ       | •      |
| Tuck<br>04AY1R                  | Ŧ      |
| Seleccione franja horaria       |        |
| ⊟ 04/02/2025                    |        |
| REGRESAR                        | ENVIAR |

Ilustración 57 – Ejemplo de cita

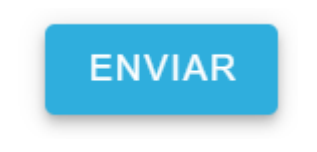

llustración 58 – Botón "ENVIAR"

• Se muestra mensaje de confirmación de cambios, así como la opción para revisar el folio que ha sido enviado.

| Truck Visit               | 1 Exitoso  |
|---------------------------|------------|
| Actualizada correctamente | T Exitoso  |
|                           | ∽ (Ampliar |
|                           |            |
|                           |            |

Ilustración 59 – Confirmación de envio

| FERRC                             | VALLE              |           |
|-----------------------------------|--------------------|-----------|
|                                   | Ноја:              | 24 de 110 |
| Manual de Generación de citas VBS | Versión plantilla: | 1.0       |
|                                   |                    |           |
| _                                 |                    |           |

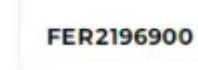

#### Ilustración 60 – Verificación de Folio enviado

• Al cerrar el mensaje de confirmación, veremos la transacción con su nuevo estatus. Damos clic en el icono de generación de reporte de cita.

| Truck Visit A       | ppointments                |                 |               |                   |                         |                         |          | CANCEL   HEE        | CONTRACTOR - | =  |
|---------------------|----------------------------|-----------------|---------------|-------------------|-------------------------|-------------------------|----------|---------------------|--------------|----|
| Perovale +          | [] 04/01/2025 - 04/02/2025 | Pitrac empresas | Pho pri canto | re • Fitros coara | fore • Tiltro per estad | N 1                     |          |                     |              | Q, |
| CHEADA T-           | 22804.04.20190748          | (TMMACODIE)     | 79294         | WORLANDS          | TRANSPORTINGA           | CP/CRADOR               | LICENCIA | FPID PARKA CAMPORED | 1074704      |    |
| 2225-04-01 04:34:30 | FER3421039                 | 1               | 2025-04-0)    | 80.01 - 23.99     | ABEL RAMOS PLATA        | ALVAND CHARTER BAMAREE  | 418A3C   |                     | •            |    |
| 2025-59-01 04.44.18 | FEP10574001                | 3               | 2825-04-01    | 80.01 - 23.59     | ABEL RAMOS PLATA        | ALIVING CHARTER RAMPER  | 408432   |                     | •            |    |
| 2125-04-01 05:01 07 | PERMIT                     | 30              | 2025-04-01    | 0001-23.99        | ABEL RAMOS PLASA        | ALIMITO CHARGE RAVANES  | 406430   |                     | •            |    |
| 2025/04/01 05:46:46 | FER2871636                 | 3               | 2025-04-01    | 00.01 - 23.59     | ABEL RAMOS PLATA        | ACVERD CHEVEZ RAMAREZ   | 406400   |                     | •            |    |
| 2825-04-01 05:50:28 | FERDIZIONE                 | 1               | 2025-04-01    | 80.01 - 23.99     | ABEL RAMOS PLASA        | ALINHO CHAVEZ RAMPEZ    | AlbAIC   |                     |              |    |
| 2025-04-01 00:01:00 | YER8008121                 |                 | 2025-04-01    | 00.07 - 23.99     | ABELRAMODPLATA          | ALSHED CHAVEZ RAMPEZ    | 438430   |                     | •            |    |
| 2025-04-01 05 81 08 | FER1232243                 | 30              | 2025-04-01    | 8001-23.99        | ABEL RANGE PLATA        | ALIMO CHARE? RAMPEZ     | 408420   |                     | •            |    |
| 2023-04-01 05 52 10 | 1084082715                 | 1               | 2025-04-01    | 0001-23.5%        | ABEL RAMOD PLATA        | NUMBER CHANTER NAMES    | 43BASC   |                     | •            |    |
| 2025-04-01 05-54-18 | FER7429236                 |                 | 2025-04-01    | 80.01 - 23.59     | ABEL RAMOS PLATA        | ALIMPO CHAVEZ RAMPEZ    | 438430   |                     | •            |    |
| 2025-04-01 00 59:54 | FEROMONIC                  | 1               | 2025-04-01    | 80.01 - 23.59     | ABEL RAMOUPLATA         | AURIO CHRIST RAVAMEZ    | 436430   |                     | •            |    |
| 2025-04-01 05:58:32 | FER2726303                 | 4               | 2020-04-01    | 9001-23.09        | ABEL RAMOD PLATA        | ALIMPO CHAVEZ RAMAREZ   | ADEAJC   |                     |              |    |
| 2025-04-01 06:00:02 | VENSIONEIS                 |                 | 2025-04-01    | 00.01 - 23.59     | ABEL BAMOS PLATA        | ALVAND CHIARTER RAMATER | ADDAGE   |                     | •            |    |
| 2025-04-01 06:06:20 | 7589622477                 |                 | 2025-04-01    | 0001-23.98        | ABEL RAMOS PLATA        | ACINED CHIEVEZ RAMAREZ  | ADBADC   |                     | •            |    |
| 2025-04-01 07-42-37 | 10035940                   |                 | 2025-04-01    | 8001-23.89        | HUD-UE1DGAS             | MRCV MICLIER REVEZ      | ONCESSIO | OMDEDES             | 0            |    |

Ilustración 61 – Pantalla principal de Citas actualizado

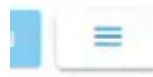

Ilustración 62 – Botón Generación reporte de cita

• Se muestra el menú donde podemos seleccionar el tipo de salida del reporte. Seleccionamos la opción de descargar.

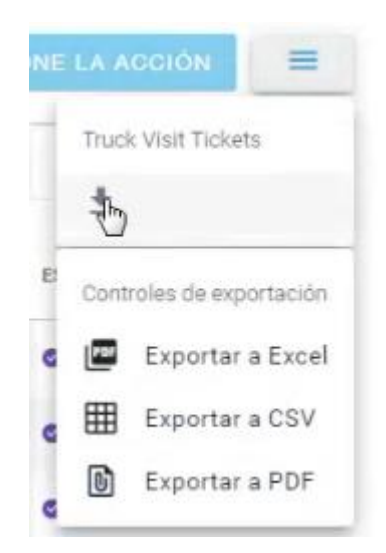

Ilustración 63 – Menú de Generación reporte de cita

| FERR                              | OVALLE             |           |
|-----------------------------------|--------------------|-----------|
|                                   | Hoja:              | 25 de 110 |
| Manual de Generación de citas VBS | Versión plantilla: | 1.0       |

• Se habilita la selección de transacciones a imprimir, debemos de seleccionar nuestra transacción (Si no se ha actualiza una transición, se podrá imprimir, pero no mostrara el código QR, se puede realizar la descarga de más de una transacción y se mostraran de forma individual).

| Truck Visit A       | ppointments                 |                 |                    |                 |                   |                        |          | CANDEL            | DOWNLEND | =  |
|---------------------|-----------------------------|-----------------|--------------------|-----------------|-------------------|------------------------|----------|-------------------|----------|----|
| Ferrovalle +        | (2) 04/01/2025 - 04/02/2025 | Pitrar empresas | Pitro por carriers | Price operation | • Electronic      |                        |          |                   |          | Q, |
| DEADA +             | COMMANA DE MINITAR          | I TRANSACCINES  | FEDA               | 1000A000        | manerostista      | 299400                 | LICENSIA | NYE FARA LANKINES | entarua  |    |
| 205-04-01 043430    | PERS421039                  |                 | 2025-04-01         | 0010-23.9F      | AREL RAMOL PLATA  | AURRO OHRIEZ RAMHEZ    | 406430   |                   |          |    |
| 2025-04-21 04:44 19 | PERSTADAT                   |                 | 2125-04-01         | 80-81 - 23-39   | ABEL BAMOS PLATA  | ACUMPO CHARGE RAMPES   | 426430   |                   | •        |    |
| 2025-04-01-05-31-07 | PETRO2004                   | 3               | 2025-04-01         | 0001-22.99      | ABEL RANOS FLATA  | ACIEND CHAREZ RAMMEZ   | 405430   |                   | •        |    |
| 2025-04-01-05-46-46 | PER2871656                  | 1               | 2825-04-01         | 0041-23.59      | ABEL RAMADE PLATA | ACUMPO CHARGE RAMAREE  | 406402   |                   | •        |    |
| 2025-04-01 05/50 25 | PERSI25119                  | 28.1            | 2025-04-01         | 30.01 - 23.59   | ABEL RAMOS PLATA  | ALIARO CHAVEZ RAMPEZ   | 438430   |                   | •        |    |
| 2025-04-01 05:51 00 | P098088821                  |                 | 2825/04/01         | 80.81 - 29.59   | ABEL RAMOD PLATE  | ACISHO CHAREZ RAMPEZ   | 436430   |                   |          |    |
| 2025-04-01-05:51-06 | Petrozacina                 |                 | 2025-04-01         | 01011-23.94     | ABEL RANKIS PLATA | AURINO CHRIEZ RAMPEZ   | ADBADC   |                   |          |    |
| 2025-04-01 02:52:10 | D 7054055795                | 4               | 2025-04-01         | 00-01-22-59     | ABEL RADIOS PLATA | AUMO CHAIRS NAMES      | 405430   |                   | •        |    |
| 2025-04-01-05-54-18 | FERDADUDE                   | 3.              | 2025-04-01         | 50.01 - 23.39   | ABEL RAMOUPLATA   | AUSIARO DHAHEZ RAMPEZ  | 408400   |                   | •        |    |
| 2025-04-01 05 26:54 | PERCENTER                   |                 | 2025-04-01         | 10111-21.59     | ABEL RAINOL PLATA | ACISING CHARGE NAMED   | 43430    |                   | •        |    |
| 2125-04-01 05:58:72 | HENDTOKIEL                  | 1               | 2025-04-01         | 30:07 - 23 59   | ABEL RAMOS PLATA  | ALIAND CHAREE RAMAREE  | 438430   |                   |          |    |
| 2025-04-01 08-02-32 | C *1790000033               | 1               | 2025-04-01         | 60.01 - 33 59   | ABEL RAMADO PLATA | ALIANO DIVANTE NAMPEE  | 428432   |                   | •        |    |
| 2225-04-01 06:06:20 | P383367                     | - a             | 2125-04-01         | 0001-23.99      | AREL RAMOD PLATA  | AURINO DIGINEZ RAMANEZ | 436430   |                   | •        |    |
| 205-04-01-07-42-07  | PERCISIONE                  |                 | 3825-64-01         | 80.01-20.04     | HUEHUETOCAS       | MRY NOUSE REVEZ        | 0405385  | 0402365           |          |    |

Ilustración 64 – Habilitación de selección de citas

| 2025-04-01 06:06:20 |          | FER9933477 | 1 |
|---------------------|----------|------------|---|
| 2025-04-01 07:42:37 | <b>S</b> | FER2196900 | 1 |

Ilustración 65 – Selección para reporte de cita

• Damos clic en el botón de "DOWNLOAD" y el sistema abrirá el documento de la cita (mientras se haya actualizado exitosamente mostrara el código QR) .

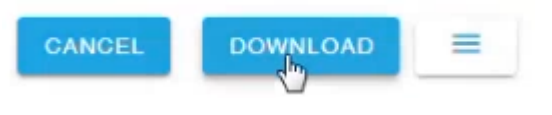

| llustración | 66 – | Botón | DO | WNL | OAD |
|-------------|------|-------|----|-----|-----|
|-------------|------|-------|----|-----|-----|

| Location: Ferrova<br>Driver: MIKY MOI<br>Truck plate: GM2<br>RFID: GM20383<br>Trucking Compan | Ile<br>JSE REYEZ<br>J383<br>/: HUEHUETOCAS |  |  |
|-----------------------------------------------------------------------------------------------|--------------------------------------------|--|--|
|                                                                                               |                                            |  |  |

Ilustración 67 – Ejemplo ticket de entrada con confirmación QR

| FERR                              | OVALLE             |           |
|-----------------------------------|--------------------|-----------|
|                                   | Hoja:              | 26 de 110 |
| Manual de Generación de citas VBS | Versión plantilla: | 1.0       |

### 2.1.3 Pasos para registrar una cita para Dejar vacío

• Desde el menú principal, se debe dar clic en el icono de "Nueva cita".

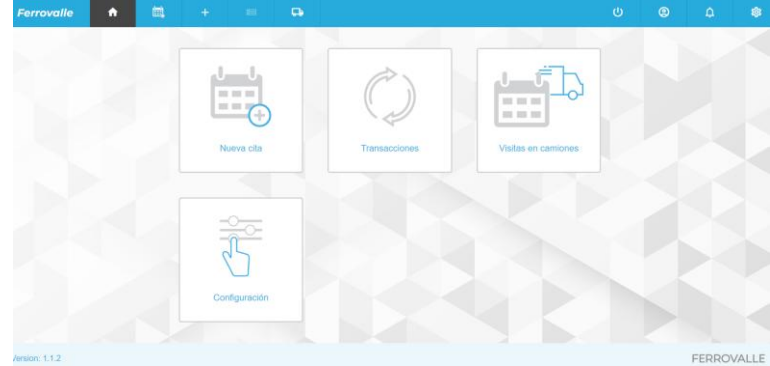

Ilustración 68 – Menú principal

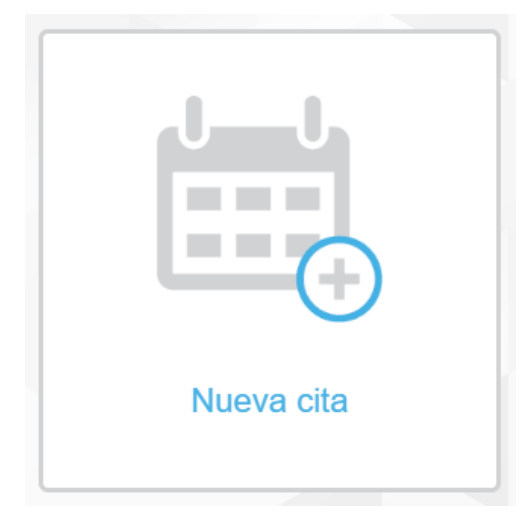

Ilustración 69 – Nueva cita

• También se puede ingresar dando clic en el menú de "Nueva cita".

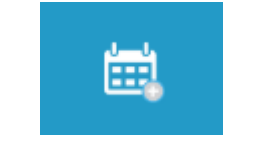

Ilustración 70 – Menú – Nueva cita

• El sistema muestra la pantalla principal de Crear transacción, donde se nos solicita que seleccionemos un agente.

| FERR                              | OVALLE             |           |
|-----------------------------------|--------------------|-----------|
|                                   | Hoja:              | 27 de 110 |
| Manual de Generación de citas VBS | Versión plantilla: | 1.0       |

| Ferrovalle | ń              | iii)     | +       | G    |  |
|------------|----------------|----------|---------|------|--|
| Cuo ou tru |                |          |         |      |  |
| Grear tra  | ansaccio       | n        |         |      |  |
| 0          | Ubicación - Fe | rrovalle |         |      |  |
| 0          | Agente         |          |         |      |  |
|            | Seleccione ur  | n agente |         |      |  |
|            |                |          | •       |      |  |
|            | REGRESA        | AR COM   | ITINUAR |      |  |
| c          | Tipo de transa | cción    |         |      |  |
| 0          | Referencia     |          |         |      |  |
| 8          | Unidades       |          |         |      |  |
|            |                | -        |         | <br> |  |

Ilustración 71 – Pantalla principal Crear transacción

Seleccione un agente

| MAERSK LINE NC                  |
|---------------------------------|
| MAERSK MEXICO NC                |
| HAPAG-LLOYD MEXICO S.A. DE C.V. |
| MSC                             |
| CMACGM MEXICO ID                |
| CMACGM MEXICO NC                |
| L                               |

llustración 72 – Listado de agentes

• En cuanto seleccionamos el agente correspondiente, se continua al siguiente paso, donde se solicita que indiquemos el tipo de transacción.

| FERR                              | OVALLE             |           |
|-----------------------------------|--------------------|-----------|
|                                   | Hoja:              | 28 de 110 |
| Manual de Generación de citas VBS | Versión plantilla: | 1.0       |

#### Crear transacción

| 0        | Ubicación - Ferrovalle | e             |
|----------|------------------------|---------------|
| 0        | Agente - MAERSK M      | EXICO NC      |
| <b>e</b> | Crear nueva cita       |               |
|          | Selecciona el tipo d   | e transacción |
|          |                        | •             |
|          | REGRESAR               | CONTINUAR     |
| 0        | Referencia             |               |
| 8        | Unidades               |               |

#### Ilustración 73 – Seleccionar tipo de transacción

• Vamos a seleccionar el tipo de transacción "Deja vacío".

Tipo de transacción Selecciona el tipo de transacción Deja lleno Dejar vacío Recoger lleno Recoger vacío Cruce de patio

Ilustración 74 - Catalogo de tipo de transacción

• Una vez seleccionado el tipo de transacción, se solicita que se capture la referencia. El sistema indica que ingresemos el número de contenedor (No se debe cambiar el tipo de referencia).

| FERROVALLE                                                                                          |                             |                  |  |  |  |  |
|----------------------------------------------------------------------------------------------------|-----------------------------|------------------|--|--|--|--|
| Manual de Generación de citas VBS                                                                   | Hoja:<br>Versión plantilla: | 29 de 110<br>1.0 |  |  |  |  |
| Tipo de transacción - Dej Referencia Seleccione referencia Contenedor Número de contenedo por comas | ar vacio                    |                  |  |  |  |  |

Ilustración 75 – Captura de referencia

• A continuación, capturamos el número de contenedor, considerando que debe estar compuesto de 4 letras y 6 dígitos. Se pueden ingresar 2 contenedores al mismo tiempo, mientras estén capturadas consecutivamente separadas por comas (Ejemplo: AAAA11111,BBBB222222).

## Número de contenedor. Se permiten varios valores separados por comas

| ABCU101010 |                                          |
|------------|------------------------------------------|
|            |                                          |
|            |                                          |
|            | la la la la la la la la la la la la la l |
|            | 10                                       |
| CANCELAR   | VERIFICAR                                |
|            |                                          |

Ilustración 76 – Captura de contenedor

• Después de ingresar el contenedor(es) que se ingresaran, se debe dar clic en el botón de "VERIFICAR".

| FERRO                             | OVALLE             |           |
|-----------------------------------|--------------------|-----------|
|                                   | Hoja:              | 30 de 110 |
| Manual de Generación de citas VBS | Versión plantilla: | 1.0       |
|                                   | 10                 |           |
|                                   |                    |           |

Ilustración 77 – Verificar contenedor

• El sistema valida el número de contenedor(es) ingresado. Se muestra en pantalla la descripción general de la unidad, y mientras uno de los contenedores no tenga errores, se continua al siguiente paso. (En caso de presentarse un error en la unidad ingresada, revisar tema 2.1.6 Descripción general de la unidad y Errores comunes)

| Crear ti | ransacción                        | Descripción general de la unidad |
|----------|-----------------------------------|----------------------------------|
| 0        | Ubicación - Ferrovate             | ☑ ALCB1055868 ✓                  |
| 0        | Agente - MAERSK MEXICO            |                                  |
| 6        | Tipo de transacción - Dejar vacio |                                  |
| 0        | Referencia                        |                                  |
| 69       | Utidades                          |                                  |
|          | INDIVIDUAL FULL                   |                                  |
|          | REGRESAR CONTINUAR                |                                  |

Ilustración 78 – Tipo de captura de unidades

• Ahora debemos seleccionar el tipo de captura que haremos, si es por contenedor individual o Full, seleccionaremos "INDIVIDUAL" y verificaremos que nuestro contenedor este seleccionado en la "Descripción general de la unidad" (al seleccionar "INDIVIDUAL" capturamos por cada contenedor su información de cita, mientras que para "FULL", se ingresa una sola cita para todos los contenedores. Para más información sobre la captura masiva revisar el tema 2.1.7 Captura masiva de unidades).

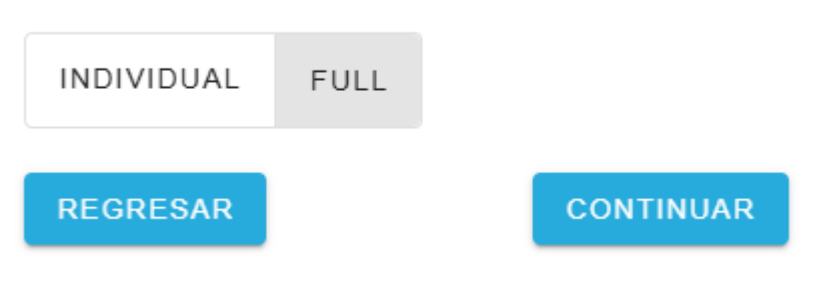

Ilustración 79 – Selección de tipo de captura

• Se muestra la captura de la transacción, donde confirmaremos el detalle del contenedor a dejar, así como el detalle de la fecha y horario de la cita. Así como selección de transporte.

|                                                                                                    | FERR                                                            | OVALLE                                                                                                    |                  |
|----------------------------------------------------------------------------------------------------|-----------------------------------------------------------------|----------------------------------------------------------------------------------------------------|------------------|
| Manual de Generación de ci                                                                                                    | tas VBS                                                         | Hoja:<br>Versión plantilla:                                                                                                    | 31 de 110<br>1.0 |
| Unstatutes Unstatutes | Calidad del confereedoc<br>Pecha<br>restriction del confereedoc | Descripción general de la unidad<br>ABCU1313130<br>ABCU1313130<br>Categoria<br>Estado.<br>Estado.<br>Tamaño<br>200C<br>Fecha<br>2025-04-03<br>Categoria |                  |

Ilustración 80 – Captura de transacción

• Para capturar la fecha, debemos dar clic en el campo de Fecha, se desplegará un calendario donde tendremos que seleccionar la fecha de la cita (Esta no debe ser menor a la fecha en curso). Una vez seleccionada debemos dar clic en el botón de "Select" o no se reflejará la selección.

| Fecha        | * | Horarios |
|--------------|---|----------|
| 🛱 04/01/2025 |   | •        |

Ilustración 81 – Fecha y horario de cita

| <            | May   |    |       | 202  | 25     | >     |
|--------------|-------|----|-------|------|--------|-------|
| lu           | ma    | mi | ju    | vi   | sá     | do    |
| 28           | 29    | 30 | 1     | 2    | 3      | 4     |
| 5            | 6     | 7  | 8     | 9    | 10     | 11    |
| 12           | 13    | 14 | 15    | 16   | 17     | 18    |
| 19           | 20    | 21 | 22    | 23   | 24     | 25    |
| 26           | 27    | 28 | 29    | 30   | 31     | 1     |
| 05/05        | /2025 |    | Cance | elar | Selecc | ionar |
| ₿ 05/05/2025 |       |    |       |      |        |       |

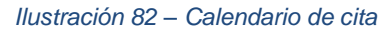

• Para capturar del horario, debemos seleccionar el horario en el que se presentaran.

| FERR                              | OVALLE             |           |
|-----------------------------------|--------------------|-----------|
|                                   | Hoja:              | 32 de 110 |
| Manual de Generación de citas VBS | Versión plantilla: | 1.0       |

### **Horarios**

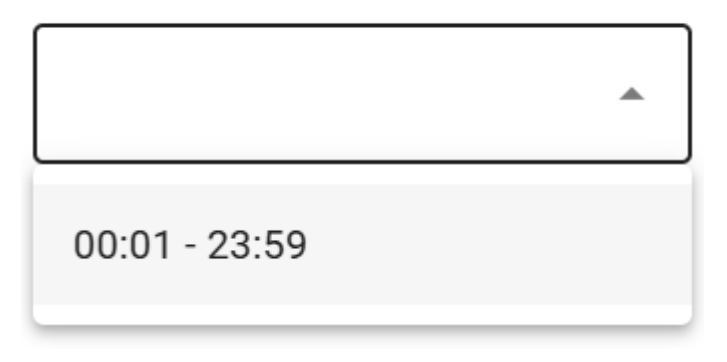

#### Ilustración 83 – Listado de horarios disponibles

 Confirmamos la información de la cita, que debe verse reflejado en la Descripción general de la unidad.

#### Descripción general de la unidad

| ABCU101010      | 7                   | ^ |
|-----------------|---------------------|---|
| Número de conte | nedor : ABCU1010107 |   |
| Categoría       | :                   |   |
| Estado.         | :                   |   |
| Tipo de flete   | :                   |   |
| Tamaño          | : 40DC              |   |
| Fecha           | : 2025-04-02        |   |
| Horarios        | : 00:01 - 23:59     |   |

#### Ilustración 84 – Descripción general de la unidad con información de cita

• Seleccionamos si asignaremos al transportista en este momento o más tarde, si no capturamos esta información ahora, será solicitada esta información más adelante. Vamos a seleccionar la opción "TRANSPORTISTA" para seleccionarlo en este paso.

#### Seleccione transporte

| ASIGNAR MÁS TARDE | TRANSPORTISTA | CONE |
|-------------------|---------------|------|
|                   |               |      |

Ilustración 85 – Seleccione transporte

| FERR                              | OVALLE             |           |
|-----------------------------------|--------------------|-----------|
|                                   | Hoja:              | 33 de 110 |
| Manual de Generación de citas VBS | Versión plantilla: | 1.0       |
|                                   |                    |           |
| Seleccione transporte             |                    |           |

| ASIGNAR MÁS TARDE | TRANSPORTISTA | CONDUCTOR AUTÓNOM |
|-------------------|---------------|-------------------|
|                   |               |                   |
| Transportista     |               |                   |
|                   | •             |                   |
|                   |               |                   |
|                   |               |                   |
| REGRESAR          |               | CONTINUAR         |

Ilustración 86 – Captura de transportista

• Seleccionamos el transportista del listado, y damos clic en el botón de "CONTINUAR".

| REGRESAR CONTIN | UAR |
|-----------------|-----|

llustración 87 – Confirmar Transportista

• Se muestra el último paso para la creación de la transacción, donde podremos revisar la información ingresada antes de guardar la transacción de la cita, se da clic en el botón de "GUARDAR TRANSACCIÓN / CITA".

| r tran | sacción                       | Descripción general de la unidad |  |
|--------|-------------------------------|----------------------------------|--|
| 0      | Ubicación - Ferrovalle        | ABCU1010107                      |  |
| 0      | Agente - MAERSK MEXICO NC     |                                  |  |
| 0      | Crear nueva cita - Deja lleno |                                  |  |
| 0      | Referencia                    |                                  |  |
| •      | Unidades                      |                                  |  |
| 5      | 1 Transactiones               |                                  |  |

Ilustración 88 – Verificar transacción antes de guardar

| FERR                              | OVALLE             |           |
|-----------------------------------|--------------------|-----------|
|                                   | Hoja:              | 34 de 110 |
| Manual de Generación de citas VBS | Versión plantilla: | 1.0       |

• El Sistema muestra el mensaje de confirmación, donde podemos ver el folio creado de la transacción / cita creada. Damos clic en el botón de "FINALIZAR".

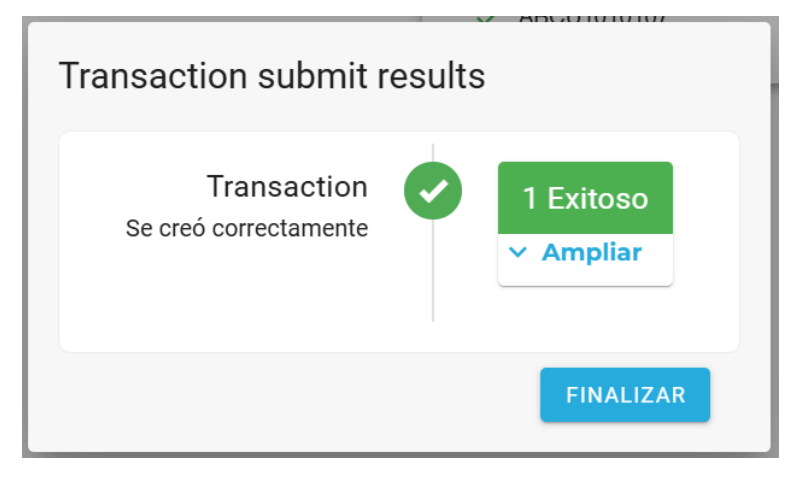

Ilustración 89 - Mensaje de creación de transacción / cita

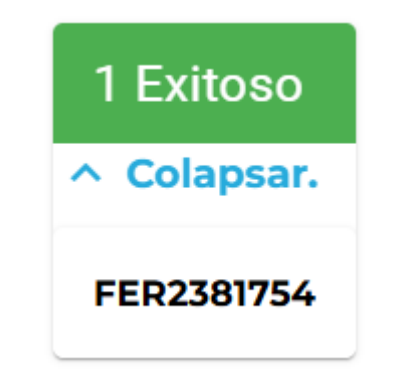

Ilustración 90 - Consulta de folio de transacción / cita

• Se muestra la pantalla de Citas de transacciones, donde se muestran todas las citas que se han creado.

| Ferrovalle       |               |            |               |               |           |            |                 |         |             |              |         |            |         | 18 |
|------------------|---------------|------------|---------------|---------------|-----------|------------|-----------------|---------|-------------|--------------|---------|------------|---------|----|
| Citas de tra     | ansaccion     | es         |               |               |           |            |                 |         |             | A.           | CTUALIZ | AR/ENV     | IAR     | -  |
| Ferrovalle +     | 102/20        | 8/2025 - 0 | 4/30/2025     | Filtrar en    | npresas   | • Filtro p | or estado 👻     |         |             |              |         |            |         | Q  |
| CREADA TR        | RANSACCIÓN FE | сна        | HORARIO       | TIPO DE T 1   | SE REQUIE | RE TAMAÑO  | NÚMERO DE C B/L | BOOKING | CÓDIGO DE G | AGENTE       | TRA     | SPORTIS.   | ESTATUS |    |
| 2025-03-03       | FER2          | 25-03-03   | 00:01 - 23:59 | Deja lleno    | no        | 40DC       | TEST000001      |         |             | MAERSK LI    | NE MAE  | RSK LINE   | •       |    |
| 2025-04-02       | FER1 20       | 25-04-02   | 00:01 - 23:59 | Deja lleno    | no        | 40DC       | ENRI020202      |         |             | MAERSK M     | MAE     | RSKLINE    | 0       |    |
| 2025-04-08       | FER0 20       | 25-04-09   | 00:01 - 23:59 | Recoger vacio | no        | 40HC       |                 | BOK1102 |             | MAERSKM      | MAE     | RSK LINE   | •       |    |
| Restablecer colu | mas           |            |               |               |           |            |                 |         |             | 1 a 3 de 3 i |         | Página 1 d | •1 >    | ы  |

Ilustración 91 - Pantalla principal de Citas de Transacciones

• Se busca la cita creada, podemos hacer la consulta filtrando por rango de fechas de la cita, por Empresa / Transportista y por el estado.

|           | FE                                                                                                    | RR                                                                                | OVALLE                                                                                                    |
|-----------|----------------------------------------------------------------------------------------------------|-----------------------------------------------------------------------------------|----------------------------------------------------------------------------------------------------|
| -         |                                                                                                    |                                                                                   | Hoja: 35 de 110                                                                                                    |
| Manual de | Generación de citas VE                                                                                                    | 3S                                                                                | Versión plantilla: 1.0                                                                                                    |
|           | Ferrovalle         ▼         □ 03/31/2025           CREADA ↑         TRANSACCIÓN         FECHA           2025-04-01 0         FER08         2025-04-0           2025-04-01 0         FER52         2025-04-0           2025-04-01 0         FER52         2025-04-0           2025-04-01 1         FER23         2025-04-0 | i - O4/O4/2O25<br>Новаяю<br>1 00.01 - 23.59<br>1 00.01 - 23.59<br>2 00.01 - 23.59 | HUEHUETOCAS       hu       Filtro por estado       Image: Constraint of the constraint of the cons |

Restablecer columnas

#### Ilustración 92 - Ejemplo consulta de transacciones filtro de Empresa / Transportista

• Una vez que se filtran los resultados, identificamos nuestra transacción/cita y la seleccionaremos.

| CREADA 个      | TRANSACCIÓN | FECHA      | HORARIOS      | CREAR NUEVA C | SE REQUIERE V | TAMAÑO | NÚMERO DE CO., B/L | BCOKING | CÓDIGO DE GRU | AGENTE         | EMPRESA DE TR. | ESTATUS |
|---------------|-------------|------------|---------------|---------------|---------------|--------|--------------------|---------|---------------|----------------|----------------|---------|
| 2025-04-01 0  | FER08       | 2025-04-01 | 00.01 - 23.59 | Recoger lleno | no            | 40HC   | AUFL090909         |         |               | MAERSK ME      | HUEHUETOC      | •       |
| 2025-04-01 0  | FER52       | 2025-04-01 | 00:01 - 23:59 | Recoger lleno | no            | 40HC   | AUFL080808         |         |               | MAERSK ME      | HUEHUETOC      | •       |
| 2025-04-01 0  | FER39_      | 2025-04-01 | 00.01 - 23.59 | Recoger lleno | no            | 40HC   | CERT282828         |         |               | MAERSK ME      | HUEHUETOC      | •       |
| 2025-04-01 1  | FER23       | 2025-04-02 | 00:01 - 23:59 | Deja Ileno    | no            | 40DC   | ABCU101010         |         |               | MAERSK ME      | HUEHUETOC      | •       |
| Restablecer o | olumnas     |            |               |               |               |        |                    |         |               | 1 to 4 of 4 is | < Page 1 of    | 1 > >1  |

Ilustración 93 - Resultado de transacciones filtro de Empresa / Transportista

• Podemos revisar el detalle de la transacción creada, si damos clic en el registro que se desea revisar.

| 2025-04-01 1                | FER23      | 2025-04-02                | 00:01 | - 23:59 | Deja lieno | no | 40DC          | ABCU101010 |                   | MAERSK ME., HUEHUETOC 🥥        |
|-----------------------------|------------|---------------------------|-------|---------|------------|----|---------------|------------|-------------------|--------------------------------|
| Restablecer columns         | 86         |                           |       |         |            |    |               |            |                   | 1 to 4 of 4 ic < Page 1 of 1 ⇒ |
|                             |            |                           |       |         |            |    | •             | ~          |                   |                                |
| Transact                    | tion FE    | ER23817                   | 54 🛛  |         |            |    |               |            | CANCEL TRANSACTIO | UPDATE TRANSACTION             |
| TRANSACTION T<br>Deja lieno | TYPE       | TIMESLOT<br>00:01 - 23:59 |       | TRANS   | ACTION ID  |    | TRANSACTION T | (PE        | REFERENCE TYPE    | REFERENCE TYPE VALUE           |
| 2025-04-02                  |            | 40DC                      |       | FER23   | 81754      |    | Deja lleno    |            | Container Number  | ABCU101010                     |
| TRANSPORT CO<br>HUEHUETOCAS | MPANY<br>S | VGM REQUIRE<br>No         | D     |         |            |    |               |            |                   |                                |

Ilustración 94 – Detalle de transacción

• A continuación, se da clic en el botón de "ACTUALIZAR/ENVIAR".

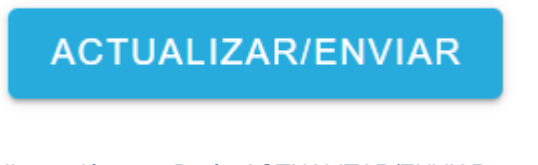

Ilustración 95 – Botón ACTUALIZAR/ENVIAR

| FERR                              | OVALLE             |           |
|-----------------------------------|--------------------|-----------|
|                                   | Hoja:              | 36 de 110 |
| Manual de Generación de citas VBS | Versión plantilla: | 1.0       |

• Una vez que se filtran los resultados, identificamos nuestra transacción/cita y la seleccionaremos.

| Ferrovalle | Ŧ    | 8 0      | /01/2025 - 04 | /05/2025      | HUEHUE        | focas 🕲     | *      | Filtro por estado 🛛 👻 |         |             |          |            |         |
|------------|------|----------|---------------|---------------|---------------|-------------|--------|-----------------------|---------|-------------|----------|------------|---------|
| CREADA 个   | TRAP | ISACCIÓN | FECHA         | HORARIOS      | CREAR NUEVA.  | SE REQUIERE | TAMAÑO | NÚMERO DE C B/L       | BOOKING | CÓDIGO DE G | AGENTE   | EMPRESA DE | ESTATUS |
| 2025-04-01 |      | FER0     | 2025-04-01    | 00.01 - 23:59 | Recoger lieno | no          | 40HC   | AUFL090909            |         |             | MAERSK M | HUEHUETO   | 0       |
| 2025-04-01 |      | FER5     | 2025-04-01    | 00.01 - 23.59 | Recoger lleno | no          | 40HC   | AUFL080808            |         |             | MAERSK M | HUEHUETO   | •       |
| 2025-04-01 |      | FER3     | 2025-04-01    | 00.01 - 23.59 | Recoger lleno | no          | 40HC   | CERT282828            |         |             | MAERSK M | HUEHUETO   | •       |
| 2025-04-01 |      | FER2     | 2025-04-02    | 00.01 - 23.59 | Deja lleno    | no          | 40DC   | ABCU101010            |         |             | MAERSK M | HUEHUETO   | •       |
| 2025-04-01 |      | FER5     | 2025-04-01    |               | Recoger lieno | no          | 40HC   | AUFL090909            |         |             | MAERSK M | HUEHUETO   | 0       |

Ilustración 96 – Habilitación de selección de registros para Actualizar/Enviar

• Seleccionamos el registro que a Enviar.

| 2025-04-01 | FER0 |
|------------|------|
| 2025-04-01 | FER5 |
| 2025-04-01 | FER3 |
| 2025-04-01 | FER2 |
| 2025-04-01 | FER5 |

Ilustración 97 – Ejemplo de selección de transacción a enviar

• Después de seleccionar la transacción, damos clic en el botón de "SELECCIONE LA ACCIÓN".

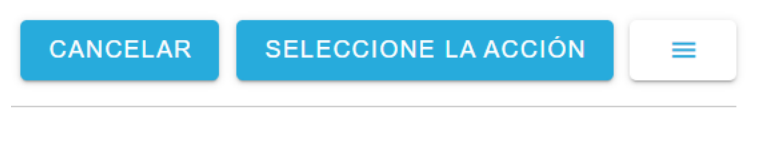

Ilustración 98 – Botón SELECCIONE LA ACCIÓN
| FERROVALLE                        |                    |           |  |  |  |  |
|-----------------------------------|--------------------|-----------|--|--|--|--|
|                                   | Hoja:              | 37 de 110 |  |  |  |  |
| Manual de Generación de citas VBS | Versión plantilla: | 1.0       |  |  |  |  |

• El sistema muestra las opciones que podemos realizar sobre nuestra transacción marcada. Seleccionaremos la opción "Enviar a la empresa de transporte"

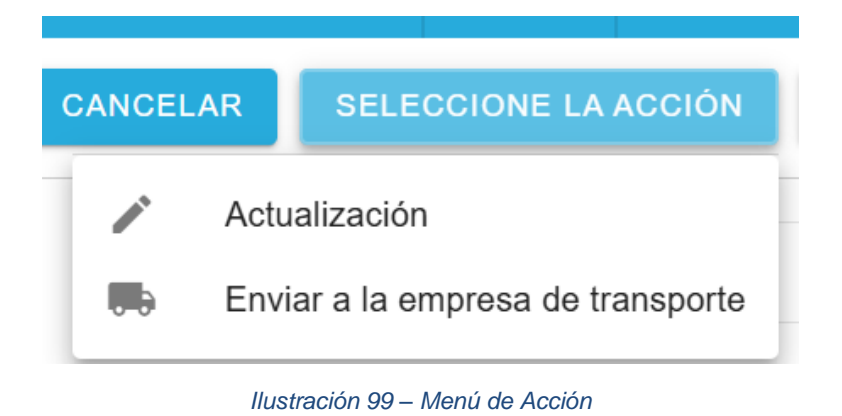

• El sistema abre el módulo para "Enviar a la empresa de transporte", donde se nos pide confirmar el folio de la transacción, así como la fecha y hora de la cita. Damos clic en el botón de "ENVIAR".

# Enviar a la empresa de transporte

| FER2381754           | ~      |
|----------------------|--------|
| Anular la validación |        |
| O0:01 - 23:59        | •      |
| 04/02/2025           |        |
| REGRESAR             | ENVIAR |

Ilustración 100 – Modulo Enviar a la empresa de transporte

| FERROVALLE                        |                    |           |  |  |  |  |
|-----------------------------------|--------------------|-----------|--|--|--|--|
|                                   | Hoja:              | 38 de 110 |  |  |  |  |
| Manual de Generación de citas VBS | Versión plantilla: | 1.0       |  |  |  |  |

• El sistema muestra un mensaje de registro con existo, donde podemos verificar el folio de la transacción enviada.

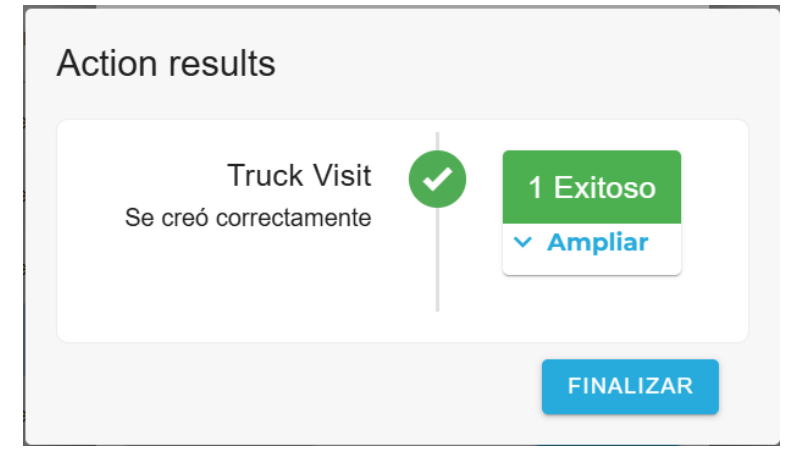

Ilustración 101 – Confirmación de envió

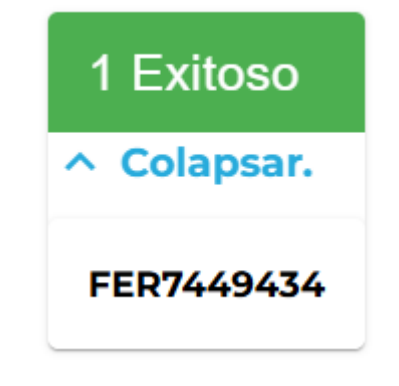

Ilustración 102 – Revisión de folio enviado

• Una vez que se ha enviado la transacción, podemos revisar su estado en el icono de "paloma" al final de la fila del registro.

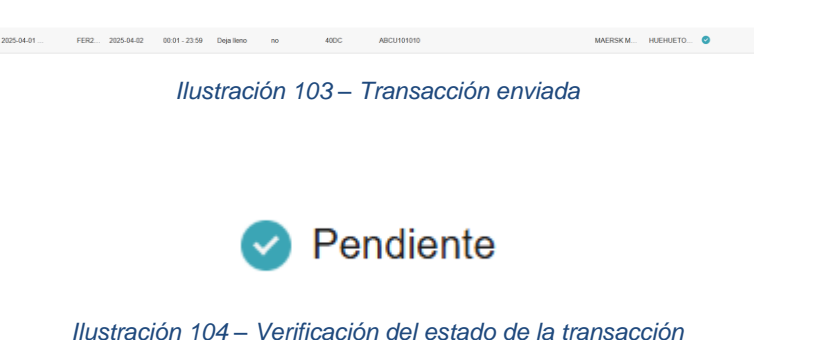

| FERROVALLE                        |                    |           |  |  |  |  |  |
|-----------------------------------|--------------------|-----------|--|--|--|--|--|
|                                   | Hoja:              | 39 de 110 |  |  |  |  |  |
| Manual de Generación de citas VBS | Versión plantilla: | 1.0       |  |  |  |  |  |

• Para continuar, se debe ir al menú de "Citas", dando clic en el icono del "Camión". El sistema muestra la pantalla principal de "Citas".

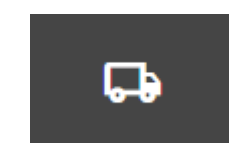

Ilustración 105 – Menú de Citas

| Truck Visit Ap      | ppointments                         |                  |               |                  |                    |                | ACTUALIZAR / C     | RUPO.        | =  |
|---------------------|-------------------------------------|------------------|---------------|------------------|--------------------|----------------|--------------------|--------------|----|
| Ferrovalle +        | 04/02/2025 - 04/03/2025             | Filtrar empresas | • Filtro p    | or camione 💌     | Filtros operadore: | ▼ Filtro por e | stado 👻            |              | Q  |
| CREADA 个            | CONSULTA DE VISITAS # TRANSACCIONES | s FECHA          | HORARIOS      | TRANSPORTISTA    | OPERADOR           | LICENCIA       | RFID PARA CAMIONES | ESTATUS      |    |
| 2025-04-02 06:18:20 | FER0192968 1                        | 2025-04-02       | 00.01 - 23.59 | KAMIONAJE PEREZ  |                    |                |                    | •            |    |
| 2025-04-02 07:21:56 | FER3246401 1                        | 2025-04-02       | 00.01 - 23.59 | MAERSK LINE NC   | test driver        | 43BA3C         |                    | •            |    |
| 2025-04-02 08:22:25 | FER6605396 2                        | 2025-04-02       | 00:01 - 23:59 | ABEL RAMOS PLATA |                    |                |                    | •            |    |
| 2025-04-02 08:42:02 | FER7449434 1                        | 2025-04-02       | 00.01 - 23.59 | HUEHUETOCAS      |                    |                |                    | •            |    |
| Restablecer columns | 16                                  |                  |               |                  |                    |                | 11040F4_ICCP       | age 1 of 1 > | 21 |

Ilustración 106 – Pantalla principal de Citas

• Podemos buscar nuestra transacción, realizando consultas por diversos filtros, ya sea por rango de fechas para la cita, la empresa, la matricula, el operador o el estatus de la transacción.

| Truck Visit Appointments               |                    |                      |                      | ACTUALIZAR            | / GRUPO. |
|----------------------------------------|--------------------|----------------------|----------------------|-----------------------|----------|
| Ferrovalle ~ 🗎 04/02/2025 - 04/03/2025 | Filtrar empresas 👻 | Filtro por camione 👻 | Filtros operadore: * | Filtro por estado 🛛 👻 | Q        |

Ilustración 107 – Parámetros para consulta de citas

• Una vez que identificamos nuestra transacción, al seleccionarla se muestra el detalle de la misma, así como la opción de Aceptar la transacción o rechazarla.

| 2025-04-02 08:42:02                  | FER7449434 1                     | 2025-04-02     | 00.01 - 23.59    | HUEHUETOCAS |                     | •                            |  |
|--------------------------------------|----------------------------------|----------------|------------------|-------------|---------------------|------------------------------|--|
| Ilustración 108 – Transacción        |                                  |                |                  |             |                     |                              |  |
| 2025-04-02 00:42:02                  | FER7449434 1                     | 2025-04-02     | 00.01 - 23.59    | HUEHUETOCAS |                     | •                            |  |
| Restablecer columnas                 |                                  |                |                  |             |                     | 11040f4ic < Page1of1 > >     |  |
|                                      |                                  |                |                  | *           |                     |                              |  |
| Truck Visit F                        | ER7449434 (NEW                   | 1              |                  |             | EPTAR TRANSACCIONES | ECHAZAR LA VISITA DEL CAMIÓN |  |
| TIMESLOT<br>00:01 - 23:59            | DATE<br>2025-04-02               | TRANSACTION ID | TRANSACTION TYPE | SIZE TYPE   | REFERENCE TYPE      | REFERENCE TYPE VALUE         |  |
| TRUCKING COMPANY<br>HUEHUETOCAS      | DRIVER<br>No driver selected     | EER2301754     | Deja lleno       | 40DC        | Container Number    | ABCU101010                   |  |
| DRIVER CARD ID<br>No driver selected | TRUCK PLATE<br>No truck selected |                |                  |             |                     |                              |  |
| TRUCK TAG ID<br>No tag available     | TRAILER POSITION<br>front        |                |                  |             |                     |                              |  |

Ilustración 109 – Detalle de transacción

Manual de Generación de citas VBS

Versión plantilla:

40 de 11 1.

• A continuación, damos clic en el botón de "ACTUALIZAR / GRUPO. ". El sistema habilitara la selección de las transacciones que podemos Actualizar. Seleccionamos la transacción que actualizaremos.

# ACTUALIZAR / GRUPO.

### Ilustración 110 – Botón ACTUALIZAR / GRUPO

| Citas para visitas de camiones |                      |                 |            |                     |                               | CANCELAR BELECCIO      | NE LA ACCIÓN | -                  |         |    |
|--------------------------------|----------------------|-----------------|------------|---------------------|-------------------------------|------------------------|--------------|--------------------|---------|----|
| Ferrovalle +                   | 04/01/2025 - 04/30/2 | 2025 Filtrar    | empresas + | Fitro por camioni 👻 | Filtros operadorer 👻          | Fitro por estado 👻     |              |                    |         | Q, |
| CREADA 2 个                     | VISITA CAMIÓN        | # TRANSACCIONES | FEDHA      | HORAREO             | TRANSPORTISTS. 1 $\downarrow$ | OPERADOR               | LICENCIA     | RFID PIRA CAMIDNES | ESTATUS |    |
| 2025-04-10 02:00:11            | FER0629730           | 1               | 2025-04-10 | 02:01 - 23:59       | VBS Company                   | JUAN JOSE HERNANDEZ L. | A81234       | 123456             | •       |    |
| 2025-04-28 06:48:07            | FER0883294           | 1               | 2025-04-28 | 02:01-23:59         | TRANSPORTES MARVA             | OSCARIVAN FLORENCIO B. | 108429       |                    | •       |    |
| 2025-04-28 12:17:05            | FER3937727           | 1               | 2025-04-29 | 00:01 - 23:59       | TRANSPORTES MARVA             | OSCARIVAN FLORENCIO B. | 10843V       |                    | •       |    |
| 2025-04-28 12:26:19            | FER6093369           | 1               | 2025-04-29 | 02.01 - 23.59       | TRANSPORTES MARVA             | SAMUEL SARAINA ROSAS   | 478805.      |                    | •       |    |
| 2025-04-29 08:29:22            | FER7945016           | 1               | 2025-04-29 | 02:01-23:59         | TRANSPORTES MARVA             | OSCARIVAN FLORENCIO B. | 108429       |                    | •       |    |
| 2025-04-29-08:36:03            | FER1933785           | 1               | 2025-04-29 | 00:01 - 23:59       | TRANSPORTES MARVA             | SAMUEL SARAMA ROSAS    | 47880L       |                    | •       |    |
| 2025-04-29 08:29:32            | PER0709153           | 1               | 2025-04-29 | 00.01 - 23.59       | RAMPA EXPRESS DE MEXI         | SAMUEL SARAINA ROSAS   | 478803.      |                    | •       |    |

### Ilustración 111 – Habilitación de selección de transacciones

| CREADA 个            | CONSULTA DE VISITAS |            | # TRANSACCIONES | FECHA      |  |
|---------------------|---------------------|------------|-----------------|------------|--|
| 2025-04-02 06:18:20 |                     | FER0192968 | 1               | 2025-04-02 |  |
| 2025-04-02 07:21:56 |                     | FER3246401 | 1               | 2025-04-02 |  |
| 2025-04-02 08:22:25 |                     | FER6605396 | 2               | 2025-04-02 |  |
| 2025-04-02 08:42:02 |                     | FER7449434 | 1               | 2025-04-02 |  |
|                     |                     |            | _               |            |  |

Ilustración 112 - Ejemplo de selección de transacción

• Después de seleccionar la transacción, damos clic en el botón de "SELECCIONE LA ACCIÓN" para desplegar el menú de "Actualización".

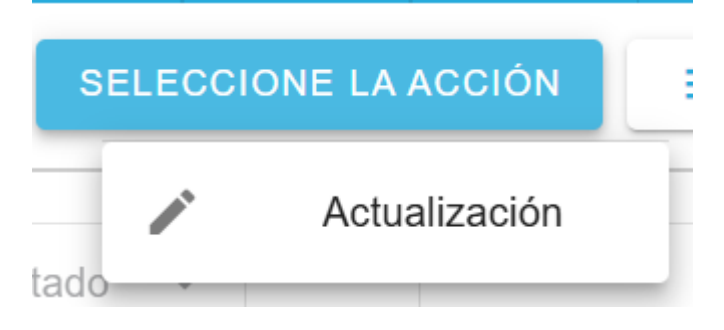

Ilustración 113 – Menú SELECCIONE LA ACCIÓN > Actualización

Manual de Generación de citas VBS

Versión plant

• El sistema abre el módulo "Actualizar la visita del camión", donde podremos verificar el folio de la transacción que estamos revisando, el conductor, placa, horario de la cita y la fecha de la cita.

| FER7449434                | ~ |
|---------------------------|---|
| Override validation       |   |
| Driver                    |   |
| Truck                     |   |
| Seleccione franja horaria |   |
| 00:01 - 23:59             |   |
| ∋ 04/02/2025              |   |
| ○ 04/02/2025              |   |

# Ilustración 114 – Modulo Actualizar la visita del camión

• Seleccionamos al conductor correspondiente, del listado de conductor.

| - Driver         |   |
|------------------|---|
|                  | • |
| test driver      |   |
| test driver 3    |   |
| TestDriver 01    |   |
| Enrique Sansores |   |
| ISABEL PALACIOS  |   |
| MIKY MOUSE REYEZ |   |
|                  |   |

### Ilustración 115 – Listado de Conductores

• Seleccionamos la placa correspondiente, del listado de placas.

|   | AB1234   |  |
|---|----------|--|
|   | 00009745 |  |
|   | 00011053 |  |
|   | 00021606 |  |
|   | 00028147 |  |
|   | 00031467 |  |
| Γ |          |  |

llustración 116 – Listado de placas

Manual de Generación de citas VBS

Versión plantilla:

<u>2 de 110</u> 1.0

• Confirmamos el horario y la fecha de la cita, podemos modificarlo de ser necesario.

| - Seleccione franja horaria | * |
|-----------------------------|---|
| 04/02/2025                  |   |

llustración 117 – Horario y fecha de la cita

• Revisamos la información que capturamos, una vez confirmamos que es correcta, damos clic en el botón de "ENVIAR".

| Actualizar la visita del camión |        |
|---------------------------------|--------|
| FER7449434                      | ~      |
| Override validation             |        |
| Driver<br>MIKY MOUSE REYEZ      | -      |
| - Truck                         |        |
| 04AY1R                          | *      |
| 00:01 - 23:59                   | -      |
| ⊟ 04/02/2025                    |        |
| REGRESAR                        | ENVIAR |

Ilustración 118 – Ejemplo de cita

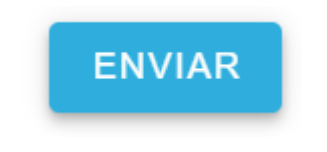

Ilustración 119 – Botón "ENVIAR"

• Se muestra mensaje de confirmación de cambios, así como la opción para revisar el folio que ha sido enviado.

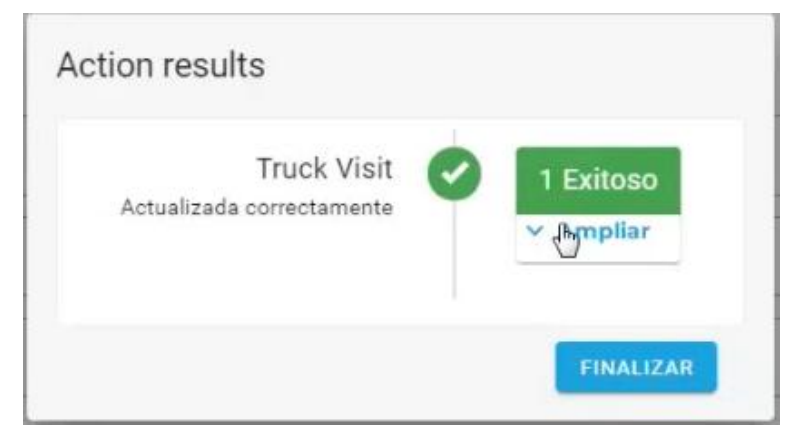

Ilustración 120 - Confirmación de envio

| FERROVALLE                        |                    |           |  |  |  |
|-----------------------------------|--------------------|-----------|--|--|--|
|                                   | Hoja:              | 43 de 110 |  |  |  |
| Manual de Generación de citas VBS | Versión plantilla: | 1.0       |  |  |  |
|                                   |                    |           |  |  |  |
| 1 Exit                            | oso                |           |  |  |  |
|                                   |                    |           |  |  |  |
| A Cola                            | DCDK               |           |  |  |  |

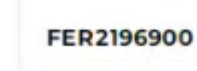

#### Ilustración 121 – Verificación de Folio enviado

• Al cerrar el mensaje de confirmación, veremos la transacción con su nuevo estatus. Damos clic en el icono de generación de reporte de cita.

| Truck Visit A       | ppointments               |                |                 |                   |                       |                        |          | CANCEL   HER     | coomi La Acquire |
|---------------------|---------------------------|----------------|-----------------|-------------------|-----------------------|------------------------|----------|------------------|------------------|
| Perovalis +         | D 04/01/2023 - 04/02/2023 | Trhis empresas | • Files per car | mon • Phros coard | adore • Trim por some | N 1                    |          |                  | Q                |
| CHEADA T            | 22806474.0CV0748          | (1944ACCORE)   | reces           | womakers          | 19440P0491127A        | CP/CRADOR              | LICENCIA | FFG PARA CAMUNES | 1074704          |
| 2225-04-01 04:34:30 | FER3421019                | 1              | 2825-04-0)      | 80.01 - 23.99     | ABEL RAMOS PLATA      | ALIMAD CHARGE BANAREZ  | 4384XC   |                  | •                |
| 2125-59-01 04-44-18 | FEREITATET                | 3              | 2825-04-01      | 80.01 - 23.59     | ABEL RAMOS PLASA      | ALIVED CHRIST RAMPET   | 408435   |                  | •                |
| 2125-04/01 05:31 07 | PERMIT                    | 30             | 2025-04-01      | 3031-23.99        | ABEL RANCO PLATA      | ALIMITO CHARGE RAVANES | 436A3C   |                  |                  |
| 2025-04-01-05-46-46 | FER2871636                | 3              | 2025-04-01      | 00.01 - 23.59     | ABEL RAMOS PLATA      | AUVERO CHEVEZ RAMAREZ  | 416400   |                  | 0                |
| 2025-04-01 05:50 25 | FERDICIPIE                | 1              | 2025-04-01      | 80.01 - 23.99     | ABEL RAMOS PLATA      | ALINHO CHAVEZ RAMPEZ   | ADBAGE   |                  |                  |
| 2025-04-01 00:01:00 | YERROBRET                 |                | 2025/04-01      | 00.07 - 23 59     | ABEL RAMOD PLATA      | ALSHED CHAVEZ RAMPEZ   | 438400   |                  | 0                |
| 2025-04-01 05 81 cm | FER(20283)                | 31             | 2025-04-01      | 0001-23.59        | ABEL RAMOL PLATA      | ALIMO CHARE? RAMPEZ    | ADBADC   |                  | •                |
| 2025-04-01 05 52 10 | 104082705                 | 1              | 2025-04-01      | 0001-23.59        | ABEL RAMOD PLATA      | NUMBER CHANTER NAMES   | 43BASC   |                  | •                |
| 2025-04-01 05-54-18 | F047409298                | 4              | 2225-04-01      | 80.01 - 23.59     | ABEL RAMOS PLATA      | ALIMPO CHAVEZ RAMPEZ   | 408400   |                  | •                |
| 2025-54-01 00 36-54 | FEROMONIC                 | .1.            | 2025-04-01      | 10101 - 23.59     | ABEL RAMOS PLATA      | AURIO CHRIST RAMMET    | 435430   |                  | 0                |
| 2125-04-01 05:38:32 | PER2726202                | 4              | 2025-04-01      | 00.01 - 23.09     | ABEL RAMOD PLATA      | ALIMPO CHAVEZ RAMAREZ  | KERADO   |                  |                  |
| 1125-04-01 06:01 32 | PENNINEIS                 |                | 2025-04-01      | 0221-23.59        | ABEL BAMOS PLATA      | ALVANC CHAVEZ RAMITEZ  | 43843C   |                  | •                |
| 2125-04-01 06:06:23 | 1289022477                | 2              | 2025-04-01      | 00.01 - 23.59     | AREL RAMOS PLUTA      | ACINED CHIEVEZ RAMAREZ | ABAIC:   |                  | •                |
| 2025-04-01 07-42-57 | 10015100                  |                | 2025-04-01      | 8217-23.99        | HEHERIDGAS            | ABOV MOUNT REVEZ       | OWCODES  | INCOME           |                  |

Ilustración 122 – Pantalla principal de Citas actualizado

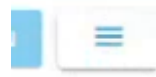

Ilustración 123 – Botón Generación reporte de cita

• Se muestra el menú donde podemos seleccionar el tipo de salida del reporte. Seleccionamos la opción de descargar.

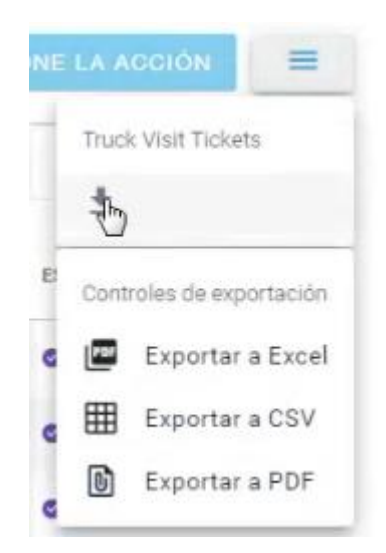

Ilustración 124 – Menú de Generación reporte de cita

| FERR                              | OVALLE             |           |
|-----------------------------------|--------------------|-----------|
|                                   | Hoja:              | 44 de 110 |
| Manual de Generación de citas VBS | Versión plantilla: | 1.0       |

• Se habilita la selección de transacciones a imprimir, debemos de seleccionar nuestra transacción (Si no se ha actualiza una transición, se podrá imprimir, pero no mostrara el código QR, se puede realizar la descarga de más de una transacción y se mostraran de forma individual).

| Truck Visit A       | ppointments           |                       |                    |                |                     |                       |           | CANCEL            | DOWNLOAD | =  |
|---------------------|-----------------------|-----------------------|--------------------|----------------|---------------------|-----------------------|-----------|-------------------|----------|----|
| Ferrovalle +        | (1) 04/01/2025 - 04/0 | 2/2025 Filtrar empres | eas - Pitto por ea | Philosoper     | atten - Pilliperada | 10 A                  |           |                   |          | ٩, |
| CHEADA +            | DISEMANA DE STRI      | a stransaccores       | PENA.              | 101044000      | TRANSPORTIETA       | S-GATER.              | LICENCIA. | 1910 PARA CANDICO | 0054793  |    |
| 2025-04-01 04:34:30 | PRE-                  |                       | 2025-04-01         | 9010-23.99     | AREL RAMOU PLATA    | ALIGARO CHAREZ RAMPEZ | 408430    |                   |          |    |
| 2025-04-21 04:44 19 | PEPHETAR              |                       | 2125-04-01         | 89-81 - 25-99  | ABEL BAMOS PLATA    | ALISHO CHAREZ RAMPEZ  | 435430    |                   |          |    |
| 2025-04-01 05:31:07 | 1 11982363            | 6 A                   | 2125-04-01         | 1011-22.99     | ABEL RAMOD PLATA    | ALIANO CHAIRE NAMES   | 405430    |                   | •        |    |
| 2025-04-01-05-46-46 | PERDITING             |                       | 2825-04-01         | .05.01 - 23.59 | ABEL RAMADE PLAZA   | ACORD CHARGE RAMPEZ   | 408430    |                   | •        |    |
| 2025-04-01 05:50-25 | PERSONAL PERSONAL     | 0.007                 | 2025-04-01         | 30.01 - 29.99  | ABEL RAMOS PLATA    | ALIARO CHANEZ RAMPEZ  | 438430    |                   | •        |    |
| 2025-04-01 05:51 00 | PORessea              |                       | 282504-01          | 82.61 - 23.59  | ABEL RAMOU PLATA    | ACISHO CHAREE RAWHEE  | 48430     |                   |          |    |
| 2025-04-01-05-01-05 | C retractor           |                       | 2025-04-01         | 0001-23.04     | ABEL RANCE PLATA    | AURRO CHRIEZ RAMPEZ   | ADBADC    |                   |          |    |
| 2025-04-01 02:52:10 | TEN-02578             | 1                     | 2025-04-01         | 00-0122-10     | ABEL RAMOS PLATA    | AUMO OVARIZ NAMEZ     | 408430    |                   | •        |    |
| 2025-04-01-05-54-18 | E 1804043             | (A)                   | 2525-04-01         | 50.01 - 23.99  | ABEL RAMOUPLATA     | AUXARO CHAVEZ RAMPEZ  | 408400    |                   | •        |    |
| 2025-04-01 05 29-54 | PERCONCENS            |                       | 2025-04-01         | 10.07 - 29.99  | AREL RAINCE PLATA   | ACISHO CHAVEZ RAMPEZ  | 408430    |                   | •        |    |
| 2125-04-01 05-58-32 | HERETOKIE             | 1                     | 2025-04-01         | 30:07 - 22:59  | ABEL RAMOS PLATA    | AURINO CHAVEZ RAMANEZ | 435430    |                   |          |    |
| 2025-04-01-08-03-32 | C (1960303)           | 1 I                   | 2025-04-01         | 00.01 - 23 59  | ADEL RAMACO PLATA   | ACINIO CHRITZ NAMEZ   | 400A3C    |                   | •        |    |
| 3325-04-01 06:08:20 | nascos.               | e                     | 2025-04-01         | 0001-23.99     | ABEL RAMOD PLATA    | ALIMAN CHARGE RAMANEE | 438430    |                   | •        |    |
| 2010/04/01 07:42:57 | - FERETHONS           | 1                     | 3025-64-01         | 80.01 - 20.04  | HUEHLEYDCAS         | MRY MOUSE REVEZ       | 6A03383   | ONCODES           |          |    |

Ilustración 125 – Habilitación de selección de citas

| 2025-04-01 06:06:20 |          | FER9933477 | 1 |
|---------------------|----------|------------|---|
| 2025-04-01 07:42:37 | <b>S</b> | FER2196900 | 1 |

Ilustración 126 – Selección para reporte de cita

• Damos clic en el botón de "DOWNLOAD" y el sistema abrirá el documento de la cita (mientras se haya actualizado exitosamente mostrara el código QR) .

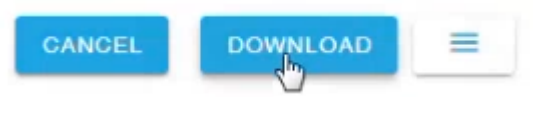

| llustración | 127 – | Botón | DOWNL | OAD |
|-------------|-------|-------|-------|-----|
|-------------|-------|-------|-------|-----|

| Truck plate: GM20<br>RFID: GM20383<br>Trucking Company | 1383<br>THUEHUETOCAS |              |        |            |
|--------------------------------------------------------|----------------------|--------------|--------|------------|
|                                                        |                      |              |        |            |
| RFID: GM20383<br>Trucking Company                      | HUEHUETOCAS          |              |        |            |
| Driver: MIKY MOL<br>Truck plate: GM20                  | ISE REYEZ            |              |        |            |
| Date: 2025-04-01<br>Location: Ferroval                 | 00:01 - 23:59<br>le  |              |        |            |
| Appoinment Numb                                        | er: FER2196900       |              |        | FER2196900 |
|                                                        |                      | Entry permit | ticket |            |

Ilustración 128 – Ejemplo ticket de entrada con confirmación QR

| FERROVALLE                        |                    |           |  |  |  |
|-----------------------------------|--------------------|-----------|--|--|--|
|                                   | Hoja:              | 45 de 110 |  |  |  |
| Manual de Generación de citas VBS | Versión plantilla: | 1.0       |  |  |  |

# 2.1.4 Pasos para registrar una cita para Recoger lleno

• Desde el menú principal, se debe dar clic en el icono de "Nueva cita"

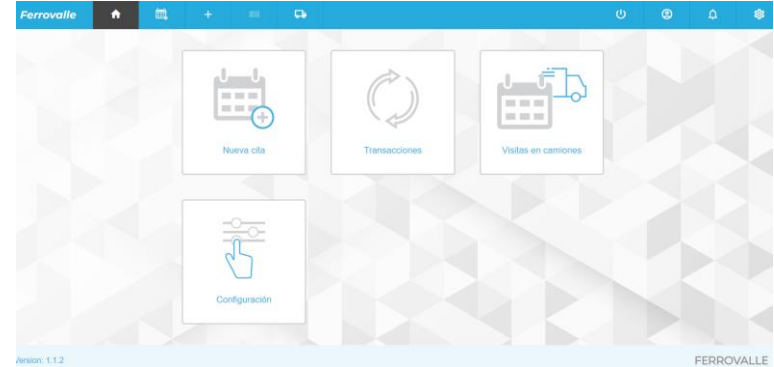

Ilustración 129 – Menú principal

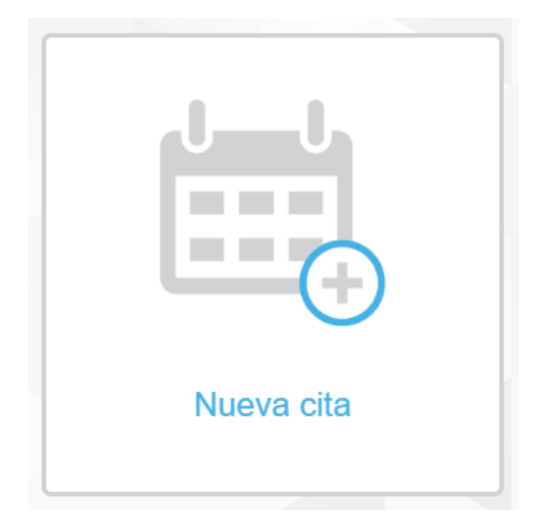

Ilustración 130 – Nueva cita

• También se puede ingresar dando clic en el menú de "Nueva cita".

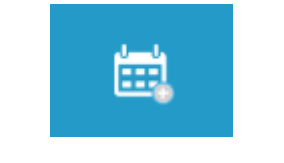

llustración 131 – Menú – Nueva cita

• El sistema muestra la pantalla principal de Crear transacción, donde se nos solicita que seleccionemos un agente.

| FERR                              | OVALLE             |           |
|-----------------------------------|--------------------|-----------|
|                                   | Hoja:              | 46 de 110 |
| Manual de Generación de citas VBS | Versión plantilla: | 1.0       |

| Ferrovalle | <b>f</b>        | <b>i</b>    | +           |           | 다          |      |
|------------|-----------------|-------------|-------------|-----------|------------|------|
|            |                 |             |             |           |            |      |
| Crear tra  | ansacció        | n           |             |           |            |      |
| 0          | Ubicación - Fer | rovalle     |             |           |            |      |
| •          | Agente          |             |             |           |            |      |
|            | Seleccione un   | agente      |             |           |            |      |
|            |                 |             | •           |           |            |      |
|            | REGRESA         | R CON       | ITINUAR     |           |            |      |
| <b>c</b>   | Tipo de transac | ción        |             |           |            |      |
| 0          | Referencia      |             |             |           |            |      |
| 83         | Unidades        |             |             |           |            |      |
| llus       | stración 13     | 32 – Pan    | talla princ | ipal Crea | ar transac | ción |
|            | Selec           | cione un ag | jente       |           |            |      |
|            |                 |             |             | •         |            |      |

Ilustración 133 – Listado de agentes

HAPAG-LLOYD MEXICO S.A. DE C.V.

MAERSK LINE NC

MSC

MAERSK MEXICO NC

CMACGM MEXICO ID

CMACGM MEXICO NC

• En cuanto seleccionamos el agente correspondiente, se continua al siguiente paso, donde se solicita que indiquemos el tipo de transacción.

| Hoja:                                                | 47 de 110 |
|------------------------------------------------------|-----------|
| Manual de Generación de citas VBS Versión plantilla: | 1.0       |

#### Crear transacción

| 0 | Ubicación - Ferrovall | e              |
|---|-----------------------|----------------|
| 0 | Agente - MAERSK M     | EXICO NC       |
| • | Crear nueva cita      |                |
|   | Selecciona el tipo d  | le transacción |
|   |                       | •              |
|   | REGRESAR              | CONTINUAR      |
| O | Referencia            |                |
| 8 | Unidades              |                |

### Ilustración 134 – Seleccionar tipo de transacción

• Vamos a seleccionar el tipo de transacción "Recoger lleno".

Tipo de transacción

Selecciona el tipo de transacción

| Deja lleno     |  |
|----------------|--|
| Dejar vacío    |  |
| Recoger lleno  |  |
| Recoger vacío  |  |
| Cruce de patio |  |

Ilustración 135 – Catalogo de tipo de transacción

• Una vez seleccionado el tipo de transacción, se solicita que se capture la referencia. El sistema indica que ingresemos el número de contenedor (No se debe cambiar el tipo de referencia).

| FERR                                                                                                    | OVALLE                                                |           |
|----------------------------------------------------------------------------------------------------|-------------------------------------------------------|-----------|
|                                                                                                    | Ноја:                                                 | 48 de 110 |
| Manual de Generación de citas VBS                                                                                       | Versión plantilla:                                    | 1.0       |
| Crear nueva cita - Record<br>Referencia<br>Seleccione referencia<br>Container Number<br>Número de contened<br>por comas | ger lleno er or. Se permiten varios valores separados |           |

Ilustración 136 – Captura de referencia

• A continuación, capturamos el número de contenedor, considerando que debe estar compuesto de 4 letras y 6 dígitos. Se pueden ingresar 2 contenedores al mismo tiempo, mientras estén capturadas consecutivamente separadas por comas (Ejemplo: AAAA11111,BBBB222222).

| oor comas  |           |
|------------|-----------|
| ABCU101010 |           |
|            |           |
|            |           |
|            | 10        |
| CANCELAR   | VERIFICAR |
|            |           |

Número de contenedor. Se permiten varios valores separados por comas

Ilustración 137 – Captura de contenedor

• Después de ingresar el contenedor(es) que se ingresaran, se debe dar clic en el botón de "VERIFICAR".

| FERR                              | OVALLE             |           |
|-----------------------------------|--------------------|-----------|
|                                   | Ноја:              | 49 de 110 |
| Manual de Generación de citas VBS | Versión plantilla: | 1.0       |
| VE                                | RIFICAR            |           |

Ilustración 138 – Verificar contenedor

• El sistema valida el número de contenedor(es) ingresado. Se muestra en pantalla la descripción general de la unidad, y mientras uno de los contenedores no tenga errores, se continua al siguiente paso. (En caso de presentarse un error en la unidad ingresada, revisar tema 2.1.6 Descripción general de la unidad y Errores comunes)

| 0 | Agente - MAERSK MEXICO NC     |                                  |
|---|-------------------------------|----------------------------------|
| • | Crear nueva cita - Deja lleno | Descripción general de la unidad |
| 0 | Referencia                    | ABCU1010107 ~                    |
| 6 | Unidades                      |                                  |
|   | Seleccionar todos             |                                  |
|   | INDIVIDUAL MASIVO             |                                  |
|   | REGRESAR CONTINUAR            |                                  |

Ilustración 139 – Tipo de captura de unidades

• Ahora debemos seleccionar el tipo de captura que haremos, si es por contenedor individual o Full, seleccionaremos "INDIVIDUAL" y verificaremos que nuestro contenedor este seleccionado en la "Descripción general de la unidad" (al seleccionar "INDIVIDUAL" capturamos por cada contenedor su información de cita, mientras que para "FULL", se ingresa una sola cita para todos los contenedores. Para más información sobre la captura masiva revisar el tema 2.1.7 Captura masiva de unidades).

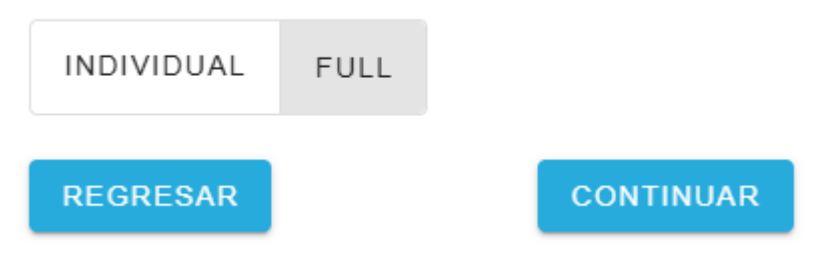

Ilustración 140 - Selección de tipo de captura

• Se muestra la captura de la transacción, donde confirmaremos el detalle del contenedor a dejar, así como el detalle de la fecha y horario de la cita. Así como selección de transporte.

|                | FI                                                                                                    | ERRC                                                                                            | OVALLE                           |           |
|----------------|----------------------------------------------------------------------------------------------------|-------------------------------------------------------------------------------------------------|----------------------------------|-----------|
|                |                                                                                                    |                                                                                                 | Hoja:                            | 50 de 110 |
| Manual de Gene | eración de citas \                                                                                                    | VBS                                                                                             | Versión plantilla:               | 1.0       |
| 0<br>@         | Referencia<br>UNisades<br>1 Transacciones<br>Temaño<br>4000 ~ ~<br>Pecta •<br>0 04/01/2025<br>Seleccione transporte<br>Asignar MAS TARDE TRANSPOI | Se requises VGM  Second Value and a revealation para ester  Norarios  RTISTA CONDUCTOR AUTONOMY | Descripción general de la unidad | `         |

Ilustración 141 – Captura de transacción

• Para capturar la fecha, debemos dar clic en el campo de Fecha, se desplegará un calendario donde tendremos que seleccionar la fecha de la cita (Esta no debe ser menor a la fecha en curso). Una vez seleccionada debemos dar clic en el botón de "Select" o no se reflejará la selección.

| Fecha      | * | Horarios |  |
|------------|---|----------|--|
| 04/01/2025 |   | •        |  |

Ilustración 142 – Fecha y horario de cita

| <     | May    |       | 202   | 25   | >      |       |
|-------|--------|-------|-------|------|--------|-------|
| lu    | ma     | mi    | ju    | vi   | sá     | do    |
| 28    | 29     | 30    | 1     | 2    | 3      | 4     |
| 5     | 6      | 7     | 8     | 9    | 10     | 11    |
| 12    | 13     | 14    | 15    | 16   | 17     | 18    |
| 19    | 20     | 21    | 22    | 23   | 24     | 25    |
| 26    | 27     | 28    | 29    | 30   | 31     | 1     |
| 05/05 | /2025  |       | Cance | elar | Selecc | ionar |
| e c   | )5/05/ | /2025 | 5     |      |        |       |

Ilustración 143 - Calendario de cita

| FERR                              | OVALLE             |           |
|-----------------------------------|--------------------|-----------|
|                                   | Hoja:              | 51 de 110 |
| Manual de Generación de citas VBS | Versión plantilla: | 1.0       |

• Para capturar del horario, debemos seleccionar el horario en el que se presentaran.

# Horarios

|               | • |
|---------------|---|
| 00:01 - 23:59 |   |

# Ilustración 144 – Listado de horarios disponibles

• Confirmamos la información de la cita, que debe verse reflejado en la Descripción general de la unidad.

# Descripción general de la unidad

| ABCU101010      | 7                   | ^ |
|-----------------|---------------------|---|
| Número de conte | nedor : ABCU1010107 |   |
| Categoría       | :                   |   |
| Estado.         | :                   |   |
| Tipo de flete   | :                   |   |
| Tamaño          | : 40DC              |   |
| Fecha           | : 2025-04-02        |   |
| Horarios        | : 00:01 - 23:59     |   |

Ilustración 145 – Descripción general de la unidad con información de cita

• Seleccionamos si asignaremos al transportista en este momento o más tarde, si no capturamos esta información ahora, será solicitada esta información más adelante. Vamos a seleccionar la opción "TRANSPORTISTA" para seleccionarlo en este paso.

# Seleccione transporte ASIGNAR MÁS TARDE TRANSPORTISTA CONE

Ilustración 146 – Seleccione transporte

| FER                               | ROVA          | LLE                |           |
|-----------------------------------|---------------|--------------------|-----------|
|                                   |               | Hoja:              | 52 de 110 |
| Manual de Generación de citas VBS |               | Versión plantilla: | 1.0       |
|                                   |               |                    |           |
| Seleccione transporte             |               |                    |           |
|                                   | TRANSPORTISTA |                    |           |

| ASIGNAR MAS TARDE | TRANSFORTISTA | CONDUCTOR AUTONOM |
|-------------------|---------------|-------------------|
| Transportista     |               |                   |
|                   | •             |                   |
|                   |               |                   |
| REGRESAR          |               | CONTINUAR         |

Ilustración 147 – Captura de transportista

• Seleccionamos el transportista del listado, y damos clic en el botón de "CONTINUAR".

| Transportista |   |           |
|---------------|---|-----------|
| HUEHUETOCAS   | ~ |           |
|               |   |           |
| REGRESAR      |   | CONTINUAR |
| REGRESAR      |   | CONTINUAR |

llustración 148 – Confirmar Transportista

• Se muestra el último paso para la creación de la transacción, donde podremos revisar la información ingresada antes de guardar la transacción de la cita, se da clic en el botón de "GUARDAR TRANSACCIÓN / CITA".

| r tran | sacción                       | Descripción general de la unidad |   |
|--------|-------------------------------|----------------------------------|---|
| 0      | Ubicación - Ferrovalle        | ABCU1010107                      | ~ |
| 0      | Agente - MAERSK MEXICO NC     |                                  |   |
| •      | Crear nueva cita - Deja lleno |                                  |   |
| 0      | Referencia                    |                                  |   |
| •      | Unidades                      |                                  |   |
| 5      | 1 Transactiones               |                                  |   |

Ilustración 149 – Verificar transacción antes de guardar

| FERR                              | OVALLE             |           |
|-----------------------------------|--------------------|-----------|
|                                   | Hoja:              | 53 de 110 |
| Manual de Generación de citas VBS | Versión plantilla: | 1.0       |

• El Sistema muestra el mensaje de confirmación, donde podemos ver el folio creado de la transacción / cita creada. Damos clic en el botón de "FINALIZAR".

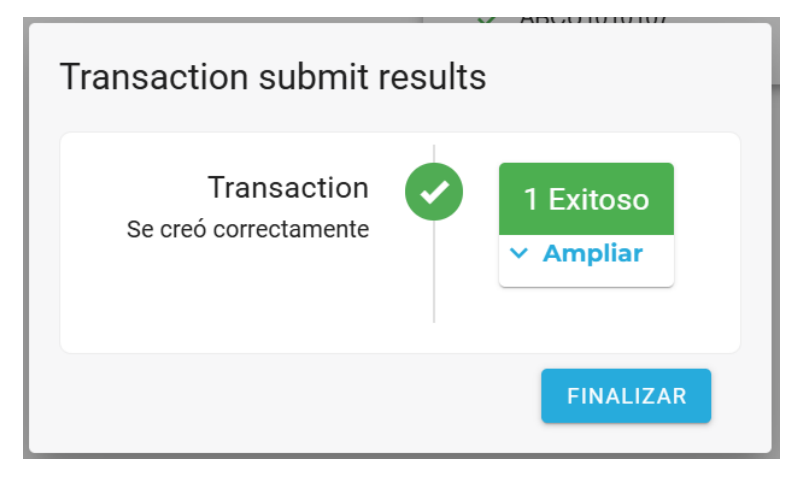

Ilustración 150 - Mensaje de creación de transacción / cita

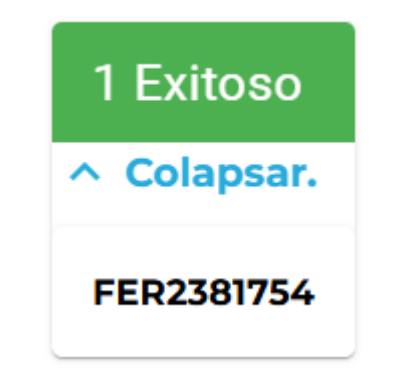

Ilustración 151 - Consulta de folio de transacción / cita

• Se muestra la pantalla de Citas de transacciones, donde se muestran todas las citas que se han creado.

| Ferrovalle       |               |            |               |               |           |            |                 |           |            |           |         |            |         | 18 |
|------------------|---------------|------------|---------------|---------------|-----------|------------|-----------------|-----------|------------|-----------|---------|------------|---------|----|
| Citas de tra     | ansaccion     | es         |               |               |           |            |                 |           |            | A         | CTUALIZ | AR/ENV     | IAR     | •  |
| Ferrovalle -     | ₿ 02/28       | 3/2025 - 0 | 4/30/2025     | Filtrar en    | npresas   | • Filtro p | oor estado 👻    |           |            |           |         |            |         | Q  |
| CREADA TF        | RANSACCIÓN FE | СНА        | HORARIO       | TIPO DE T 1   | SE REQUIE | RE TAMAÑO  | NÚMERO DE C B/L | BOOKING C | ÓDIGO DE G | AGENTE    | TRA     | ISPORTIS.  | ESTATUS |    |
| 2025-03-03       | FER2          | 25-03-03   | 00:01 - 23:59 | Deja lleno    | no        | 40DC       | TEST000001      |           |            | MAERSKLIP | NE MAE  | RSK LINE   | •       |    |
| 2025-04-02       | FER1 20       | 25-84-02   | 00:01 - 23:59 | Deja lleno    | no        | 40DC       | ENRI020202      |           |            | MAERSKM   | MAE     | RSK LINE   | 0       |    |
| 2025-04-08       | FER0 20       | 25-04-09   | 00:01 - 23:59 | Recoger vacio | no        | 40HC       |                 | BOK1102   |            | MAERSK M. | MAE     | RSK LINE   | •       |    |
| Restablecer colu | mores         |            |               |               |           |            |                 |           |            | 1a3de3 i  |         | Página 1 d | •1 >    | ы  |

Ilustración 152 – Pantalla principal de Citas de Transacciones

• Se busca la cita creada, podemos hacer la consulta filtrando por rango de fechas de la cita, por Empresa / Transportista y por el estado.

|             | FE                                          | RR                                                                                  | OVALLE                                                                                                    |
|-------------|---------------------------------------------|-------------------------------------------------------------------------------------|----------------------------------------------------------------------------------------------------|
|             |                                             |                                                                                     | Hoja: 54 de 110                                                                                                    |
| Manual de C | ieneración de citas VE                      | 35                                                                                  | Versión plantilla: 1.0                                                                                                    |
|             | Ferrovalle <th< th="">           &lt;</th<> | i - 04/04/2025<br>HORARIOS<br>1 00:01 - 23:59<br>1 00:01 - 23:59<br>2 00:01 - 23:59 | HUEHUETOCAS       Image: Market and the market and the m |

Restablecer columnas

#### Ilustración 153 – Ejemplo consulta de transacciones filtro de Empresa / Transportista

• Una vez que se filtran los resultados, identificamos nuestra transacción/cita y la seleccionaremos.

| CREADA 个      | TRANSACCIÓN | FECHA      | HORARIOS      | CREAR NUEVA C | SE REQUIERE V | TAMAÑO | NÚMERO DE CO., B/L | BCOKING | CÓDIGO DE GRU | AGENTE         | EMPRESA DE TR. | ESTATUS |
|---------------|-------------|------------|---------------|---------------|---------------|--------|--------------------|---------|---------------|----------------|----------------|---------|
| 2025-04-01 0  | FER08       | 2025-04-01 | 00.01 - 23.59 | Recoger lleno | no            | 40HC   | AUFL090909         |         |               | MAERSK ME      | HUEHUETOC      | •       |
| 2025-04-01 0  | FER52       | 2025-04-01 | 00:01 - 23:59 | Recoger lleno | no            | 40HC   | AUFL080808         |         |               | MAERSK ME      | HUEHUETOC      | •       |
| 2025-04-01 0  | FER39       | 2025-04-01 | 00.01 - 23.59 | Recoger lleno | no            | 40HC   | CERT282828         |         |               | MAERSK ME      | HUEHUETOC      | •       |
| 2025-04-01 1  | FER23       | 2025-04-02 | 00:01 - 23:59 | Deja Ileno    | no            | 40DC   | ABCU101010         |         |               | MAERSK ME      | HUEHUETOC      | •       |
| Restablecer o | olumnas     |            |               |               |               |        |                    |         |               | 1 to 4 of 4 is | < Page 1 of    | 1 > >1  |

Ilustración 154 - Resultado de transacciones filtro de Empresa / Transportista

• Podemos revisar el detalle de la transacción creada, si damos clic en el registro que se desea revisar.

| 2025-04-01 1                | FER23  | 2025-04-02                | 00:01 | - 23:59 | Deja lieno | no | 40DC          | ABCU101010 |           |                    | MAERSK ME., HUEHUETOC., C    | >    |
|-----------------------------|--------|---------------------------|-------|---------|------------|----|---------------|------------|-----------|--------------------|------------------------------|------|
| Restablecer columns         | 10     |                           |       |         |            |    |               |            |           |                    | 1 to 4 of 4 ic < Page 1 of 1 | > >1 |
|                             |        |                           |       |         |            |    | •             | ~          |           |                    |                              |      |
| Transact                    | ion FE | R23817                    | 54 🛛  |         |            |    |               |            | 9         | CANCEL TRANSACTION | UPDATE TRANSACTION           | N    |
| TRANSACTION T<br>Deja lieno | TYPE   | TIMESLOT<br>00:01 - 23:59 |       | TRANSA  | CTION ID   |    | TRANSACTION T | (PE        | REFEREN   | ICE TYPE           | REFERENCE TYPE VALUE         |      |
| 2025-04-02                  |        | 40DC                      |       | FER238  | 1754       |    | Deja lleno    |            | Container | Number             | A8CU101010                   |      |
| TRANSPORT CO<br>HUEHUETOCAS | MPANY  | VGM REQUIRED              | þ     |         |            |    |               |            |           |                    |                              |      |

Ilustración 155 – Detalle de transacción

• A continuación, se da clic en el botón de "ACTUALIZAR/ENVIAR".

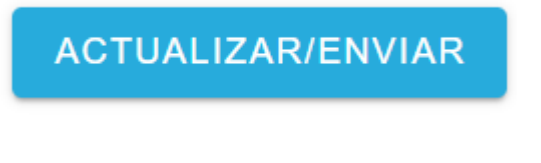

Ilustración 156 – Botón ACTUALIZAR/ENVIAR

| FERR                              | OVALLE             |           |
|-----------------------------------|--------------------|-----------|
|                                   | Hoja:              | 55 de 110 |
| Manual de Generación de citas VBS | Versión plantilla: | 1.0       |

• Una vez que se filtran los resultados, identificamos nuestra transacción/cita y la seleccionaremos.

| Ferrovalle | Ŧ    | 0        | 4/01/2025 - 04 | 1/05/2025     | HUEHUE        | IOCAS 🕲       | *      | Filtro por estado 🛛 👻 |         |             |          |              |         |
|------------|------|----------|----------------|---------------|---------------|---------------|--------|-----------------------|---------|-------------|----------|--------------|---------|
| CREADA 🛧   | TRAN | ISACCIÓN | FECHA          | HORARIOS      | CREAR NUEVA.  | . SE REQUIERE | TAMAÑO | NÚMERO DE C B/L       | BOOKING | CÓDIGO DE G | AGENTE   | EMPRESA DE . | ESTATUS |
| 2025-04-01 |      | FER0     | 2025-04-01     | 00.01 - 23.59 | Recoger lieno | no            | 40HC   | AUFL090909            |         |             | MAERSK M | HUEHUETO     | •       |
| 2025-04-01 |      | FER5     | 2025-04-01     | 00.01 - 23.59 | Recoger lleno | no            | 40HC   | AUFL080808            |         |             | MAERSK M | HUEHUETO     | •       |
| 2025-04-01 |      | FER3     | 2025-04-01     | 00.01 - 23.59 | Recoger lleno | no            | 40HC   | CERT282828            |         |             | MAERSK M | HUEHUETO     | •       |
| 2025-04-01 |      | FER2     | 2025-04-02     | 00.01 - 23.59 | Deja lieno    | no            | 40DC   | ABCU101010            |         |             | MAERSK M | HUEHUETO     | 0       |
| 2025-04-01 |      | FER5     | 2025-04-01     |               | Recoger lieno | no            | 40HC   | AUFL090909            |         |             | MAERSK M | HUEHUETO.    | 0       |

Ilustración 157 – Habilitación de selección de registros para Actualizar/Enviar

• Seleccionamos el registro que a Enviar.

| 2025-04-01 | FER0 |
|------------|------|
| 2025-04-01 | FER5 |
| 2025-04-01 | FER3 |
| 2025-04-01 | FER2 |
| 2025-04-01 | FER5 |

Ilustración 158 – Ejemplo de selección de transacción a enviar

• Después de seleccionar la transacción, damos clic en el botón de "SELECCIONE LA ACCIÓN".

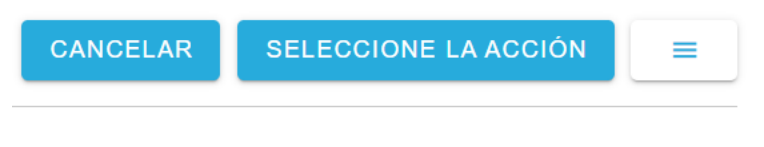

Ilustración 159 – Botón SELECCIONE LA ACCIÓN

| FERR                              | OVALLE             |           |
|-----------------------------------|--------------------|-----------|
|                                   | Hoja:              | 56 de 110 |
| Manual de Generación de citas VBS | Versión plantilla: | 1.0       |

• El sistema muestra las opciones que podemos realizar sobre nuestra transacción marcada. Seleccionaremos la opción "Enviar a la empresa de transporte"

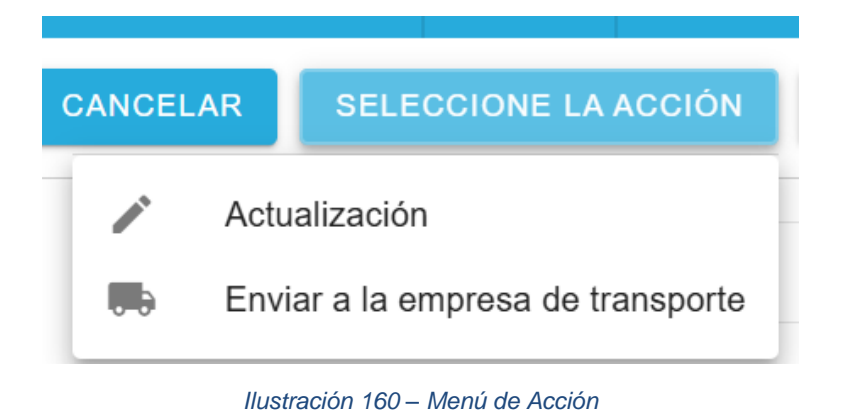

• El sistema abre el módulo para "Enviar a la empresa de transporte", donde se nos pide confirmar el folio de la transacción, así como la fecha y hora de la cita. Damos clic en el botón de "ENVIAR".

# Enviar a la empresa de transporte

| FER2381754           | ~      |
|----------------------|--------|
| Anular la validación |        |
| O0:01 - 23:59        | •      |
| 04/02/2025           |        |
| REGRESAR             | ENVIAR |

Ilustración 161 – Modulo Enviar a la empresa de transporte

| FERR                              | OVALLE             |           |
|-----------------------------------|--------------------|-----------|
|                                   | Hoja:              | 57 de 110 |
| Manual de Generación de citas VBS | Versión plantilla: | 1.0       |

• El sistema muestra un mensaje de registro con existo, donde podemos verificar el folio de la transacción enviada.

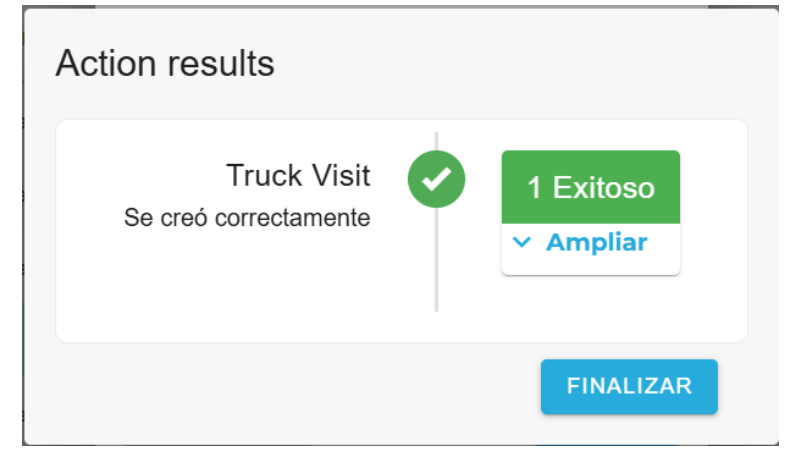

Ilustración 162 – Confirmación de envió

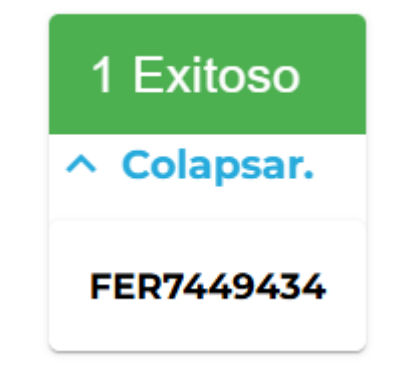

Ilustración 163 – Revisión de folio enviado

• Una vez que se ha enviado la transacción, podemos revisar su estado en el icono de "paloma" al final de la fila del registro.

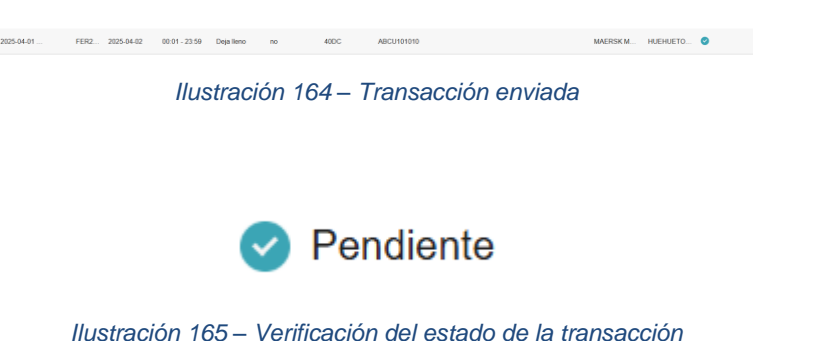

| FERR                              | OVALLE             |           |
|-----------------------------------|--------------------|-----------|
|                                   | Hoja:              | 58 de 110 |
| Manual de Generación de citas VBS | Versión plantilla: | 1.0       |

• Para continuar, se debe ir al menú de "Citas", dando clic en el icono del "Camión". El sistema muestra la pantalla principal de "Citas".

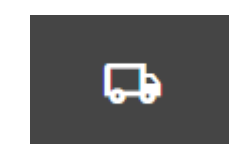

Ilustración 166 – Menú de Citas

| Truck Visit Ap      | ppointments                         |                  |               |                  |                    |                | ACTUALIZAR / C     | RUPO.        | =  |
|---------------------|-------------------------------------|------------------|---------------|------------------|--------------------|----------------|--------------------|--------------|----|
| Ferrovalle +        | 04/02/2025 - 04/03/2025             | Filtrar empresas | • Filtro p    | or camione 💌     | Filtros operadore: | ▼ Filtro por e | stado 👻            |              | Q  |
| CREADA 个            | CONSULTA DE VISITAS # TRANSACCIONES | s FECHA          | HORARIOS      | TRANSPORTISTA    | OPERADOR           | LICENCIA       | RFID PARA CAMIONES | ESTATUS      |    |
| 2025-04-02 06:18:20 | FER0192968 1                        | 2025-04-02       | 00.01 - 23.59 | KAMIONAJE PEREZ  |                    |                |                    | •            |    |
| 2025-04-02 07:21:56 | FER3246401 1                        | 2025-04-02       | 00.01 - 23.59 | MAERSK LINE NC   | test driver        | 43BA3C         |                    | •            |    |
| 2025-04-02 08:22:25 | FER6605396 2                        | 2025-04-02       | 00.01 - 23.59 | ABEL RAMOS PLATA |                    |                |                    | •            |    |
| 2025-04-02 08:42:02 | FER7449434 1                        | 2025-04-02       | 00.01 - 23.59 | HUEHUETOCAS      |                    |                |                    | •            |    |
| Restablecer columns | 16                                  |                  |               |                  |                    |                | 11040F4_ICCP       | age 1 of 1 > | 21 |

Ilustración 167 – Pantalla principal de Citas

• Podemos buscar nuestra transacción, realizando consultas por diversos filtros, ya sea por rango de fechas para la cita, la empresa, la matricula, el operador o el estatus de la transacción.

| Truck Visit Appointments               |                    |                      |                      | ACTUALIZAR            | / GRUPO. |
|----------------------------------------|--------------------|----------------------|----------------------|-----------------------|----------|
| Ferrovalle ~ 🗎 04/02/2025 - 04/03/2025 | Filtrar empresas 👻 | Filtro por camione 👻 | Filtros operadore: * | Filtro por estado 🛛 👻 | Q        |

Ilustración 168 – Parámetros para consulta de citas

• Una vez que identificamos nuestra transacción, al seleccionarla se muestra el detalle de la misma, así como la opción de Aceptar la transacción o rechazarla.

| 2025-04-02 08:42:02                  | FER7449434 1                     | 2025-04-02     | 00.01 - 23.59    | HUEHUETOCAS |                     | •                               |
|--------------------------------------|----------------------------------|----------------|------------------|-------------|---------------------|---------------------------------|
|                                      |                                  | 11             | 14-100           | · -         |                     |                                 |
|                                      |                                  | llustrac       | cion 169         | – Tran      | saccion             |                                 |
|                                      |                                  |                |                  |             |                     |                                 |
|                                      |                                  |                |                  |             |                     |                                 |
|                                      |                                  |                |                  |             |                     |                                 |
| 2025-04-02 08:42:02                  | FER7449434 1                     | 2025-04-02     | 00.01 - 23.59    | HUEHUETOCAS |                     | •                               |
| Restablecer columnas                 |                                  |                |                  |             |                     | 1to 4 of 4 ic < Page 1 of 1 > 3 |
|                                      |                                  |                |                  | *           |                     |                                 |
| Truck Visit F                        | ER7449434 NEW                    | 1              |                  | 3 Act       | EPTAR TRANSACCIONES | CHAZAR LA VISITA DEL CAMIÓN     |
| TIMESLOT<br>00:01 - 23:59            | DATE<br>2025-04-02               | TRANSACTION ID | TRANSACTION TYPE | SIZE TYPE   | REFERENCE TYPE      | REFERENCE TYPE VALUE            |
| TRUCKING COMPANY<br>HUEHUETOCAS      | DRIVER<br>No driver selected     | EER2301754     | Deja lieno       | 40DC        | Container Number    | ABCU101010                      |
| DRIVER CARD ID<br>No driver selected | TRUCK PLATE<br>No truck selected |                |                  |             |                     |                                 |
| TRUCK TAG ID<br>No tag available     | TRAILER POSITION<br>front        |                |                  |             |                     |                                 |

Ilustración 170 – Detalle de transacción

Manual de Generación de citas VBS

Versión plantilla:

59 de 110 1.0

• A continuación, damos clic en el botón de "ACTUALIZAR / GRUPO. ". El sistema habilitara la selección de las transacciones que podemos Actualizar. Seleccionamos la transacción que actualizaremos.

# ACTUALIZAR / GRUPO.

### Ilustración 171 – Botón ACTUALIZAR / GRUPO

| Citas para vis      | itas de camiones    |                 |            |                      |                              |                        |          | CANCELAR           | NE LA ACCIÓN | -  |
|---------------------|---------------------|-----------------|------------|----------------------|------------------------------|------------------------|----------|--------------------|--------------|----|
| Ferrovalle +        | 04/01/2025 - 04/30/ | 2025 Filtrar    | empresas + | Filtro por camioni 👻 | Filtros operadorer 👻         | Fitro por estado 👻     |          |                    |              | Q, |
| CREADA 2 🛧          | VISITA CAMIÓN       | # TRANSACCIONES | FEDHA      | новыво               | transportista † $\downarrow$ | OPERADOR               | LICENCIA | RFID PARA CAMIONES | ESTATUS      |    |
| 2025-04-10 02:00:11 | PERI0629730         | 1               | 2025-04-10 | 00:01 - 23:59        | VBS Company                  | JUAN JOSE HERNANDEZ L. | A81234   | 123456             | •            |    |
| 2025-04-28 06:48:07 | FER0882294          | 1               | 2025-04-28 | 02:01 - 23:59        | TRANSPORTES MARVA            | OSCARIVAN FLORENCIO B. | 10843V   |                    | •            |    |
| 2025-04-28 12:17:05 | FER9937727          | 1               | 2025-04-29 | 00:01 - 23.59        | TRANSPORTES MARVA            | OSCARIVAN FLORENCIO B. | 10843V   |                    | •            |    |
| 2025-04-28 12:26:19 | FER6090369          | 1               | 2025-04-29 | 00.01 - 23.59        | TRANSPORTES MARVA            | SAMUEL SARAINA ROSAS   | 478803.  |                    | •            |    |
| 2025-04-29 08:29:22 | FER7945016          | 1               | 2025-04-29 | 00:01-23.59          | TRANSPORTES MARVA            | OSCARIVAN FLORENCIO B. | 10842V   |                    | •            |    |
| 2025-04-29-08:36:03 | FER1933785          | 1               | 2025-04-29 | 00:01 - 23.59        | TRANSPORTES MARVA            | SAMUEL SARAVIA ROSAS   | 47880L   |                    | •            |    |
| 2025-04-29-08-29-32 | PERIO701153         | 1               | 2025-04-29 | 03.01 - 23.59        | RAMPA EXPRESS DE MEXI        | SAMUEL SARAVA ROSAS    | 478825.  |                    | •            |    |

#### Ilustración 172 – Habilitación de selección de transacciones

| CREADA 个            | CONSULTA DE VISITAS |            | # TRANSACCIONES | FECHA      |
|---------------------|---------------------|------------|-----------------|------------|
| 2025-04-02 06:18:20 |                     | FER0192968 | 1               | 2025-04-02 |
| 2025-04-02 07:21:56 |                     | FER3246401 | 1               | 2025-04-02 |
| 2025-04-02 08:22:25 |                     | FER6605396 | 2               | 2025-04-02 |
| 2025-04-02 08:42:02 |                     | FER7449434 | 1               | 2025-04-02 |
|                     |                     |            | _               |            |

Ilustración 173 – Ejemplo de selección de transacción

• Después de seleccionar la transacción, damos clic en el botón de "SELECCIONE LA ACCIÓN" para desplegar el menú de "Actualización".

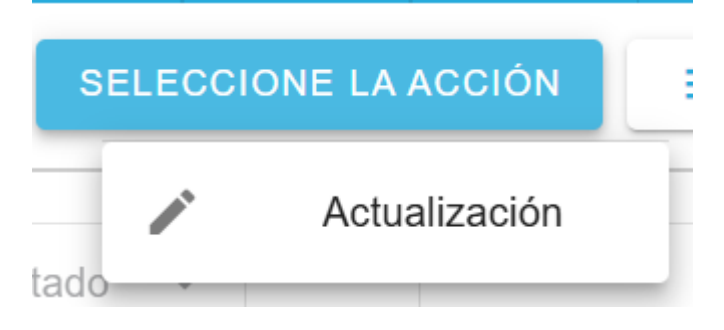

Ilustración 174 – Menú SELECCIONE LA ACCIÓN > Actualización

Manual de Generación de citas VBS

Versión plant

• El sistema abre el módulo "Actualizar la visita del camión", donde podremos verificar el folio de la transacción que estamos revisando, el conductor, placa, horario de la cita y la fecha de la cita.

| FER7449434                | * |
|---------------------------|---|
| Override validation       |   |
| Driver                    |   |
| Truck                     |   |
| Seleccione franja horaria |   |
| 00:01 - 23:59             |   |
| ∃ 04/02/2025              |   |

# Ilustración 175 – Modulo Actualizar la visita del camión

• Seleccionamos al conductor correspondiente, del listado de conductor.

| - Driver         |   |
|------------------|---|
|                  | • |
| test driver      |   |
| test driver 3    |   |
| TestDriver 01    |   |
| Enrique Sansores |   |
| ISABEL PALACIOS  |   |
| MIKY MOUSE REYEZ |   |
|                  |   |

### Ilustración 176 – Listado de Conductores

• Seleccionamos la placa correspondiente, del listado de placas.

| AB1234   |   |
|----------|---|
| 00009745 |   |
| 00011053 |   |
| 00021606 |   |
| 00028147 |   |
| 00031467 |   |
| - 1104   | • |

Ilustración 177 – Listado de placas

Manual de Generación de citas VBS

Versión plantilla:

<u>1 de 110</u> 1.0

• Confirmamos el horario y la fecha de la cita, podemos modificarlo de ser necesario.

| - Seleccione franja horaria | * |
|-----------------------------|---|
| 04/02/2025                  |   |

Ilustración 178 – Horario y fecha de la cita

• Revisamos la información que capturamos, una vez confirmamos que es correcta, damos clic en el botón de "ENVIAR".

| Actualizar la visita del camión            |        |
|--------------------------------------------|--------|
| FER7449434                                 | ~      |
| Override validation                        |        |
| Driver                                     | •      |
| 04AY1R                                     | *      |
| Seleccione franja horaria<br>00:01 - 23:59 | •      |
| ☐ 04/02/2025                               |        |
| REGRESAR                                   | ENVIAR |

Ilustración 179 – Ejemplo de cita

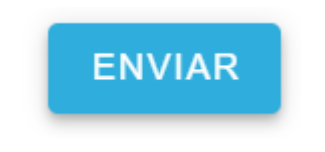

Ilustración 180 – Botón "ENVIAR"

• Se muestra mensaje de confirmación de cambios, así como la opción para revisar el folio que ha sido enviado.

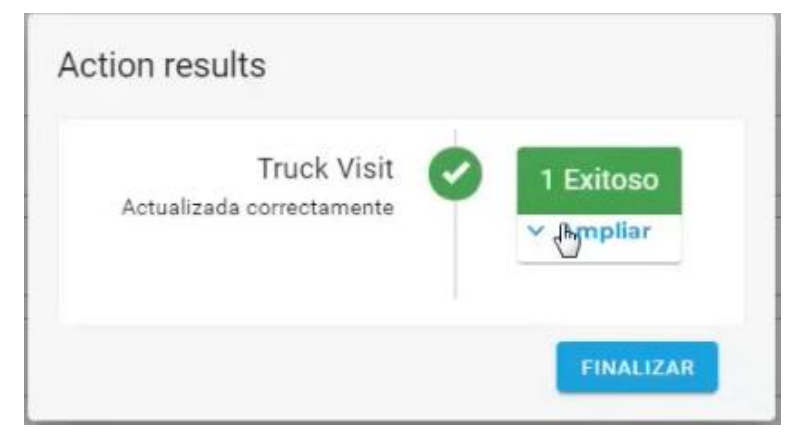

Ilustración 181 – Confirmación de envio

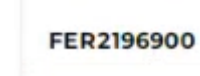

#### Ilustración 182 – Verificación de Folio enviado

• Al cerrar el mensaje de confirmación, veremos la transacción con su nuevo estatus. Damos clic en el icono de generación de reporte de cita.

| Truck Visit Appointments |                           |                |                 |                   |                   |                         |          | CANCEL   HER     | control La Acquira |
|--------------------------|---------------------------|----------------|-----------------|-------------------|-------------------|-------------------------|----------|------------------|--------------------|
| Perrovalle +             | D 04/01/2023 - 04/02/2023 | Trhiscempresau | The per carrier | Pitros coaractore | • Titra per senda |                         |          |                  | a                  |
| CHEADA T                 | 22804.04.20190748         | CTRANSACCIONES | 19294           | womakers          | TRANSPORTERA      | CP/CRADOR               | LICENCIA | FFG PARA CAMUNES | 1074704            |
| 2225-04-(1 04:34:30      | FER3421039                |                | 2025-04-0)      | 80.01 - 23.99     | AREL RAMOS PLATA  | ALUMPO CHARTEZ RAMAREZ  | 43843C   |                  | 0                  |
| 2025-54-01-04-44-18      | FERES/4001                | 3              | 2825-04-01      | 80.01 - 23.99     | ABEL RAMOS PLATA  | ALIVING CHARTER RAMINEZ | 408435   |                  | •                  |
| 21250401052107           | PERMIT                    | 30             | 2025-04-01      | 1011-23.31        | ABEL RANCE PLATA  | ALWARD CHARES RAVAMES   | 436A3C   |                  | •                  |
| 2025-04-01-05-46-46      | FER2871636                | 3              | 2025-04-01      | 00.01 - 23.59     | ABEL RAMOS PLATA  | ACVERT CHEVEZ RAMAREZ   | 416400   |                  | 0                  |
| 2025-04-01 05:50:25      | FERSIZEINE                | 1              | 2025-04-01      | 80.01 - 23.99     | ABEL RAMOS PLATA  | ALVING CHAVEZ RAMPEZ    | ADBAGE   |                  |                    |
| 2025-04-01 00:01:00      | YER8008121                |                | 2025/04-01      | 00.01 - 23 91     | ABELRAMODPLATA    | ALSHED CHARTER RAMPEE   | 438400   |                  | 0                  |
| 2025-54-01 05 01 09      | FER1232243                | 31             | 2025-04-01      | 80.01 - 23.99     | ABEL RANCO PLATA  | ALSING CHARGE RAMPIEZ   | ADBADC   |                  | •                  |
| 2025-04-01 00 12 10      | 1084082715                | 1              | 2025-04-01      | 00.01 - 23.5%     | ABEL RAMOD PLATA  | ALIMPIC CHARTER RAMPET  | 43BASC   |                  | •                  |
| 2025/04/01 05:54:58      | F697439238                |                | 2225-04-01      | 00.01 - 23.91     | ABEL RAMOS PLATA  | ALVERO CHEVEZ RAMIFEZ   | 438400   |                  |                    |
| 2025-04-01-00.56.54      | FEROMODIC                 | 1              | 2025-04-01      | 80.01 - 23.59     | ABEL RAMOL PLATA  | ALINKO CHRISTI RAMMEZ   | 435430   |                  | •                  |
| 2125-04-01 05:38:32      | FER2726202                | ×              | 2020-04-01      | 00.01 - 23.09     | ABEL RAMOD PLATA  | ALVIND CHARTER RANARES  | ADBADC   |                  |                    |
| 2025-04-01-06-00.32      | VENSIONEIS                | 1              | 2025-04-01      | 00.01 - 23.99     | ABEL BAMOS PLATA  | ALWARD CHARTER RAMATER  | 43843C   |                  | •                  |
| 2025-04-01 06:06:20      | 1599022477                | 2              | 2025-04-01      | 80.01 - 23.59     | ABEL RAMOS PLUTA  | ALIMPO CHANTER RAMPET   | ADDADC:  |                  |                    |
| 2025-04-01 07-42-37      | 1001540                   |                | 2025-04-01      | 8001-23.99        | HIRHIBIOCAS       | ABOV MOLITE REVEZ       | OMOUND   | INCOME           |                    |

Ilustración 183 – Pantalla principal de Citas actualizado

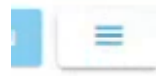

Ilustración 184 – Botón Generación reporte de cita

• Se muestra el menú donde podemos seleccionar el tipo de salida del reporte. Seleccionamos la opción de descargar.

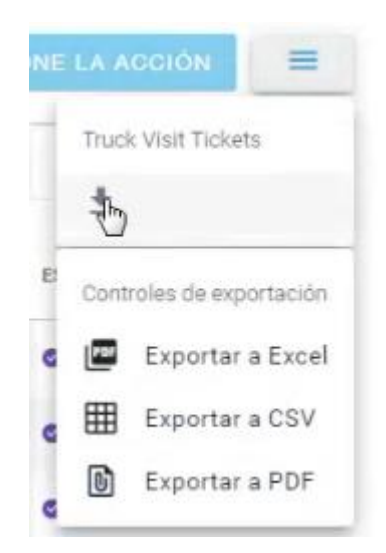

Ilustración 185 – Menú de Generación reporte de cita

| FERR                              | OVALLE             |           |
|-----------------------------------|--------------------|-----------|
|                                   | Hoja:              | 63 de 110 |
| Manual de Generación de citas VBS | Versión plantilla: | 1.0       |

• Se habilita la selección de transacciones a imprimir, debemos de seleccionar nuestra transacción (Si no se ha actualiza una transición, se podrá imprimir, pero no mostrara el código QR, se puede realizar la descarga de más de una transacción y se mostraran de forma individual).

| Truck Visit Ap      | pointme    | nts               |                 |                    |                 |                    |                         |          | CANDEL             | DOWNLOAD | =  |
|---------------------|------------|-------------------|-----------------|--------------------|-----------------|--------------------|-------------------------|----------|--------------------|----------|----|
| Ferrovalle +        | () 04/01/2 | 0025 - 04/02/2025 | Pitrzr empresas | Pitto por carriere | Price operation | • Ellis per selada |                         |          |                    |          | Q, |
| CHEADA +            | DONIA      | ATA DE PONTAD     | + TRANSACCIONES | HCNA.              | 1018-A8921      | maniportista       | Delayout                | LICENCIA | 1710 FAAA CAARDICO | 005030   |    |
| 2050401043430       |            | FER0421059        |                 | 2025-04-01         | RUD-23.99       | HEL RAMOLPLATA     | AURRO OHRIEZ RAMHEZ     | 406430   |                    |          |    |
| 2025-04-01-04-44-15 |            | PEPESTASH1        |                 | 2825-04-01         | 88-81 - 25-99   | ABEL BANKOS PLAZA  | ACOURT CHARTER RANKING  | 436430   |                    |          |    |
| 2025-04-01-05-31-07 |            | 1011020034        | 14              | 2025-04-01         | 0001-22.99      | ABEL MANOD PLATA   | ACIEND CHAREZ RAMMEZ    | 425430   |                    | 0        |    |
| 2022-04-01-02-46-46 |            | FERDITIAN         |                 | 2025-04-01         | 8841 - 28.59    | ABEL RAMOS PLATA   | AUNITO CHARGE RAMPIES   | 408402   |                    | •        |    |
| 2025-04-01 05:50-25 |            | PERSI20198        | (8)             | 2025-04-01         | 30.01 - 23-59   | ABEL RAMOS PLATA   | ALIARO CHAVEZ RAMPEZ    | 438430   |                    | •        |    |
| 2025-04-01 05:51 00 | B          | PDF8080621        |                 | 2025-04-01         | 82.07 - 23.59   | ABEL RAINCE PLATA  | ACISHO CHAREZ RAMPEZ    | 48430    |                    |          |    |
| 2025-04-01-05:01-06 |            | PERCENTING.       |                 | 2025-04-01         | 0001-23.94      | ABEL RANCE PLATA   | AURINO CHRIEZ RAMPEZ    | ASBADC   |                    |          |    |
| 2025-04-01 02:52 10 |            | FER4005798        | 1               | 2250401            | 00.01-22.00     | ABEL RANCE PLATA   | AUSAND CHARTER NAMED    | 408430   |                    | 0        |    |
| 2025-04-01-05-54-18 |            | FER7420220        | 0.0             | 2825-04-01         | 50.01 - 23.99   | ABEL RAMOUPLATA    | AUSARO CHANEZ RAMPEZ    | 48400    |                    |          |    |
| 2025-04-01-05-30-54 |            | PERCHADING        |                 | 2025-04/01         | 1017-23.59      | AREL RADIOD PLATA  | ACISING CHARACT NAMED   | 438430   |                    |          |    |
| 2025-04-01 05:58:32 |            | FERD70KIEL        | 1               | 2025-04-01         | 30:17 - 23:59   | ABEL RAMOS PLATA   | ALIAND CHAREE RAMAGE    | 438430   |                    | 0        |    |
| 2025-04-01-08-03-32 |            | **********        | 1 12            | 2023-04-01         | 60.01 - 33.99   | ABEL RAMOD PLATA   | ALIRINO CHIRITZ NAVATEZ | 40AX     |                    | •        |    |
| 2225-04-01 06:00-20 |            | FER8122477        | 1.1             | 2025-04-01         | 0001-23-99      | ABEL RANCO PLATA   | AURINO DHIREZ RAMAREZ   | 438430   |                    | •        |    |
| 2256401074257       |            | FER2190988        | 1               | 3025-64-01         | 8181-23.84      | HIEHIETOCAS        | MRY NOUSE REVEZ         | 6405385  | 0402085            |          |    |

Ilustración 186 – Habilitación de selección de citas

| 2025-04-01 06:06:20 |   | FER9933477 | 1 |
|---------------------|---|------------|---|
| 2025-04-01 07:42:37 | 2 | FER2196900 | 1 |

Ilustración 187 – Selección para reporte de cita

• Damos clic en el botón de "DOWNLOAD" y el sistema abrirá el documento de la cita (mientras se haya actualizado exitosamente mostrara el código QR) .

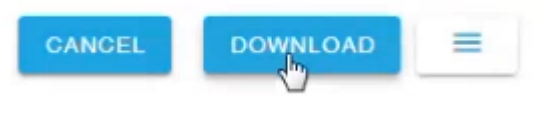

| llustración | 188 – | Botón | DOWNL | OAD |
|-------------|-------|-------|-------|-----|
|-------------|-------|-------|-------|-----|

| Truck plate: GM20<br>RFID: GM20383<br>Trucking Company | 383<br>: HUEHUETOCAS |              |        |             |
|--------------------------------------------------------|----------------------|--------------|--------|-------------|
| Trucking Company                                       | HUEHUETUCAS          |              |        |             |
| RFID: GM20383                                          | HUEHUETOCAS          |              |        |             |
| ruck plate: GM20                                       | 383                  |              |        |             |
| Driver: MIKY MOU                                       | SE REYEZ             |              |        |             |
| ocation: Ferroval                                      | e                    |              |        |             |
| Date: 2025-04-01                                       | 00:01 - 23:59        |              |        | FER2 190900 |
| Appoint Numb                                           | EED2106000           |              |        | EEP2106000  |
|                                                        |                      |              |        |             |
|                                                        |                      | Entry permit | ticket | - AF 23     |
|                                                        |                      | Ferrova      | alle   | 回論回         |

Ilustración 189 – Ejemplo ticket de entrada con confirmación QR

| FERROVALLE                        |                    |           |  |  |  |
|-----------------------------------|--------------------|-----------|--|--|--|
|                                   | Hoja:              | 64 de 110 |  |  |  |
| Manual de Generación de citas VBS | Versión plantilla: | 1.0       |  |  |  |

# 2.1.5 Pasos para registrar una cita para Recoger vacío

• Desde el menú principal, se debe dar clic en el icono de "Nueva cita"

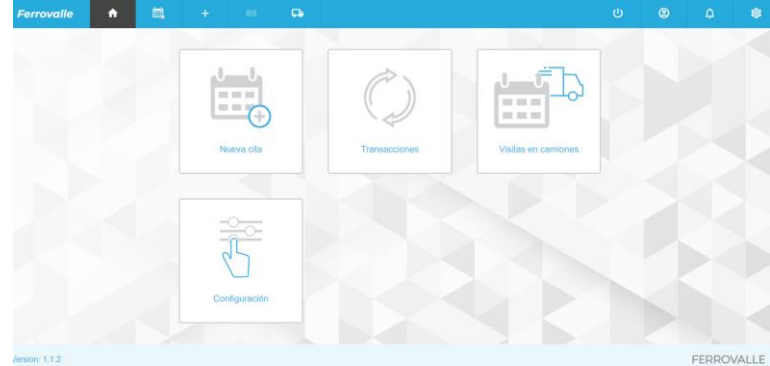

Ilustración 190 – Menú principal

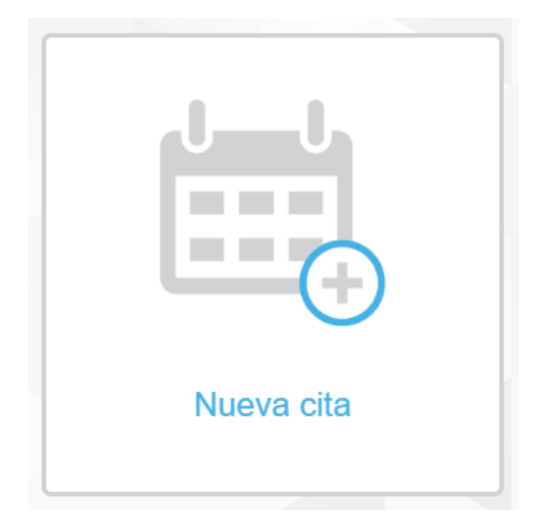

Ilustración 191 – Nueva cita

• También se puede ingresar dando clic en el menú de "Nueva cita".

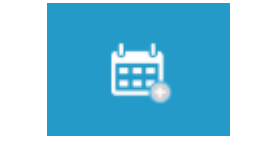

Ilustración 192 – Menú – Nueva cita

• El sistema muestra la pantalla principal de Crear transacción, donde se nos solicita que seleccionemos un agente.

| FERR                              | OVALLE             |           |
|-----------------------------------|--------------------|-----------|
|                                   | Hoja:              | 65 de 110 |
| Manual de Generación de citas VBS | Versión plantilla: | 1.0       |

| Ferrovalle | A               | <u>نت</u>    | +           |           | 다          |     |
|------------|-----------------|--------------|-------------|-----------|------------|-----|
|            |                 |              |             |           |            |     |
| Crear tra  | ansacció        | n            |             |           |            |     |
| 0          | Ubicación - Fe  | rrovalle     |             |           |            |     |
| 0          | Agente          |              |             |           |            |     |
|            | Seleccione ur   | agente       |             |           |            |     |
|            |                 |              | •           |           |            |     |
|            | REGRESA         | R COI        | NTINUAR     |           |            |     |
| <b>c</b>   | Tipo de transad | cción        |             |           |            |     |
| 0          | Referencia      |              |             |           |            |     |
| 8          | Unidades        |              |             |           |            |     |
| Ilus       | stración 19     | 93 – Pan     | talla princ | ipal Crea | r transaco | ión |
|            | Solor           | ccione un ac | ante        |           |            |     |

| AERSK LII<br>AERSK MI |                                      | ;                                                  |                                                               |                                                                    |                                                                           |
|-----------------------|--------------------------------------|----------------------------------------------------|---------------------------------------------------------------|--------------------------------------------------------------------|---------------------------------------------------------------------------|
| AERSK MI              | EXICO                                |                                                    |                                                               |                                                                    |                                                                           |
|                       |                                      | NC                                                 |                                                               |                                                                    |                                                                           |
| PAG-LLC               | YD MI                                | EXICO                                              | S.A.                                                          | DE C.V                                                             |                                                                           |
| SC                    |                                      |                                                    |                                                               |                                                                    |                                                                           |
| ACGM M                | IEXICO                               | DI C                                               |                                                               |                                                                    |                                                                           |
| ACGM N                | IEXICO                               | O NC                                               |                                                               |                                                                    |                                                                           |
|                       | APAG-LLC<br>SC<br>MACGM N<br>MACGM N | APAG-LLOYD M<br>SC<br>MACGM MEXICO<br>MACGM MEXICO | APAG-LLOYD MEXICO<br>SC<br>MACGM MEXICO ID<br>MACGM MEXICO NC | APAG-LLOYD MEXICO S.A.<br>SC<br>MACGM MEXICO ID<br>MACGM MEXICO NC | APAG-LLOYD MEXICO S.A. DE C.V<br>SC<br>MACGM MEXICO ID<br>MACGM MEXICO NC |

llustración 194 – Listado de agentes

• En cuanto seleccionamos el agente correspondiente, se continua al siguiente paso, donde se solicita que indiquemos el tipo de transacción.

| FERRO                             | OVALLE             |           |
|-----------------------------------|--------------------|-----------|
|                                   | Hoja:              | 66 de 110 |
| Manual de Generación de citas VBS | Versión plantilla: | 1.0       |

#### Crear transacción

| 0        | Ubicación - Ferrovalle | e             |
|----------|------------------------|---------------|
| 0        | Agente - MAERSK M      | EXICO NC      |
| <b>e</b> | Crear nueva cita       |               |
|          | Selecciona el tipo d   | e transacción |
|          |                        | •             |
|          | REGRESAR               | CONTINUAR     |
| 0        | Referencia             |               |
| 8        | Unidades               |               |

## Ilustración 195 – Seleccionar tipo de transacción

• Vamos a seleccionar el tipo de transacción "Recoger vacío".

| Tipo de transacción               |     |  |  |  |
|-----------------------------------|-----|--|--|--|
| Selecciona el tipo de transacción |     |  |  |  |
|                                   | ]   |  |  |  |
| Deja lleno                        | . F |  |  |  |
| Dejar vacío                       | [   |  |  |  |
| Recoger lleno                     |     |  |  |  |
| Recoger vacío                     |     |  |  |  |
| Cruce de patio                    |     |  |  |  |

Ilustración 196 – Catalogo de tipo de transacción

• Una vez seleccionado el tipo de transacción, se solicita que se capture la referencia. El sistema indica que ingresemos el número de contenedor (No se debe cambiar el tipo de referencia).

| FERR                                                                                                    | OVALLE                                                       |
|----------------------------------------------------------------------------------------------------|--------------------------------------------------------------|
| Manual de Generación de citas VBS                                                                                       | Hoja: 67 de 11<br>Versión plantilla: 1.                      |
| Crear nueva cita - Record<br>Referencia<br>Seleccione referencia<br>Container Number<br>Número de contened<br>por comas | er<br>dor. Se permiten varios valores separados<br>VERIFICAR |

Ilustración 197 – Captura de referencia

• A continuación, capturamos el número de contenedor, considerando que debe estar compuesto de 4 letras y 6 dígitos. Se pueden ingresar 2 contenedores al mismo tiempo, mientras estén capturadas consecutivamente separadas por comas (Ejemplo: AAAA11111,BBBB222222).

| N | úmero de contenedor. Se permiten varios valores separados | ; |
|---|-----------------------------------------------------------|---|
| p | or comas                                                  |   |
|   | ABCU101010                                                |   |

| CANCELAR   | VERIFICAR |
|------------|-----------|
|            | 10        |
|            |           |
|            |           |
|            |           |
| ABCU101010 |           |

Ilustración 198 – Captura de contenedor

• Después de ingresar el contenedor(es) que se ingresaran, se debe dar clic en el botón de "VERIFICAR".

| FERROVALLE                        |                             |           |  |  |  |  |
|-----------------------------------|-----------------------------|-----------|--|--|--|--|
| Manual de Generación de citas VBS | Hoja:<br>Versión plantilla: | 68 de 110 |  |  |  |  |
|                                   | version plantina.           | 1.0       |  |  |  |  |
|                                   |                             |           |  |  |  |  |
|                                   |                             |           |  |  |  |  |
|                                   |                             |           |  |  |  |  |
|                                   | IU                          |           |  |  |  |  |
|                                   |                             |           |  |  |  |  |
| VERIFICAR                         |                             |           |  |  |  |  |
|                                   |                             |           |  |  |  |  |
|                                   |                             |           |  |  |  |  |
| Ilustración 199                   | 9 – Verificar contenedor    |           |  |  |  |  |

• El sistema valida el número de contenedor(es) ingresado. Se muestra en pantalla la descripción general de la unidad, y mientras uno de los contenedores no tenga errores, se continua al siguiente paso. (En caso de presentarse un error en la unidad ingresada, revisar tema 2.1.6 Descripción general de la unidad y Errores comunes)

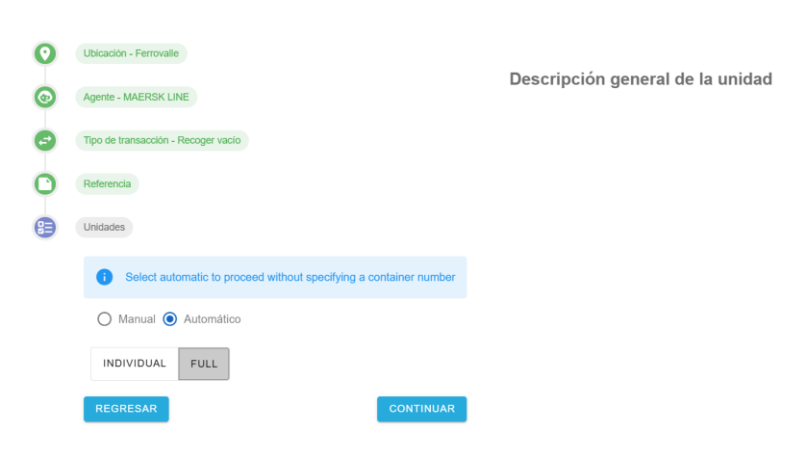

Ilustración 200 – Tipo de captura de unidades

• Ahora debemos seleccionar el tipo de captura que haremos, si es por contenedor individual o Full, seleccionaremos "INDIVIDUAL" y verificaremos que nuestro contenedor este seleccionado en la "Descripción general de la unidad" (al seleccionar "INDIVIDUAL" capturamos por cada contenedor su información de cita, mientras que para "FULL", se ingresa una sola cita para todos los contenedores. Para más información sobre la captura masiva revisar el tema 2.1.7 Captura masiva de unidades).

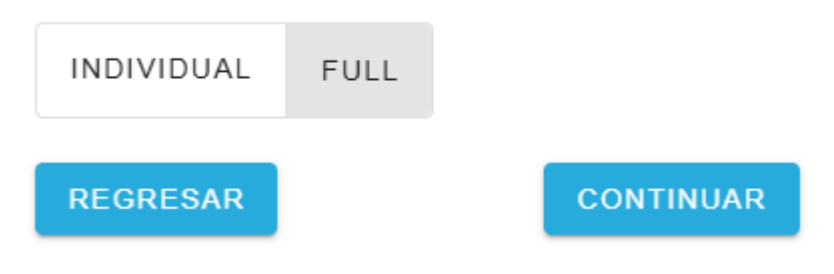

Ilustración 201 – Selección de tipo de captura

| FERR                              | OVALLE             |           |
|-----------------------------------|--------------------|-----------|
|                                   | Hoja:              | 69 de 110 |
| Manual de Generación de citas VBS | Versión plantilla: | 1.0       |

• Se muestra la captura de la transacción, donde confirmaremos el detalle del contenedor a dejar, así como el detalle de la fecha y horario de la cita. Así como selección de transporte.

|  | Referencia            |        |                     |                   |                 |                     |   |
|--|-----------------------|--------|---------------------|-------------------|-----------------|---------------------|---|
|  | Unidades              |        |                     |                   | Descripción g   | eneral de la unidad |   |
|  |                       |        |                     |                   | ABCU101010      | 7                   | ^ |
|  | 1 Transacciones       |        |                     |                   | Número de conte | nedor - ABCU1010107 |   |
|  | Tamano                |        | Se requiere VGM     |                   | Categoria       | Categoria           |   |
|  |                       | - 0    | -                   |                   | Estado          |                     |   |
|  |                       |        | Tipo de transacción | Tipo de flete     |                 |                     |   |
|  | Fecha .               |        |                     |                   | Tamaño          | : 40DC              |   |
|  |                       |        |                     |                   | Fecha           | : 2025-04-01        |   |
|  |                       |        | Horarios            |                   | -               |                     |   |
|  | 04/01/2025            |        |                     | *                 |                 |                     |   |
|  | Seleccione transporte |        |                     |                   |                 |                     |   |
|  | ASIGNAR MÁS TARDE     | TRANSP | ORTISTA             | CONDUCTOR AUTÓNOM |                 |                     |   |

Ilustración 202 – Captura de transacción

• Para capturar la fecha, debemos dar clic en el campo de Fecha, se desplegará un calendario donde tendremos que seleccionar la fecha de la cita (Esta no debe ser menor a la fecha en curso). Una vez seleccionada debemos dar clic en el botón de "Select" o no se reflejará la selección.

| Fecha        | * | Horarios |
|--------------|---|----------|
| 🛱 04/01/2025 |   | •        |

# Ilustración 203 – Fecha y horario de cita

| <     | M      | lay   |       | 202  | 25     | >     |
|-------|--------|-------|-------|------|--------|-------|
| lu    | ma     | mi    | ju vi |      | sá     | do    |
| 28    | 29     | 30    | 1     | 2    | 3      | 4     |
| 5     | 6      | 7     | 8     | 9    | 10     | 11    |
| 12    | 13     | 14    | 15    | 16   | 17     | 18    |
| 19    | 20     | 21    | 22    | 23   | 24     | 25    |
| 26    | 27     | 28    | 29    | 30   | 31     | 1     |
| 05/05 | 5/2025 |       | Cance | elar | Selecc | ionar |
| Ë     | 05/05, | /2025 | 5     |      |        |       |

Ilustración 204 – Calendario de cita

| FERR                              | OVALLE             |           |
|-----------------------------------|--------------------|-----------|
|                                   | Hoja:              | 70 de 110 |
| Manual de Generación de citas VBS | Versión plantilla: | 1.0       |

• Para capturar del horario, debemos seleccionar el horario en el que se presentaran.

# Horarios

|               | • |
|---------------|---|
| 00:01 - 23:59 |   |

# Ilustración 205 – Listado de horarios disponibles

 Confirmamos la información de la cita, que debe verse reflejado en la Descripción general de la unidad.

# Descripción general de la unidad

| ABCU101010       | 7                   | ^ |
|------------------|---------------------|---|
| Número de contei | nedor : ABCU1010107 |   |
| Categoría        | :                   |   |
| Estado.          | :                   |   |
| Tipo de flete    | :                   |   |
| Tamaño           | : 40DC              |   |
| Fecha            | : 2025-04-02        |   |
| Horarios         | : 00:01 - 23:59     |   |

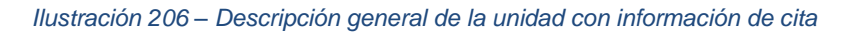

• Seleccionamos si asignaremos al transportista en este momento o más tarde, si no capturamos esta información ahora, será solicitada esta información más adelante. Vamos a seleccionar la opción "TRANSPORTISTA" para seleccionarlo en este paso.

# Seleccione transporte ASIGNAR MÁS TARDE TRANSPORTISTA CONE

Ilustración 207 – Seleccione transporte

| FERROVALLE         Manual de Generación de citas VBS       Hoja:       71 de 11         Manual de Generación de citas VBS       Versión plantilla:       1. |                    |           |  |  |  |
|----------------------------------------------------------------------------------------------------|--------------------|-----------|--|--|--|
|                                                                                                    | Hoja:              | 71 de 110 |  |  |  |
| Manual de Generación de citas VBS                                                                                                    | Versión plantilla: | 1.0       |  |  |  |
|                                                                                                    |                    |           |  |  |  |
| Seleccione transporte                                                                                                    |                    |           |  |  |  |

| Transportista |   |           |
|---------------|---|-----------|
|               | • |           |
|               |   |           |
| REGRESAR      |   | CONTINUAR |

ASIGNAR MÁS TARDE TRANSPORTISTA CONDUCTOR AUTÓNOM

Ilustración 208 – Captura de transportista

• Seleccionamos el transportista del listado, y damos clic en el botón de "CONTINUAR".

| Transportista |   |           |
|---------------|---|-----------|
| HUEHUETOCAS   | ~ |           |
|               |   |           |
| REGRESAR      |   | CONTINUAR |
|               |   |           |

Ilustración 209 – Confirmar Transportista

• Se muestra el último paso para la creación de la transacción, donde podremos revisar la información ingresada antes de guardar la transacción de la cita, se da clic en el botón de "GUARDAR TRANSACCIÓN / CITA".

| ır tran | sacción                       | Descripción general de la unidad |   |
|---------|-------------------------------|----------------------------------|---|
| 0       | Ubicación - Ferrovalle        | ABCU1010107                      | ~ |
| 0       | Agente - MAERSK MEXICO NC     |                                  |   |
| 0       | Crear nueva cita - Deja lleno |                                  |   |
| 0       | Referencia                    |                                  |   |
| •       | Unidades                      |                                  |   |
| 5       | 1 Transactiones               |                                  |   |

Ilustración 210 - Verificar transacción antes de guardar

| FERR                              | OVALLE             |           |
|-----------------------------------|--------------------|-----------|
|                                   | Hoja:              | 72 de 110 |
| Manual de Generación de citas VBS | Versión plantilla: | 1.0       |

• El Sistema muestra el mensaje de confirmación, donde podemos ver el folio creado de la transacción / cita creada. Damos clic en el botón de "FINALIZAR".

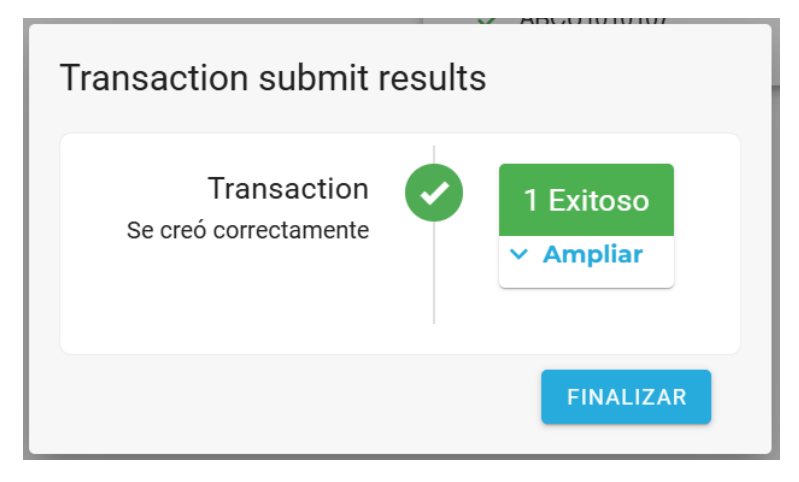

Ilustración 211 – Mensaje de creación de transacción / cita

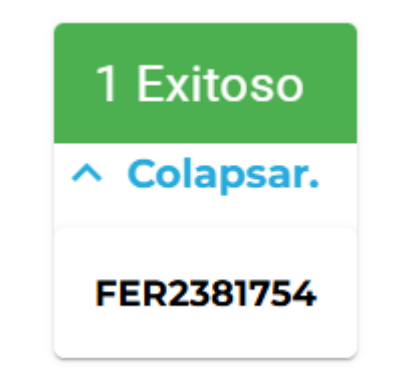

Ilustración 212 - Consulta de folio de transacción / cita

• Se muestra la pantalla de Citas de transacciones, donde se muestran todas las citas que se han creado.

| Ferrovalle       |               |            |               |               |           |            |                 |         |             |              |         |            |         | 18 |
|------------------|---------------|------------|---------------|---------------|-----------|------------|-----------------|---------|-------------|--------------|---------|------------|---------|----|
| Citas de tra     | ansaccion     | es         |               |               |           |            |                 |         |             | A.           | CTUALIZ | AR/ENV     | IAR     | -  |
| Ferrovalle +     | 102/20        | 8/2025 - 0 | 4/30/2025     | Filtrar en    | npresas   | • Filtro p | or estado 👻     |         |             |              |         |            |         | Q  |
| CREADA TR        | RANSACCIÓN FE | сна        | HORARIO       | TIPO DE T 1   | SE REQUIE | RE TAMAÑO  | NÚMERO DE C B/L | BOOKING | CÓDIGO DE G | AGENTE       | TRA     | SPORTIS.   | ESTATUS |    |
| 2025-03-03       | FER2          | 25-03-03   | 00:01 - 23:59 | Deja lleno    | no        | 40DC       | TEST000001      |         |             | MAERSK LI    | NE MAE  | RSK LINE   | •       |    |
| 2025-04-02       | FER1 20       | 25-04-02   | 00:01 - 23:59 | Deja lleno    | no        | 40DC       | ENRI020202      |         |             | MAERSK M     | MAE     | RSKLINE    | 0       |    |
| 2025-04-08       | FER0 20       | 25-04-09   | 00:01 - 23:59 | Recoger vacio | no        | 40HC       |                 | BOK1102 |             | MAERSKM      | MAE     | RSK LINE   | •       |    |
| Restablecer colu | mas           |            |               |               |           |            |                 |         |             | 1 a 3 de 3 i |         | Página 1 d | •1 >    | ы  |

Ilustración 213 – Pantalla principal de Citas de Transacciones

• Se busca la cita creada, podemos hacer la consulta filtrando por rango de fechas de la cita, por Empresa / Transportista y por el estado.
|             | FE                                                                                                    | RR                                                                                     | OVALLE                                                                                                    |
|-------------|----------------------------------------------------------------------------------------------------|----------------------------------------------------------------------------------------|----------------------------------------------------------------------------------------------------|
|             |                                                                                                    |                                                                                        | Hoja: 73 de 110                                                                                                    |
| Manual de ( | Generación de citas VE                                                                                                    | 3S                                                                                     | Versión plantilla: 1.0                                                                                                    |
|             | Ferrovalle         ▼         ➡         □         □         □         □         □         □         □         □         □         □         □         □         □         □         □         □         □         □         □         □         □         □         □         □         □         □         □         □         □         □         □         □         □         □         □         □         □         □         □         □         □         □         □         □         □         □         □         □         □         □         □         □         □         □         □         □         □         □         □         □         □         □         □         □         □         □         □         □         □         □         □         □         □         □         □         □ <th□< th="">         □         □         □         □         □         □         □         □         □         □         □         □         □         □         □         □         □         □         □         □         □         □         □         □         □         □         <th□< th=""><th>5 - 04/04/2025<br/>HORARIOS<br/>11 00:01 - 23:59<br/>11 00:01 - 23:59<br/>12 00:01 - 23:59</th><th>HUEHUETOCAS       by       Filtro por estado       Image: Constraint of the state of the state of the s</th></th□<></th□<> | 5 - 04/04/2025<br>HORARIOS<br>11 00:01 - 23:59<br>11 00:01 - 23:59<br>12 00:01 - 23:59 | HUEHUETOCAS       by       Filtro por estado       Image: Constraint of the state of the state of the s |

Restablecer columnas

### Ilustración 214 – Ejemplo consulta de transacciones filtro de Empresa / Transportista

• Una vez que se filtran los resultados, identificamos nuestra transacción/cita y la seleccionaremos.

| creada 🛧 tr       | ANSACCIÓN | FECHA      | HORARIOS      | CREAR NUEVA C | SE REQUIERE V | TAMAÑO | NÚMERO DE CO., B/L | BCOKING | CÓDIGO DE GRU | AGENTE          | EMPRESA DE TR. | ESTATUS |
|-------------------|-----------|------------|---------------|---------------|---------------|--------|--------------------|---------|---------------|-----------------|----------------|---------|
| 2025-04-01 0      | FER08     | 2025-04-01 | 00:01 - 23:59 | Recoger lleno | no            | 40HC   | AUFL090909         |         |               | MAERSK ME       | HUEHUETOC      | •       |
| 2025-04-01 0      | FER52     | 2025-04-01 | 00:01 - 23:59 | Recoger lleno | no            | 40HC   | AUFL080808         |         |               | MAERSK ME       | HUEHUETOC      | 0       |
| 2025-04-01 0      | FER39     | 2025-04-01 | 00:01 - 23:59 | Recoger lleno | no            | 40HC   | CERT282828         |         |               | MAERSK ME       | HUEHUETOC      | 0       |
| 2025-04-01 1      | FER23     | 2025-04-02 | 00:01 - 23:59 | Deja Ileno    | no            | 40DC   | ABCU101010         |         |               | MAERSK ME       | HUEHUETOC      | •       |
| Restablecer colum | nnas      |            |               |               |               |        |                    |         |               | 1 to 4 of 4 i c | < Page 1 of    | 1 > >1  |

Ilustración 215 – Resultado de transacciones filtro de Empresa / Transportista

• Podemos revisar el detalle de la transacción creada, si damos clic en el registro que se desea revisar.

| 2025-04-01 1                                                                     | FER23 | 2025-04-02                | 00:01 - 23:59 | Deja lieno | no | 40DC          | ABCU101010 |                  | MAERSK ME HUEHUETOC 🔮          |
|----------------------------------------------------------------------------------|-------|---------------------------|---------------|------------|----|---------------|------------|------------------|--------------------------------|
| Restablecer column                                                               | 86    |                           |               |            |    |               |            |                  | 1 to 4 of 4 ic < Page 1 of 1 ⇒ |
|                                                                                  |       |                           |               |            |    |               | ~          |                  |                                |
| Transaction FER2381754  CANCEL TRANSACTION UPDATE TRANSACTION UPDATE TRANSACTION |       |                           |               |            |    |               |            |                  |                                |
| TRANSACTION<br>Deja lieno                                                        | TYPE  | TIMESLOT<br>00:01 - 23:59 | TRAN          | SACTION ID |    | TRANSACTION T | YPE        | REFERENCE TYPE   | REFERENCE TYPE VALUE           |
| 2025-04-02                                                                       |       | 40DC                      | FER2          | 381754     |    | Deja lleno    |            | Container Number | ABCU101010                     |
| TRANSPORT CO<br>HUEHUETOCA                                                       | S S   | VGM REQUIRE<br>No         | 1D            |            |    |               |            |                  |                                |

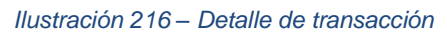

• A continuación, se da clic en el botón de "ACTUALIZAR/ENVIAR".

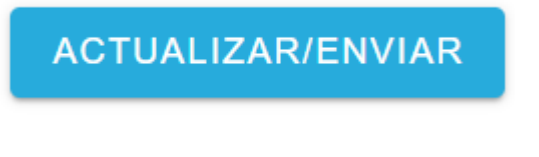

Ilustración 217 – Botón ACTUALIZAR/ENVIAR

| FERR                              | OVALLE             |           |
|-----------------------------------|--------------------|-----------|
|                                   | Hoja:              | 74 de 110 |
| Manual de Generación de citas VBS | Versión plantilla: | 1.0       |

• Una vez que se filtran los resultados, identificamos nuestra transacción/cita y la seleccionaremos.

| Ferrovalle | Ŧ    | 0        | 4/01/2025 - 04 | /05/2025      | HUEHUE        | IOCAS 🔕     | *      | Filtro por estado 🛛 👻 |         |             |          |            |         |
|------------|------|----------|----------------|---------------|---------------|-------------|--------|-----------------------|---------|-------------|----------|------------|---------|
| CREADA 个   | TRAN | ISACCIÓN | FECHA          | HORARIOS      | CREAR NUEVA.  | SE REQUIERE | TAMAÑO | NÚMERO DE C B/L       | BOOKING | CÓDIGO DE G | AGENTE   | EMPRESA DE | ESTATUS |
| 2025-04-01 |      | FER0     | 2025-04-01     | 00.01 - 23:59 | Recoger lieno | no          | 40HC   | AUFL090909            |         |             | MAERSK M | HUEHUETO   | 0       |
| 2025-04-01 |      | FER5     | 2025-04-01     | 00.01 - 23.59 | Recoger lleno | no          | 40HC   | AUFL080808            |         |             | MAERSK M | HUEHUETO   | •       |
| 2025-04-01 |      | FER3     | 2025-04-01     | 00.01 - 23.59 | Recoger lleno | no          | 40HC   | CERT282828            |         |             | MAERSK M | HUEHUETO   | •       |
| 2025-04-01 |      | FER2     | 2025-04-02     | 00.01 - 23.59 | Deja lleno    | no          | 40DC   | ABCU101010            |         |             | MAERSK M | HUEHUETO   | •       |
| 2025-04-01 |      | FER5     | 2025-04-01     |               | Recoger lieno | no          | 40HC   | AUFL090909            |         |             | MAERSK M | HUEHUETO   | 0       |

Ilustración 218 – Habilitación de selección de registros para Actualizar/Enviar

• Seleccionamos el registro que a Enviar.

| 2025-04-01 | FER0 |
|------------|------|
| 2025-04-01 | FER5 |
| 2025-04-01 | FER3 |
| 2025-04-01 | FER2 |
| 2025-04-01 | FER5 |

Ilustración 219 – Ejemplo de selección de transacción a enviar

• Después de seleccionar la transacción, damos clic en el botón de "SELECCIONE LA ACCIÓN".

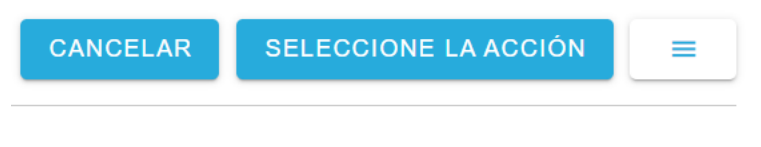

Ilustración 220 – Botón SELECCIONE LA ACCIÓN

| FERR                              | OVALLE             |           |
|-----------------------------------|--------------------|-----------|
|                                   | Hoja:              | 75 de 110 |
| Manual de Generación de citas VBS | Versión plantilla: | 1.0       |

• El sistema muestra las opciones que podemos realizar sobre nuestra transacción marcada. Seleccionaremos la opción "Enviar a la empresa de transporte"

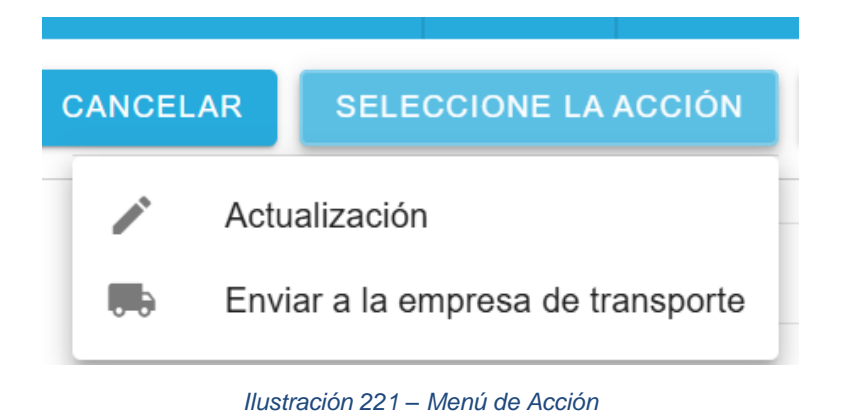

• El sistema abre el módulo para "Enviar a la empresa de transporte", donde se nos pide confirmar el folio de la transacción, así como la fecha y hora de la cita. Damos clic en el botón de "ENVIAR".

# Enviar a la empresa de transporte

| FER2381754           | ~      |
|----------------------|--------|
| Anular la validación |        |
| OB:01 - 23:59        | -      |
| 04/02/2025           |        |
| REGRESAR             | ENVIAR |

Ilustración 222 – Modulo Enviar a la empresa de transporte

| FERR                              | OVALLE             |           |
|-----------------------------------|--------------------|-----------|
|                                   | Hoja:              | 76 de 110 |
| Manual de Generación de citas VBS | Versión plantilla: | 1.0       |

• El sistema muestra un mensaje de registro con existo, donde podemos verificar el folio de la transacción enviada.

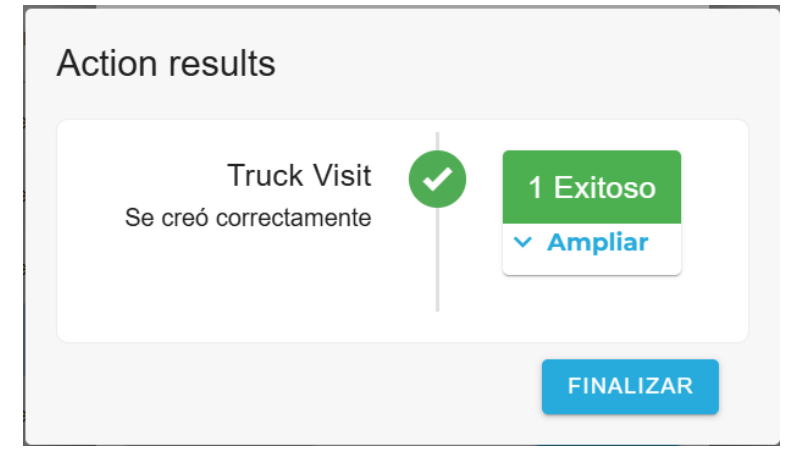

Ilustración 223 – Confirmación de envió

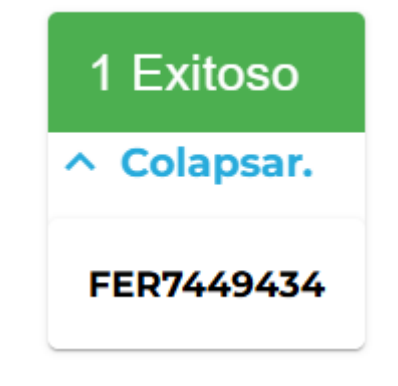

Ilustración 224 – Revisión de folio enviado

• Una vez que se ha enviado la transacción, podemos revisar su estado en el icono de "paloma" al final de la fila del registro.

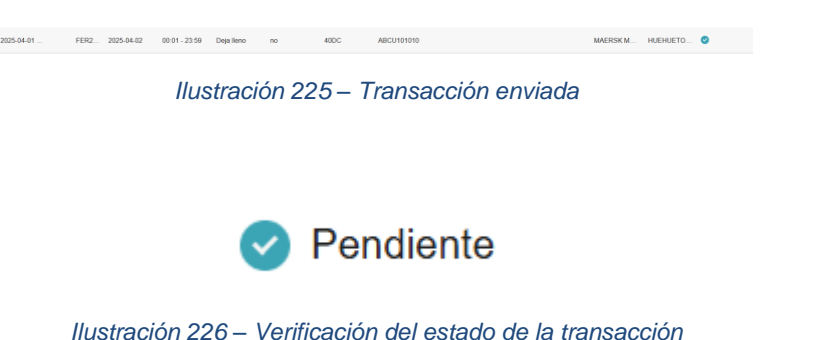

| FERR                              | OVALLE             |           |
|-----------------------------------|--------------------|-----------|
|                                   | Hoja:              | 77 de 110 |
| Manual de Generación de citas VBS | Versión plantilla: | 1.0       |

• Para continuar, se debe ir al menú de "Citas", dando clic en el icono del "Camión". El sistema muestra la pantalla principal de "Citas".

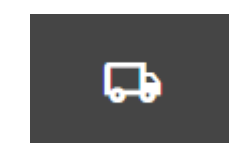

Ilustración 227 – Menú de Citas

| Truck Visit Ap      | ppointments                         |                  |               |                  |                    |                | ACTUALIZAR / C     | RUPO.        | =  |
|---------------------|-------------------------------------|------------------|---------------|------------------|--------------------|----------------|--------------------|--------------|----|
| Ferrovalle +        | 04/02/2025 - 04/03/2025             | Filtrar empresas | • Filtro p    | or camione 💌     | Filtros operadore: | ▼ Filtro por e | stado 👻            |              | Q  |
| CREADA 个            | CONSULTA DE VISITAS # TRANSACCIONES | s FECHA          | HORARIOS      | TRANSPORTISTA    | OPERADOR           | LICENCIA       | RFID PARA CAMIONES | ESTATUS      |    |
| 2025-04-02 06:18:20 | FER0192968 1                        | 2025-04-02       | 00.01 - 23.59 | KAMIONAJE PEREZ  |                    |                |                    | •            |    |
| 2025-04-02 07:21:56 | FER3246401 1                        | 2025-04-02       | 00.01 - 23.59 | MAERSK LINE NC   | test driver        | 43BA3C         |                    | •            |    |
| 2025-04-02 08:22:25 | FER6605396 2                        | 2025-04-02       | 00.01 - 23.59 | ABEL RAMOS PLATA |                    |                |                    | •            |    |
| 2025-04-02 08:42:02 | FER7449434 1                        | 2025-04-02       | 00.01 - 23.59 | HUEHUETOCAS      |                    |                |                    | •            |    |
| Restablecer columns | 16                                  |                  |               |                  |                    |                | 11040F4_ICCP       | age 1 of 1 > | 21 |

Ilustración 228 – Pantalla principal de Citas

• Podemos buscar nuestra transacción, realizando consultas por diversos filtros, ya sea por rango de fechas para la cita, la empresa, la matricula, el operador o el estatus de la transacción.

| Truck Visit Appointments               |                    |                       |                      | ACTUALIZAR            | GRUPO. |
|----------------------------------------|--------------------|-----------------------|----------------------|-----------------------|--------|
| Ferrovalle ~ 🗇 04/02/2025 - 04/03/2025 | Filtrar empresas 👻 | Filtro por carnione 👻 | Filtros operadore: * | Filtro por estado 🛛 👻 | Q      |

Ilustración 229 – Parámetros para consulta de citas

• Una vez que identificamos nuestra transacción, al seleccionarla se muestra el detalle de la misma, así como la opción de Aceptar la transacción o rechazarla.

| 2025-04-02 08:42:02                  | FER7449434 1                     | 2025-04-02     | 00.01 - 23.59    | HUEHUETOCAS |                     | •                           |
|--------------------------------------|----------------------------------|----------------|------------------|-------------|---------------------|-----------------------------|
|                                      |                                  |                |                  |             |                     |                             |
|                                      |                                  | llustra        | ción 230         | ) – Tran    | sacción             |                             |
|                                      |                                  |                |                  |             |                     |                             |
|                                      |                                  |                |                  |             |                     |                             |
|                                      |                                  |                |                  |             |                     |                             |
| 2025-04-02 08:42:02                  | FER7449434 1                     | 2025-04-02     | 00.01 - 23.59    | HUEHUETOCAS |                     | •                           |
| Restablecer columnas                 |                                  |                |                  |             |                     | 11040F4 IC < Page1oF1 > 3   |
|                                      |                                  |                |                  | ~           |                     |                             |
| Truck Visit F                        | ER7449434 NEW                    | 1              |                  |             | EPTAR TRANSACCIONES | CHAZAR LA VISITA DEL CAMIÓN |
| TIMESLOT<br>00:01 - 23:59            | DATE<br>2025-04-02               | TRANSACTION ID | TRANSACTION TYPE | SIZE TYPE   | REFERENCE TYPE      | REFERENCE TYPE VALUE        |
| TRUCKING COMPANY<br>HUEHUETOCAS      | DRIVER<br>No driver selected     | EER2301754     | Deja lieno       | 40DC        | Container Number    | ABCU101010                  |
| DRIVER CARD ID<br>No driver selected | TRUCK PLATE<br>No truck selected |                |                  |             |                     |                             |
| TRUCK TAG ID<br>No tag available     | TRAILER POSITION<br>front        |                |                  |             |                     |                             |

Ilustración 231 – Detalle de transacción

Manual de Generación de citas VBS

Versión plantilla:

'/8 de 110 1.0

• A continuación, damos clic en el botón de "ACTUALIZAR / GRUPO. ". El sistema habilitara la selección de las transacciones que podemos Actualizar. Seleccionamos la transacción que actualizaremos.

# ACTUALIZAR / GRUPO.

### Ilustración 232 – Botón ACTUALIZAR / GRUPO

| Citas para vis      | itas de camiones     |                 |            |                     |                               |                        |          | CANCELAR BELECCIO  | NE LA ACCIÓN | -  |
|---------------------|----------------------|-----------------|------------|---------------------|-------------------------------|------------------------|----------|--------------------|--------------|----|
| Ferrovalle +        | 04/01/2025 - 04/30/2 | 2025 Filtrar    | empresas + | Fitro por camioni 👻 | Filtros operadorer 👻          | Fitro por estado 👻     |          |                    |              | 0, |
| CREADA 2 个          | VISITA CAMIÓN        | # TRANSACCIONES | FEDHA      | HORAREO             | TRANSPORTISTS. 1 $\downarrow$ | OPERADOR               | LICENCIA | RFID PIRA CAMIDNES | ESTATUS      |    |
| 2025-04-10 02:00:11 | FER0629730           | 1               | 2025-04-10 | 02:01 - 23:59       | VBS Company                   | JUAN JOSE HERNANDEZ L. | A81234   | 123456             | •            |    |
| 2025-04-28 06:48:07 | FER0883294           | 1               | 2025-04-28 | 02:01-23:59         | TRANSPORTES MARVA             | OSCARIVAN FLORENCIO B. | 10843V   |                    | •            |    |
| 2025-04-28 12:17:05 | FER3937727           | 1               | 2025-04-29 | 00:01 - 23:59       | TRANSPORTES MARVA             | OSCARIVAN FLORENCIO B. | 10843V   |                    | •            |    |
| 2025-04-28 12:26:19 | FER6093369           | 1               | 2025-04-29 | 02.01 - 23.59       | TRANSPORTES MARVA             | SAMUEL SARAINA ROSAS   | 478805.  |                    | •            |    |
| 2025-04-29 08:29:22 | FER7945016           | 1               | 2025-04-29 | 02:01-23:59         | TRANSPORTES MARVA             | OSCARIVAN FLORENCIO B. | 108429   |                    | •            |    |
| 2025-04-29-08:36:03 | FER1933785           | 1               | 2025-04-29 | 00:01 - 23:59       | TRANSPORTES MARVA             | SAMUEL SARAMA ROSAS    | 47880L   |                    | •            |    |
| 2025-04-29 08:29:32 | PER0709153           | 1               | 2025-04-29 | 00.01 - 23.59       | RAMPA EXPRESS DE MEXI         | SAMUEL SARAINA ROSAS   | 478801.  |                    | •            |    |

#### Ilustración 233 – Habilitación de selección de transacciones

| CREADA 个            | CONS | SULTA DE VISITAS | # TRANSACCIONES | FECHA      |
|---------------------|------|------------------|-----------------|------------|
| 2025-04-02 06:18:20 |      | FER0192968       | 1               | 2025-04-02 |
| 2025-04-02 07:21:56 |      | FER3246401       | 1               | 2025-04-02 |
| 2025-04-02 08:22:25 |      | FER6605396       | 2               | 2025-04-02 |
| 2025-04-02 08:42:02 |      | FER7449434       | 1               | 2025-04-02 |
|                     |      |                  | _               |            |

Ilustración 234 - Ejemplo de selección de transacción

• Después de seleccionar la transacción, damos clic en el botón de "SELECCIONE LA ACCIÓN" para desplegar el menú de "Actualización".

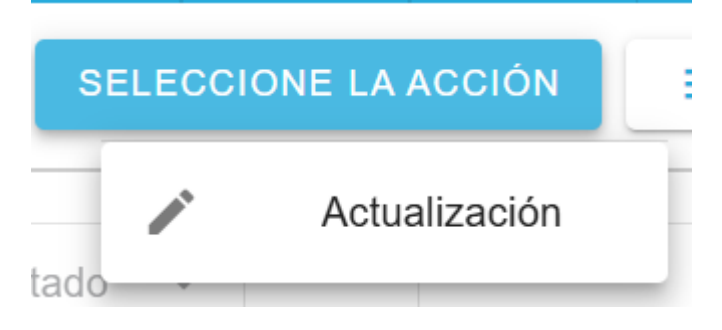

Ilustración 235 – Menú SELECCIONE LA ACCIÓN > Actualización

Manual de Generación de citas VBS

Versión plant

• El sistema abre el módulo "Actualizar la visita del camión", donde podremos verificar el folio de la transacción que estamos revisando, el conductor, placa, horario de la cita y la fecha de la cita.

| FER7449434                | ~ |
|---------------------------|---|
| Override validation       |   |
| Driver                    |   |
| Truck                     |   |
| Seleccione franja horaria |   |
| 00:01 - 23:59             |   |
| □ 04/02/2025              |   |
|                           |   |

# Ilustración 236 – Modulo Actualizar la visita del camión

• Seleccionamos al conductor correspondiente, del listado de conductor.

| - Driver         |   |
|------------------|---|
|                  | • |
| test driver      |   |
| test driver 3    |   |
| TestDriver 01    |   |
| Enrique Sansores |   |
| ISABEL PALACIOS  |   |
| MIKY MOUSE REYEZ |   |
|                  |   |

### Ilustración 237 – Listado de Conductores

• Seleccionamos la placa correspondiente, del listado de placas.

| , | AB1234   |   |
|---|----------|---|
| ( | 00009745 |   |
|   | 00011053 |   |
| 0 | 00021606 |   |
| 0 | 00028147 |   |
| ( | 00031467 |   |
| Γ |          | ٦ |

Ilustración 238 – Listado de placas

Manual de Generación de citas VBS

Versión plantilla:

<u>u de 110</u> 1.0

• Confirmamos el horario y la fecha de la cita, podemos modificarlo de ser necesario.

| - Seleccione franja horaria | * |
|-----------------------------|---|
| 04/02/2025                  |   |

Ilustración 239 – Horario y fecha de la cita

• Revisamos la información que capturamos, una vez confirmamos que es correcta, damos clic en el botón de "ENVIAR".

| Actualizar la visita del camión |        |
|---------------------------------|--------|
| FER7449434                      | ~      |
| Override validation             |        |
| Diver<br>MIKY MOUSE REYEZ       | Ŧ      |
| Truck<br>04AY1R                 | -      |
| - Seleccione franja horaria     | •      |
| ☐ 04/02/2025                    |        |
| REGRESAR                        | ENVIAR |

Ilustración 240 – Ejemplo de cita

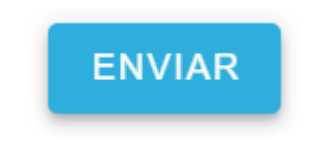

Ilustración 241 – Botón "ENVIAR"

• Se muestra mensaje de confirmación de cambios, así como la opción para revisar el folio que ha sido enviado.

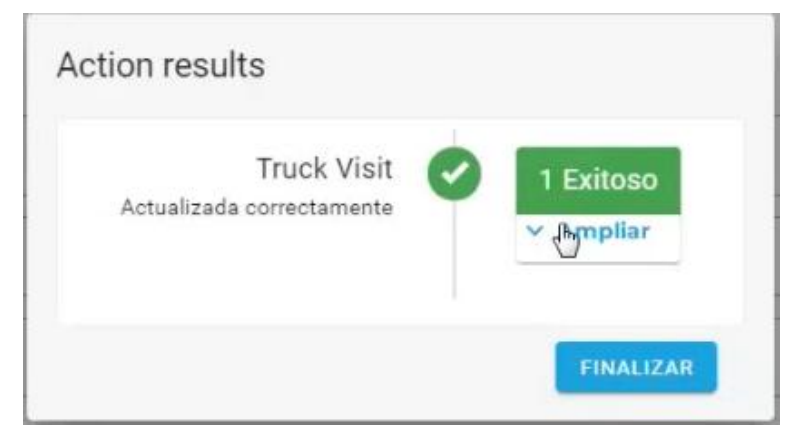

Ilustración 242 – Confirmación de envio

|                                                      |        | LLE                | OVAL | FERF                              |  |
|------------------------------------------------------|--------|--------------------|------|-----------------------------------|--|
| Hoja: 81                                             | de 110 | Hoja:              |      |                                   |  |
| Manual de Generación de citas VBS Versión plantilla: | 1.0    | Version plantilla: |      | Manual de Generación de citas VBS |  |

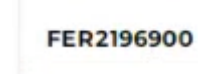

#### Ilustración 243 – Verificación de Folio enviado

• Al cerrar el mensaje de confirmación, veremos la transacción con su nuevo estatus. Damos clic en el icono de generación de reporte de cita.

| Truck Visit A       | ppointments               |                |                 |                   |                       |                        |          | CANCEL   HER     | coomi La Acquire |
|---------------------|---------------------------|----------------|-----------------|-------------------|-----------------------|------------------------|----------|------------------|------------------|
| Perrovalle +        | D 04/01/2023 - 04/02/2023 | Trhis empresas | • Files per car | mon • Phros coard | adore • Trim por some | N 1                    |          |                  | Q                |
| CHEADA T            | 22806474.0CV0748          | (1944ACCORE)   | reces           | womakers          | 19440P0491127A        | CP/CRADOR              | LICENCIA | FFG PARA CAMUNES | 1074704          |
| 2225-04-01 04:34:30 | FER3421019                | 1              | 2825-04-0)      | 80.01 - 23.99     | ABEL RAMOS PLATA      | ALIMAD CHARGE BANAREZ  | 4384XC   |                  | •                |
| 2125-59-01 04-44-18 | FEREITATET                | 3              | 2825-04-01      | 80.01 - 23.59     | ABEL RAMOS PLASA      | ALIVED CHRIST RAMPET   | 408435   |                  | •                |
| 2125-04/01 05:31 07 | PERMIT                    | 30             | 2025-04-01      | 3031-23.59        | ABEL RANCO PLATA      | ALIMITO CHARGE RAVANES | 436A3C   |                  |                  |
| 2025/04/01 05:46:46 | FER2871636                | 3              | 2025-04-01      | 00.01 - 23.59     | ABEL RAMOS PLATA      | AUVERO CHIEVEZ RAMAREZ | 416400   |                  | 0                |
| 2025-04-01 05:50 25 | FERDICIPIE                | 1              | 2025-04-01      | 80.01 - 23.99     | ABEL RAMOS PLATA      | ALINHO CHAVEZ RAMPEZ   | ADBAGE   |                  |                  |
| 2025-04-01 00:01:00 | YERROBRET                 |                | 2025/04-01      | 00.07 - 23 59     | ABEL RAMOD PLATA      | ALSHED CHAVEZ RAMPEZ   | 438400   |                  | 0                |
| 2025-04-01 05 51 08 | FER(20283)                | 31             | 2025-04-01      | 0001-23.59        | ABEL RAMOL PLATA      | ALIMO CHANEZ RAMPEZ    | ADBADC   |                  | •                |
| 2025-04-01 05 52 10 | 10408276                  | 1              | 2025-04-01      | 0001-23.59        | ABEL RAMOD PLATA      | NUMBER CHARTER NAMES   | 43BASC   |                  | •                |
| 2025-04-01 05-54-18 | F047409298                | 4              | 2225-04-01      | 80.01 - 23.59     | ABEL RAMOS PLATA      | ALIMPO CHAVEZ RAMPEZ   | 408400   |                  | •                |
| 2025-54-01 00 36-54 | FEROMONIC                 | .1.            | 2025-04-01      | 10101 - 23.59     | ABEL RAMOS PLATA      | AURIO CHRIST RAMMET    | 435430   |                  | 0                |
| 2125-04-01 05:38:32 | PER2726202                | 4              | 2025-04-01      | 00.01 - 23.09     | ABEL RAMOD PLATA      | ALIMPO CHAVEZ RAMAREZ  | KERADO   |                  |                  |
| 1125-04-01 06:01 32 | PENNINEIS                 |                | 2025-04-01      | 0221-23.59        | ABEL BAMOS PLATA      | ALVANC CHAVEZ RAMITEZ  | 43843C   |                  | •                |
| 2125-04-01 06:06:23 | 1289022477                | 2              | 2025-04-01      | 00.01 - 23.59     | AREL RAMOS PLUTA      | ACINED CHIEVEZ RAMAREZ | ABAIC:   |                  | •                |
| 2025-04-01 07-42-57 | 10015100                  |                | 2025-04-01      | 8217-23.99        | HEHERIDGAS            | ABOV MOUNT REVEZ       | OWCODES  | INCOME           |                  |

Ilustración 244 – Pantalla principal de Citas actualizado

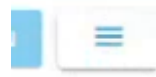

Ilustración 245 – Botón Generación reporte de cita

• Se muestra el menú donde podemos seleccionar el tipo de salida del reporte. Seleccionamos la opción de descargar.

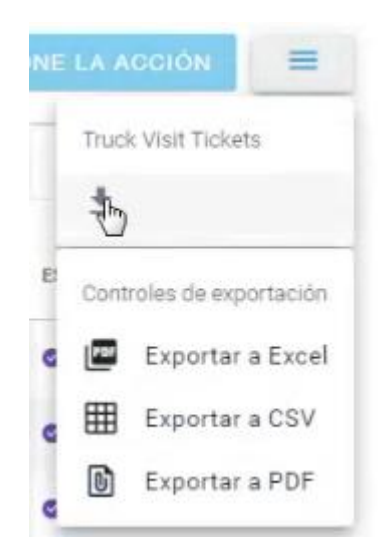

Ilustración 246 – Menú de Generación reporte de cita

| FERR                              | OVALLE             |           |
|-----------------------------------|--------------------|-----------|
|                                   | Hoja:              | 82 de 110 |
| Manual de Generación de citas VBS | Versión plantilla: | 1.0       |

• Se habilita la selección de transacciones a imprimir, debemos de seleccionar nuestra transacción (Si no se ha actualiza una transición, se podrá imprimir, pero no mostrara el código QR, se puede realizar la descarga de más de una transacción y se mostraran de forma individual).

| Truck Visit Ap      | ppointments             |                  |                  |                  |                     |                       |          | CANDEL            | DOWNLOAD | =  |
|---------------------|-------------------------|------------------|------------------|------------------|---------------------|-----------------------|----------|-------------------|----------|----|
| Ferrovalle +        | O4/01/2025 - 04/02/2025 | Filtrar empresas | - Pitto por carr | ion • Philosoper | Row - Filipper sela | 10 A                  |          |                   |          | Q, |
| CHEADA +            | COMMANA DE WINTAD       | + TRANSACCORES   | PEDIA            | 10144803         | massrostista        | S-GATER.              | LICENCIA | 1910 PARA CANDICO | 0050930  |    |
| 2025-04-01 04:34:30 | H995421039              |                  | 2025-04-01       | 9010 - 23 SP     | HEL RANOL PLATA     | ALIGARO CHAREZ RAMPEZ | 406400   |                   |          |    |
| 2025-04-01-04-44-19 | PERSTATAT               |                  | 2025-04-01       | 10-11-23-39      | ABEL BANKOS PLATA   | ALISHO CHAREZ RAMPEZ  | 435430   |                   |          |    |
| 2025-04-01 05:31.07 | P199823034              |                  | 2025-04-01       | 0001-22.59       | ABEL MANOS PLATA    | ACIEND CHRIEZ NAMES   | 435430   |                   | •        |    |
| 2022-04-01-05-46-46 | POR2071656              | 1                | 2525-04-01       | 8541-23.59       | ABEL RAMOE PLATA    | ACORD CHARGE RAMPEZ   | 408402   |                   | •        |    |
| 2025-04-01 05:50-25 | PERSIZENT               | 38.7             | 2025-04-01       | 30.01 - 29.99    | ABEL RAMOS PLATA    | ALIARO CHANEZ RAMPEZ  | 438430   |                   | •        |    |
| 2025-04-01 05:51 00 | P09808821               |                  | 2025/04/01       | 20.01 - 29.59    | ABEL RAINCE PLATA   | ACISHO CHAREE RAWHEE  | 438430   |                   | •        |    |
| 2025-04-01-05:01-06 | (C) (00123230)          |                  | 2025-04-01       | 0001-23.94       | ABEL RANCE PLATA    | AURRO CHRIEZ RAMPEZ   | ASBADC   |                   |          |    |
| 2025-04-01 02:52 10 | rescussion              | 1                | 22250401         | 00.01-22.59      | ABEL RANCE PLATA    | AUMO OVARIZ NAMEZ     | 408430   |                   | •        |    |
| 2025-04-01-05-54-18 | F680403038              | 3.               | 2525-04-01       | 2011-23.31       | ABEL RAMOUPLATA     | AUXARO CHAVEZ RAMPEZ  | 408405   |                   |          |    |
| 2025-04-01-05:35:54 | PEROMETRIO              |                  | 2025-04-01       | 1011-11.00       | AREL RADIOD PLATA   | ACIENT CHARTER RAMMER | 438430   |                   |          |    |
| 2125-04-01 05-58-32 | C (89079081             | 1                | 2025-04-01       | 1011-122.59      | ABEL RAMOS PLATA    | ACIMAN CHARGE RAMANEE | 438430   |                   |          |    |
| 2025-04-01-08-03-32 | C **********            | , P              | 2025-04-01       | 00.01 - 33 59    | ABEL RAMOD PLATA    | ACIRIO CHRITZ NAMEZ   | 428430   |                   |          |    |
| 2225-04-01 06:06:20 | R09803677               |                  | 2025-04-01       | 0001-23.99       | AREL RANGE PLATA    | ALINE CHART MANY      | 438430   |                   | •        |    |
| 22544112742.57      | PERCINAND               | 1                | 2025-64-01       | 80.01-23.M       | HUEHUETOCAS         | MRY MOUSE REVEZ       | 6M05385  | GAULTERS          |          |    |

Ilustración 247 – Habilitación de selección de citas

| 2025-04-01 06:06:20 |    | FER9933477 | 1 |
|---------------------|----|------------|---|
| 2025-04-01 07:42:37 | 23 | FER2196900 | 1 |

Ilustración 248 – Selección para reporte de cita

• Damos clic en el botón de "DOWNLOAD" y el sistema abrirá el documento de la cita (mientras se haya actualizado exitosamente mostrara el código QR) .

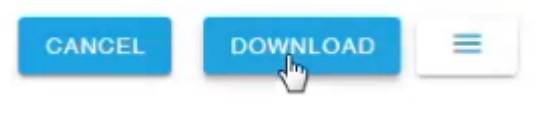

| Truck plate: GM20<br>RFID: GM20383<br>Trucking Company | 383<br>: HUEHUETOCAS |              |        |             |
|--------------------------------------------------------|----------------------|--------------|--------|-------------|
| Trucking Company                                       | HUEHUETUCAS          |              |        |             |
| RFID: GM20383                                          | HUEHUETOCAS          |              |        |             |
| ruck plate: GM20                                       | 383                  |              |        |             |
| Driver: MIKY MOU                                       | SE REYEZ             |              |        |             |
| ocation: Ferroval                                      | e                    |              |        |             |
| Date: 2025-04-01                                       | 00:01 - 23:59        |              |        | FER2 190900 |
| Appoint Numb                                           | EED2106000           |              |        | EEP2106000  |
|                                                        |                      |              |        |             |
|                                                        |                      | Entry permit | ticket | - AF 23     |
|                                                        |                      | Ferrova      | alle   | 回論回         |

Ilustración 250 – Ejemplo ticket de entrada con confirmación QR

| FERR                              | OVALLE             |           |
|-----------------------------------|--------------------|-----------|
|                                   | Hoja:              | 83 de 110 |
| Manual de Generación de citas VBS | Versión plantilla: | 1.0       |

# 2.1.6 Pasos para registrar un Cruce de patio

• Desde el menú principal, se debe dar clic en el icono de "Nueva cita".

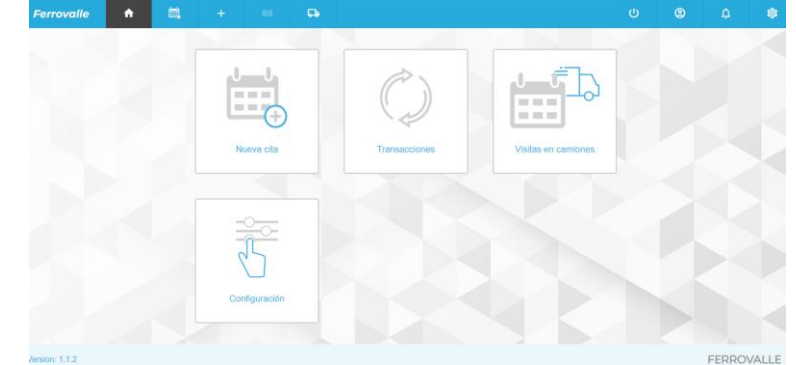

llustración 251 – Menú principal

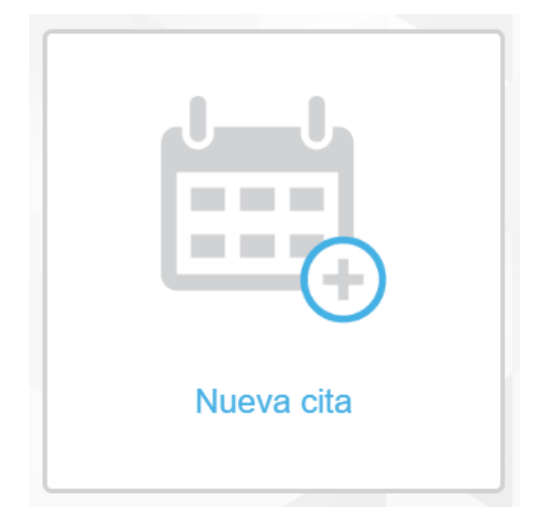

Ilustración 252 – Nueva cita

• También se puede ingresar dando clic en el menú de "Nueva cita".

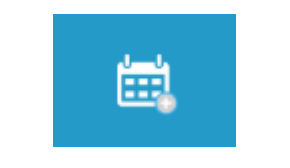

llustración 253 – Menú – Nueva cita

• El sistema muestra la pantalla principal de Crear transacción, donde se nos solicita que seleccionemos un agente.

| FERR                              | OVALLE             |           |
|-----------------------------------|--------------------|-----------|
|                                   | Hoja:              | 84 de 110 |
| Manual de Generación de citas VBS | Versión plantilla: | 1.0       |

| Ferrovalle | <b>n</b>        | <u>ن</u> | +           |           | 다          |      |
|------------|-----------------|----------|-------------|-----------|------------|------|
|            |                 |          |             |           |            |      |
| Crear tra  | ansacció        | n        |             |           |            |      |
| 0          | Ubicación - Fer | rovalle  |             |           |            |      |
| 0          | Agente          |          |             |           |            |      |
|            | Seleccione un   | agente   |             |           |            |      |
|            |                 |          | •           |           |            |      |
|            | REGRESA         | R CON    | NTINUAR     |           |            |      |
| <b>e</b>   | Tipo de transad | cción    |             |           |            |      |
| O          | Referencia      |          |             |           |            |      |
| 8          | Unidades        |          |             |           |            |      |
| llus       | stración 28     | 54 – Pan | talla princ | ipal Crea | r transaco | ción |

| N | IAERSK LINE NC                 |
|---|--------------------------------|
| N | IAERSK MEXICO NC               |
| Н | APAG-LLOYD MEXICO S.A. DE C.V. |
| N | ISC                            |
| С | MACGM MEXICO ID                |
| С | MACGM MEXICO NC                |
| _ |                                |

llustración 255 – Listado de agentes

• En cuanto seleccionamos el agente correspondiente, se continua al siguiente paso, donde se solicita que indiquemos el tipo de transacción.

| FERRO                             | OVALLE             |           |
|-----------------------------------|--------------------|-----------|
|                                   | Hoja:              | 85 de 110 |
| Manual de Generación de citas VBS | Versión plantilla: | 1.0       |

#### Crear transacción

| 0 | Ubicación - Ferrovall | e              |
|---|-----------------------|----------------|
| 0 | Agente - MAERSK M     | EXICO NC       |
| • | Crear nueva cita      |                |
|   | Selecciona el tipo d  | le transacción |
|   |                       | •              |
|   | REGRESAR              | CONTINUAR      |
| 0 | Referencia            |                |
| 8 | Unidades              |                |

Ilustración 256 – Seleccionar tipo de transacción

• Vamos a seleccionar el tipo de transacción "Cruce de patio".

| Tipo de transacción               |
|-----------------------------------|
| Selecciona el tipo de transacción |
|                                   |
| Deja lleno 💦                      |
| Dejar vacío                       |
| Recoger lleno                     |
| Recoger vacío                     |
| Cruce de patio                    |

Ilustración 257 – Catalogo de tipo de transacción

• Una vez seleccionado el tipo de transacción, se solicita que se capture la referencia. El sistema indica que ingresemos el número de contenedor (No se debe cambiar el tipo de referencia).

| FERROVALLE                                                                                     |                             |                  |  |  |  |
|------------------------------------------------------------------------------------------------|-----------------------------|------------------|--|--|--|
| Manual de Generación de citas VBS                                                              | Hoja:<br>Versión plantilla: | 86 de 110<br>1.0 |  |  |  |
| Tipo de transacción - Criteria  Referencia  Contenedor  Número de contened por comas  CANCELAR | verificar                   | dos              |  |  |  |

Ilustración 258 – Captura de referencia

• A continuación, capturamos el número de contenedor, considerando que debe estar compuesto de 4 letras y 6 dígitos. Se pueden ingresar 2 contenedores al mismo tiempo, mientras estén capturadas consecutivamente separadas por comas (Ejemplo: AAAA111111,BBBB222222).

| por comas  |           |
|------------|-----------|
| ABCU101010 |           |
|            |           |
|            |           |
|            | 10        |
| CANCELAR   | VERIFICAR |
|            |           |

Número de contenedor. Se permiten varios valores separados

Ilustración 259 – Captura de contenedor

Después de ingresar el contenedor(es) que se ingresaran, se debe dar clic en el botón de ٠ "VERIFICAR".

| FERROVALLE                        |                             |                  |  |  |  |
|-----------------------------------|-----------------------------|------------------|--|--|--|
| Manual de Generación de citas VBS | Hoja:<br>Versión plantilla: | 87 de 110<br>1 0 |  |  |  |
|                                   |                             | 1.0              |  |  |  |
|                                   |                             |                  |  |  |  |
|                                   |                             |                  |  |  |  |
|                                   |                             |                  |  |  |  |
|                                   | IU                          |                  |  |  |  |
|                                   |                             |                  |  |  |  |
| VE                                | RIFICAR                     |                  |  |  |  |
|                                   |                             |                  |  |  |  |
|                                   |                             |                  |  |  |  |
| Ilustración 260                   | ) – Verificar contenedor    |                  |  |  |  |

• El sistema valida el número de contenedor(es) ingresado. Se muestra en pantalla la descripción general de la unidad, y mientras uno de los contenedores no tenga errores, se continua al siguiente paso. (En caso de presentarse un error en la unidad ingresada, revisar tema 2.1.6 Descripción general de la unidad y Errores comunes)

| 0 | Agente - MAERSK MEXICO               | Descripción general de la unidad |
|---|--------------------------------------|----------------------------------|
| 0 | Tipo de transacción - Cruce de patio | 🗹 HGIU5474794 🗸                  |
| 0 | Referencia                           |                                  |
| 8 | Unidades                             |                                  |
|   | Selectionar todos                    |                                  |
|   | REGRESAR CONTINUAR                   |                                  |
| 0 | 1 Transacciones                      |                                  |
| 3 | GUARDAR TRANSACCIÓN / CITA           |                                  |

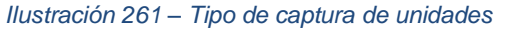

 Ahora debemos seleccionar el tipo de captura que haremos, si es por contenedor individual o Full, seleccionaremos "INDIVIDUAL" y verificaremos que nuestro contenedor este seleccionado en la "Descripción general de la unidad" (al seleccionar "INDIVIDUAL" capturamos por cada contenedor su información de cita, mientras que para "FULL", se ingresa una sola cita para todos los contenedores. Para más información sobre la captura masiva revisar el tema 2.1.7 Captura masiva de unidades).

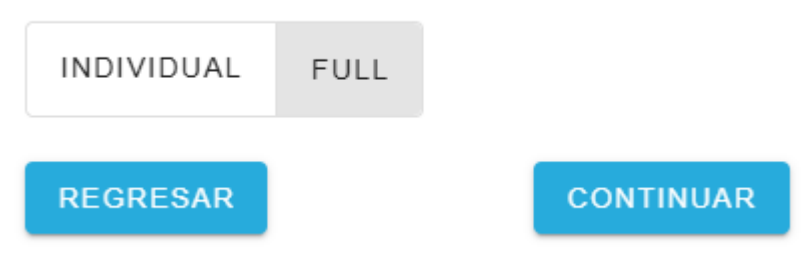

Ilustración 262 – Selección de tipo de captura

| FERROVALLE                        |                    |           |  |  |  |
|-----------------------------------|--------------------|-----------|--|--|--|
|                                   | Hoja:              | 88 de 110 |  |  |  |
| Manual de Generación de citas VBS | Versión plantilla: | 1.0       |  |  |  |

• Se muestra la captura de la transacción, donde confirmaremos el detalle del contenedor a dejar, así como el detalle de la fecha y horario de la cita. Así como selección de transporte.

|        | HGIU6474794              |                                                                                                    |                                                                                                    |
|--------|--------------------------|----------------------------------------------------------------------------------------------------|----------------------------------------------------------------------------------------------------|
| Hamala | -                        |                                                                                                    |                                                                                                    |
| Horano | Número de contene        | dor : HGIU6474794                                                                                                    |                                                                                                    |
| *      | Categoria                |                                                                                                    |                                                                                                    |
|        | Estado.<br>Tipo de flete |                                                                                                    |                                                                                                    |
|        | Tamaño                   | -<br>53HC                                                                                                    |                                                                                                    |
|        | Se requiere VGM          | No                                                                                                    |                                                                                                    |
|        | Fecha                    | : 29-05-2025                                                                                                    |                                                                                                    |
|        | Transportista            | : RA AGUIRRE INTERMODAL                                                                                                    |                                                                                                    |
|        |                          |                                                                                                    |                                                                                                    |
|        |                          |                                                                                                    |                                                                                                    |
|        |                          |                                                                                                    |                                                                                                    |
|        | Morario                  | Honario<br>Número de contene<br>Categoria<br>Estado.<br>Tipo de flete<br>Tamaño<br>Se requiere VGM<br>Pecha<br>Se requiere VGM<br>Pecha<br>Tansportista | Horario Horario Horari |

Ilustración 263 – Captura de transacción

• Para capturar la fecha, debemos dar clic en el campo de Fecha, se desplegará un calendario donde tendremos que seleccionar la fecha de la cita (Esta no debe ser menor a la fecha en curso). Una vez seleccionada debemos dar clic en el botón de "Select" o no se reflejará la selección.

| Fecha        | * | Horarios |
|--------------|---|----------|
| ₿ 04/01/2025 |   | •        |

Ilustración 264 – Fecha y horario de cita

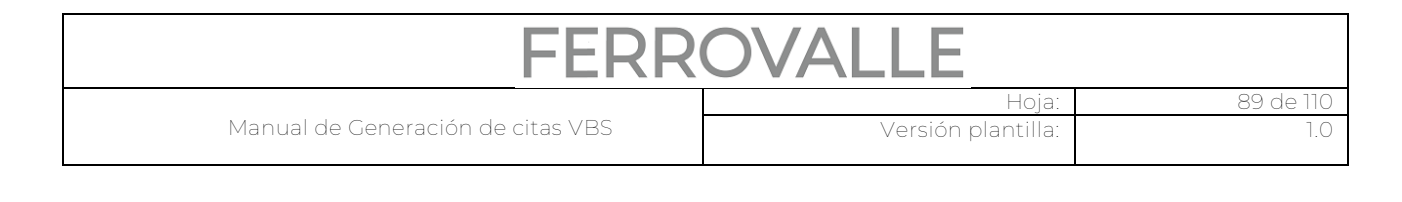

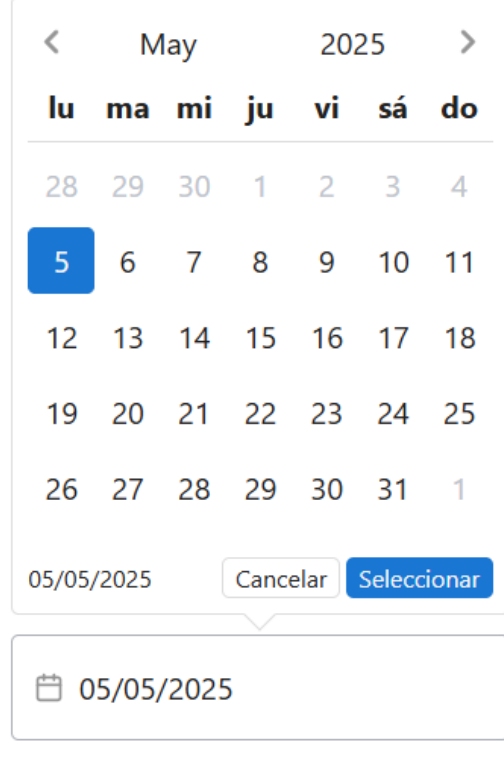

Ilustración 265 - Calendario de cita

• Para capturar del horario, debemos seleccionar el horario en el que se presentaran.

# Horarios

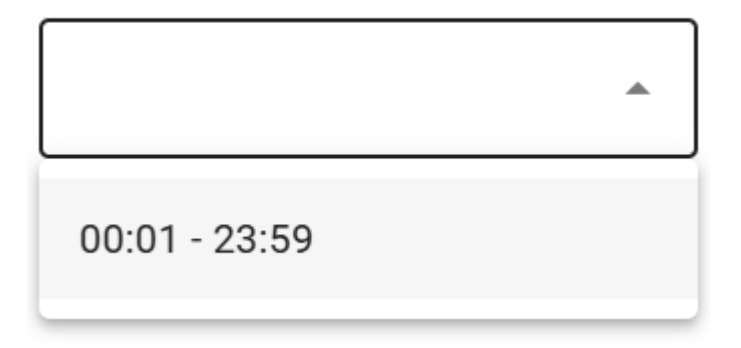

# Ilustración 266 – Listado de horarios disponibles

• Confirmamos la información de la cita, que debe verse reflejado en la Descripción general de la unidad.

| FERROVALLE                        |                    |           |  |  |  |
|-----------------------------------|--------------------|-----------|--|--|--|
|                                   | Hoja:              | 90 de 110 |  |  |  |
| Manual de Generación de citas VBS | Versión plantilla: | 1.0       |  |  |  |
|                                   |                    |           |  |  |  |

## Descripción general de la unidad

| ABCU101010       | ,                  | ^ |
|------------------|--------------------|---|
| Número de conter | edor : ABCU1010107 |   |
| Categoría        | :                  |   |
| Estado.          | :                  |   |
| Tipo de flete    | :                  |   |
| Tamaño           | : 40DC             |   |
| Fecha            | : 2025-04-02       |   |
| Horarios         | : 00:01 - 23:59    |   |

Ilustración 267 – Descripción general de la unidad con información de cita

• Seleccionamos si asignaremos al transportista en este momento o más tarde, si no capturamos esta información ahora, será solicitada esta información más adelante. Vamos a seleccionar la opción "TRANSPORTISTA" para seleccionarlo en este paso.

| Seleccione transporte | )<br>)    |              |             |        |
|-----------------------|-----------|--------------|-------------|--------|
| ASIGNAR MÁS TA        | RDE       | TRANS        | PORTISTA    | CONE   |
| llustraciór           | 1 268 – S | Seleccione t | ransporte   |        |
| Seleccione transporte |           |              |             |        |
| ASIGNAR MÁS TARDE     | TRANS     | PORTISTA     | CONDUCTOR A | UTÓNOM |
| Transportista         | •         |              |             |        |
| REGRESAR              |           |              | CON         | TINUAR |

Ilustración 269 – Captura de transportista

• Seleccionamos el transportista del listado, y damos clic en el botón de "CONTINUAR".

| FERROVALLE                        |                             |                  |  |  |  |
|-----------------------------------|-----------------------------|------------------|--|--|--|
| Manual de Generación de citas VBS | Hoja:<br>Versión plantilla: | 91 de 110<br>1.0 |  |  |  |
|                                   |                             |                  |  |  |  |
| Transportista                     |                             |                  |  |  |  |
| HUEHUETOCAS 👻                     |                             |                  |  |  |  |
|                                   |                             |                  |  |  |  |
| REGRESAR                          | CONTINUAR                   |                  |  |  |  |

Ilustración 270 – Confirmar Transportista

• Se muestra el último paso para la creación de la transacción, donde podremos revisar la información ingresada antes de guardar la transacción de la cita, se da clic en el botón de "GUARDAR TRANSACCIÓN / CITA".

| Crear tra | ansacción                            | Descripción general de la unidad |   |
|-----------|--------------------------------------|----------------------------------|---|
| 0         | Ubicación - Ferrovalle               | ✓ HGIU6474794 ~                  |   |
| 0         | Agente - MAERSK MEXICO               |                                  | ł |
| 0         | Tipo de transacción - Cruce de patio |                                  |   |
| 0         | Referencia                           |                                  |   |
| 8         | Unidades                             |                                  |   |
| 0         | 1 Transacciones                      |                                  |   |
|           | GUARDAR TRANSACCIÓN / CITA           |                                  |   |

Ilustración 271 – Verificar transacción antes de guardar

| FERROVALLE                        |                    |           |  |  |  |  |
|-----------------------------------|--------------------|-----------|--|--|--|--|
|                                   | Hoja:              | 92 de 110 |  |  |  |  |
| Manual de Generación de citas VBS | Versión plantilla: | 1.0       |  |  |  |  |

• El Sistema muestra el mensaje de confirmación, donde podemos ver el folio creado de la transacción / cita creada. Damos clic en el botón de "FINALIZAR".

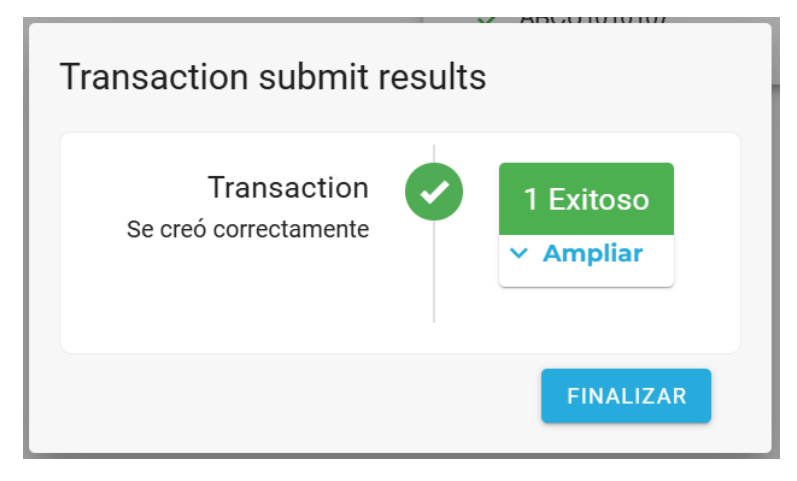

Ilustración 272 – Mensaje de creación de transacción / cita

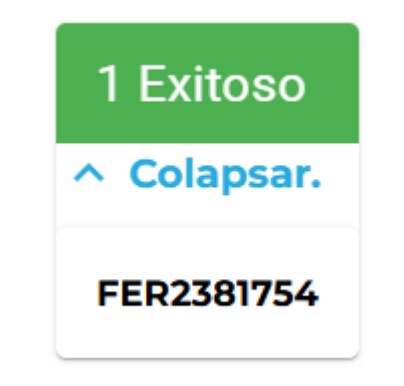

Ilustración 273 - Consulta de folio de transacción / cita

• Se muestra la pantalla de Citas de transacciones, donde se muestran todas las citas que se han creado.

| Ferrovalle       | <b>n</b> (5) | +                |               | - 64     |                                                      | ወ           | 9        | ۵         | ۶ |
|------------------|--------------|------------------|---------------|----------|------------------------------------------------------|-------------|----------|-----------|---|
| Citas de transa  | cciones      |                  |               |          |                                                      | ACT         | UALIZAR/ | ENVIAR    | - |
| Ferrovalle +     | 28/05/2025 - | 01/06/2025       | Filtrar       | empresas | ▪ Filtro por estado  ▪                               |             |          | FER783755 | Q |
| creada 🛧 Horarid | TIPO DE TRA  | NS SE REQUIERE I | / NÚMERO DE C | 0 B/L    | BOOKING CÓDIGO DE GRU., AGENTE TRANSPORTISTA ESTATUS | TRANSACCIÓN | FECHA    | тамайо    |   |
| 29-05-2025 1     | Cruce de pa  | tio no           | HGIU647479    |          | MAERSK ME RA AGUIRRE I 🥥                             | FER78.      | 29-05-20 | 25 53HC   |   |

Ilustración 274 – Pantalla principal de Citas de Transacciones

• Se busca la cita creada, podemos hacer la consulta filtrando por rango de fechas de la cita, por Empresa / Transportista y por el estado.

|           |                                                                                                    | FE                                                                                                    | R                                                                        | OVALLE                                                                                                    |
|-----------|----------------------------------------------------------------------------------------------------|----------------------------------------------------------------------------------------------------|--------------------------------------------------------------------------|----------------------------------------------------------------------------------------------------|
|           |                                                                                                    |                                                                                                    |                                                                          | Hoja: 93 de 110                                                                                                    |
| Manual de | Manual de Generación de citas VBS                                                                                             |                                                                                                    |                                                                          | Versión plantilla: 1.0                                                                                                    |
|           | Ferrovalle         ▼           CREADA         ↑         TRAM           2025-04-01 0         2025-04-01 0         2025-04-01 1 | Image: 03/31/2025 - 0           HSACCIÓN         FECHA           FER08         2025-04-01           FER32         2025-04-01           FER32         2025-04-01           FER23         2025-04-02 | 4/04/2025<br>HORARIOS<br>00:01 - 23:59<br>00:01 - 23:59<br>00:01 - 23:59 | HUEHUETOCAS       Du       Filtro por estado         JUAN PABLO NAVARRETE ARCHUNDIA       pe coB/L         HUGO DIAZ GUTIERREZ       p09         HUGO ORLANDO CAMACHO GUZMAN       808         HUEHUETOCAS       828         VICTOR HUGO CRUZ HERNANDEZ       010         YEHOSHUA HERNANDEZ HERNANDEZ       010 |

Restablecer columnas

#### Ilustración 275 – Ejemplo consulta de transacciones filtro de Empresa / Transportista

• Una vez que se filtran los resultados, identificamos nuestra transacción/cita y la seleccionaremos.

| CREADA 个      | TRANS      | ACCIÓN | FECHA      | HORARIOS      | CREAR NUEVA C | SE REQUIERE V | TAMAÑO | NÚMERO DE CO B/L | BOOKING | CÓDIGO DE GRU | AGENTE         | EMPRESA DE TR. | . ESTATUS |
|---------------|------------|--------|------------|---------------|---------------|---------------|--------|------------------|---------|---------------|----------------|----------------|-----------|
| 2025-04-01 0. |            | FER08  | 2025-04-01 | 00:01 - 23:59 | Recoger lleno | no            | 40HC   | AUFL090909       |         |               | MAERSK ME      | HUEHUETOC      | •         |
| 2025-04-01 0. |            | FER52  | 2025-04-01 | 00:01 - 23:59 | Recoger lleno | no            | 40HC   | AUFL080808       |         |               | MAERSK ME      | HUEHUETOC      | 0         |
| 2025-04-01 0. |            | FER39_ | 2025-04-01 | 00:01 - 23:59 | Recoger lleno | no            | 40HC   | CERT282828       |         |               | MAERSK ME      | HUEHUETOC      | •         |
| 2025-04-01 1. |            | FER23  | 2025-04-02 | 00:01 - 23:59 | Deja Ileno    | no            | 40DC   | ABCU101010       |         |               | MAERSK ME      | HUEHUETOC      | •         |
| Restablece    | er columna | 5      |            |               |               |               |        |                  |         |               | 1 to 4 of 4 is | < Page 1 of    | 1 > >1    |

Ilustración 276 – Resultado de transacciones filtro de Empresa / Transportista

• Podemos revisar el detalle de la transacción creada, si damos clic en el registro que se desea revisar.

| HEADA T. HURAROU                      | TIPO DE TRANS SE REQ  | AERE V., NOMERO DE CO., B/L | BOOKING CODIGO DE GRO | AGENTE TRANSPORTISTA ESTATUS | TRANSACCION FECHA TAMAN |
|---------------------------------------|-----------------------|-----------------------------|-----------------------|------------------------------|-------------------------|
| 19-05-2025 1                          | Cruce de patio no     | HGIU647479                  | 1                     | MAERSK ME RA AGUIRRE I 🥝     | FER78 29-05-2025 53HC   |
|                                       |                       |                             |                       |                              |                         |
|                                       |                       |                             |                       |                              |                         |
|                                       |                       |                             | ~                     |                              |                         |
| Transacción I                         | FER7837550 🛛          |                             |                       | CANCEL TRANSACTION           | ACTUALIZAR TRANSACCIÓN  |
| TIPO DE TRANSACCIÓN<br>Cruce de patio | HORARIO               | TRANSACCIÓN                 | TIPO DE TRANSACCIÓN   | REFERENCIA                   | VALOR DE REFERENCIA     |
| FECHA<br>29-06-2025                   | TAMAÑO<br>53HC        | FER7837550                  | Cruce de patio        | Contenedor                   | HGIU647479              |
| TRANSPORTISTA<br>RAAGUIRRE            | SE REQUIERE VGM<br>No |                             |                       |                              |                         |

llustración 277 – Detalle de transacción

• A continuación, se da clic en el botón de "ACTUALIZAR/ENVIAR".

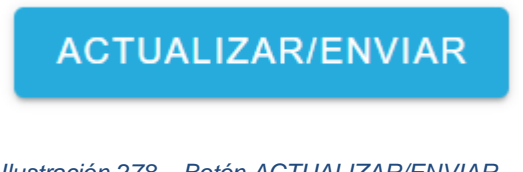

Ilustración 278 – Botón ACTUALIZAR/ENVIAR

| FERR                              | OVALLE             |           |
|-----------------------------------|--------------------|-----------|
|                                   | Hoja:              | 94 de 110 |
| Manual de Generación de citas VBS | Versión plantilla: | 1.0       |

• Una vez que se filtran los resultados, identificamos nuestra transacción/cita y la seleccionaremos.

| Citas de transacciones                 |                                                     | CANCELAR SELECCH             | DNE LA ACCIÓN         |
|----------------------------------------|-----------------------------------------------------|------------------------------|-----------------------|
| Ferrovalle ~ 🗎 28/05/2025 - 01/06/2025 | Filtrar empresas 🔹                                  |                              | FER783755 Q           |
| creada 🛧 transacción fecha horario     | TIPO DE TRANS SE REQUIERE V TAMAÑO NÚMERO DE CO B/L | BOOKING CÓDIGO DE GRU AGENTE | TRANSPORTISTA ESTATUS |
| 29-05-2025 1 🔲 FER78 29-05-2025        | Cruce de patio no 53HC HGIU647479                   | MAERSK ME.                   | RA AGUIRRE I 🥝        |

Ilustración 279 – Habilitación de selección de registros para Actualizar/Enviar

• Seleccionamos el registro que a Enviar.

| TR/ | ANSACCIÓN |
|-----|-----------|
|     | FER97     |
|     | FER55     |
|     | FER78     |

Ilustración 280 – Ejemplo de selección de transacción a enviar

• Después de seleccionar la transacción, damos clic en el botón de "SELECCIONE LA ACCIÓN".

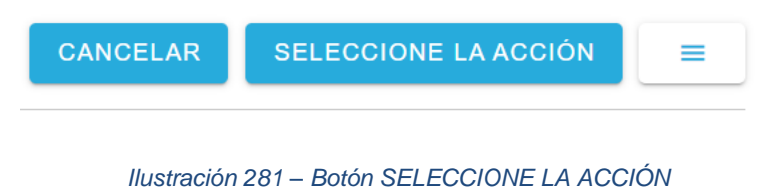

| FERR                              | OVALLE             |           |
|-----------------------------------|--------------------|-----------|
|                                   | Hoja:              | 95 de 110 |
| Manual de Generación de citas VBS | Versión plantilla: | 1.0       |

• El sistema muestra las opciones que podemos realizar sobre nuestra transacción marcada. Seleccionaremos la opción "Enviar a la empresa de transporte"

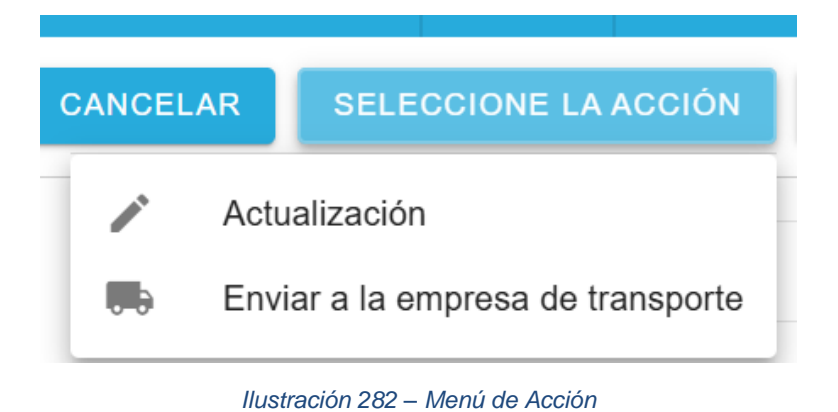

• El sistema abre el módulo para "Enviar a la empresa de transporte", donde se nos pide confirmar el folio de la transacción, así como la fecha y hora de la cita. Damos clic en el botón de "ENVIAR".

| FER7837550                         | ~ |
|------------------------------------|---|
| Seleccione conductor               |   |
| ALEJO SALAZAR MEDRANO              |   |
| – Camión –                         |   |
| 99BA3V                             |   |
| – Seleccione franja horaria –––––– |   |
| 00:01 - 23:59                      |   |
| Ё 29/05/2025                       |   |

Ilustración 283 – Modulo Enviar a la empresa de transporte

| FERROVALLE                        |                    |           |  |  |  |  |
|-----------------------------------|--------------------|-----------|--|--|--|--|
|                                   | Hoja:              | 96 de 110 |  |  |  |  |
| Manual de Generación de citas VBS | Versión plantilla: | 1.0       |  |  |  |  |

• El sistema muestra un mensaje de registro con existo, donde podemos verificar el folio de la transacción enviada.

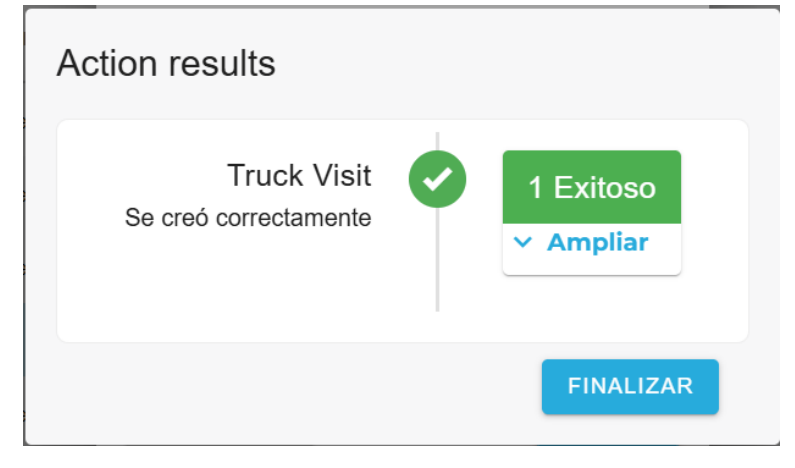

Ilustración 284 – Confirmación de envió

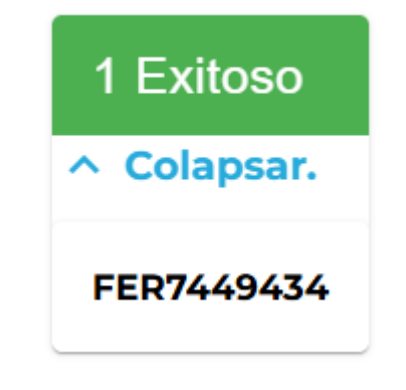

Ilustración 285 – Revisión de folio enviado

• Una vez que se ha enviado la transacción, podemos revisar su estado en el icono de "paloma" al final de la fila del registro.

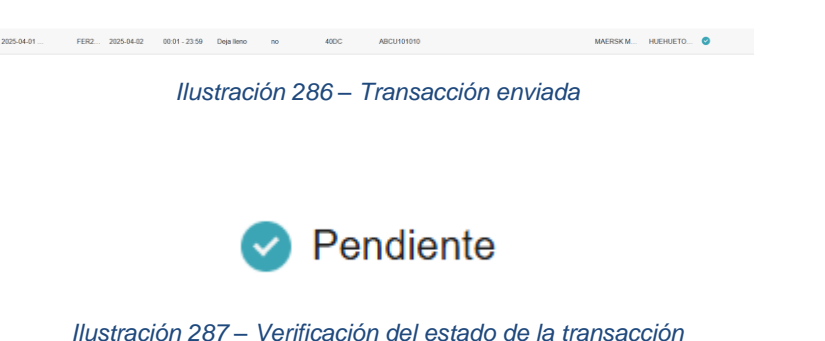

| FERROVALLE                        |                    |           |  |  |  |  |  |
|-----------------------------------|--------------------|-----------|--|--|--|--|--|
|                                   | Hoja:              | 97 de 110 |  |  |  |  |  |
| Manual de Generación de citas VBS | Versión plantilla: | 1.0       |  |  |  |  |  |

• Para continuar, se debe ir al menú de "Citas", dando clic en el icono del "Camión". El sistema muestra la pantalla principal de "Citas".

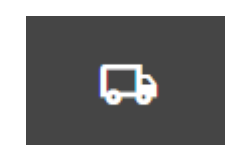

Ilustración 288 – Menú de Citas

| Citas para visitas de camiones |               |                 |                  |               |                              |                    |               | RUPO.              | =        |   |
|--------------------------------|---------------|-----------------|------------------|---------------|------------------------------|--------------------|---------------|--------------------|----------|---|
| Ferrovalle +                   | 29/05/2025    | 30/05/2025      | Filtrar empresas | • Filtro      | por camione 👻                | Filtros operadore: | Filtro por es | tado 👻             |          | Q |
| CREADA <sup>2</sup> ↑          | VISITA CAMIÓN | # TRANSACCIONES | FECHA            | HORARIO       | transportista 1 $\downarrow$ | OPERADOR           | LICENCIA      | RFID PARA CAMIONES | ESTATUS  |   |
| 26-05-2025 11:30:22            | FER1120281    | 1               | 29-05-2025       | 00:01 - 23:59 | RA AGUIRRE INTER             | PAZ SANCHEZ MAR.   | 36BEBY        |                    | •        |   |
| 29-05-2025 10:47:00            | FER8671797    | 1               | 29-05-2025       | 00:01 - 23:59 | RA AGUIRRE INTER             | ALEJO SALAZAR ME   | 99BA3V        |                    | •        |   |
|                                |               |                 |                  |               |                              |                    |               |                    |          |   |
| Restablecer column             | 35            |                 |                  |               |                              |                    | 1.            | a 2 de 2 i <       | na1de1 → | × |

Ilustración 289 – Pantalla principal de Citas

• Podemos buscar nuestra transacción, realizando consultas por diversos filtros, ya sea por rango de fechas para la cita, la empresa, la matricula, el operador o el estatus de la transacción.

| Truck Visit Appointments               |                                                              | ACTUALIZAR / GRUPO.   | = |
|----------------------------------------|--------------------------------------------------------------|-----------------------|---|
| Ferrovalle * 🗎 04/02/2025 - 04/03/2025 | Filtrar empresas * Filtro por camione * Filtros operadore: * | Filtro por estado 🛛 👻 | Q |
|                                        |                                                              |                       |   |

Ilustración 290 – Parámetros para consulta de citas

• Una vez que identificamos nuestra transacción, al seleccionarla se muestra el detalle de la misma, así como la opción de Aceptar la transacción o rechazarla.

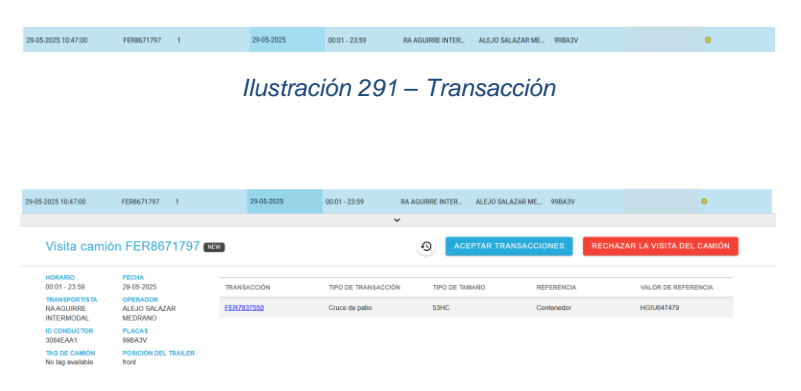

Ilustración 292 – Detalle de transacción

Manual de Generación de citas VBS

Versión plantilla:

98 de 11 1.(

• A continuación, damos clic en el botón de "ACTUALIZAR / GRUPO. ". El sistema habilitara la selección de las transacciones que podemos Actualizar. Seleccionamos la transacción que actualizaremos.

# ACTUALIZAR / GRUPO.

### Ilustración 293 – Botón ACTUALIZAR / GRUPO

| Citas para vis      | itas para visitas de camiones |                 |            |                     |                              |                        | CANCELAR | NE LA ACCIÓN       | -       |    |
|---------------------|-------------------------------|-----------------|------------|---------------------|------------------------------|------------------------|----------|--------------------|---------|----|
| Ferrovalle +        | 04/01/2025 - 04/30/2          | 2025 Filtrar    | empresas + | Fitro por camioni 👻 | Fitros operadorer +          | Fitro por estado 👻     |          |                    |         | Q, |
| CREADA 2 🛧          | VISITA CAMIÓN                 | # TRANSACCIONES | FEDHA      | HORAREO             | transportista † $\downarrow$ | OPERADOR               | LICENCIA | RFID FIRM CAMIONES | ESTATUS |    |
| 2025-04-10 02:00:11 | FER0629730                    | 1               | 2025-04-10 | 02:01 - 23:59       | VBS Company                  | JUAN JOSE HERNANDEZ L. | AB1224   | 123456             | •       |    |
| 2025-04-28 06:48:07 | FER0883294                    | 1               | 2025-04-28 | 02:01-23:59         | TRANSPORTES MARVA            | OSCARIVAN FLORENCIO B. | 10843V   |                    | •       |    |
| 2025-04-28 12:17:05 | FER3937727                    | 1               | 2025-04-29 | 00:01 - 23:59       | TRANSPORTES MARVA            | OSCARIVAN FLORENCIO B. | 108A3V   |                    | •       |    |
| 2025-04-28 12:26:19 | FER6092369                    | 1               | 2025-04-29 | 02.01 - 23.59       | TRANSPORTES MARVA            | SAMUEL SARAINA ROSAS   | 470805.  |                    | •       |    |
| 2025-04-29 08:29:22 | FER7945016                    | 1               | 2025-04-29 | 02:01-23:59         | TRANSPORTES MARVA            | OSCARIVAN FLORENCIO B. | 10842V   |                    | •       |    |
| 2025-04-29-08:36:03 | FER1933785                    | 1               | 2025-04-29 | 00:01 - 23:59       | TRANSPORTES MARVA            | SAMUEL SARAMA ROSAS    | 478831   |                    | •       |    |
| 2025-04-29-08-29-32 | PER0709153                    | 1               | 2025-04-29 | 00.01 - 23.59       | RAMPA EXPRESS OF MEXI.       | SAMUEL SARAINA ROSAS   | 478805.  |                    | •       |    |

#### Ilustración 294 – Habilitación de selección de transacciones

| CREADA 个            | CONS | SULTA DE VISITAS | # TRANSACCIONES | FECHA      |
|---------------------|------|------------------|-----------------|------------|
| 2025-04-02 06:18:20 |      | FER0192968       | 1               | 2025-04-02 |
| 2025-04-02 07:21:56 |      | FER3246401       | 1               | 2025-04-02 |
| 2025-04-02 08:22:25 |      | FER6605396       | 2               | 2025-04-02 |
| 2025-04-02 08:42:02 |      | FER7449434       | 1               | 2025-04-02 |
|                     |      |                  | _               |            |

Ilustración 295 - Ejemplo de selección de transacción

• Después de seleccionar la transacción, damos clic en el botón de "SELECCIONE LA ACCIÓN" para desplegar el menú de "Actualización".

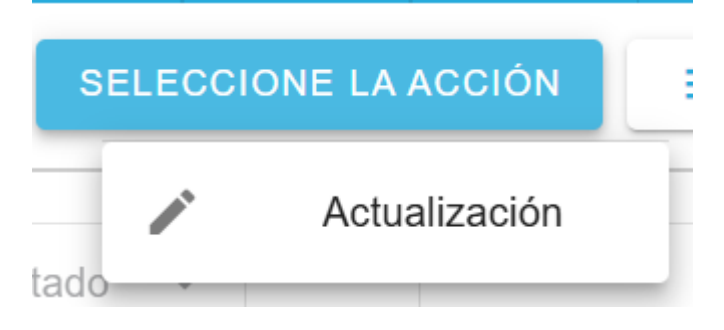

Ilustración 296 – Menú SELECCIONE LA ACCIÓN > Actualización

Manual de Generación de citas VBS

Versión plant

• El sistema abre el módulo "Actualizar la visita del camión", donde podremos verificar el folio de la transacción que estamos revisando, el conductor, placa, horario de la cita y la fecha de la cita.

| FER7449434                | ~ |
|---------------------------|---|
| Override validation       |   |
| Driver                    |   |
| Truck                     |   |
| Seleccione franja horaria |   |
| 00:01 - 23:59             |   |
| □ 04/02/2025              |   |
|                           |   |

# Ilustración 297 – Modulo Actualizar la visita del camión

• Seleccionamos al conductor correspondiente, del listado de conductor.

| - Driver                                                                                  |  |
|-------------------------------------------------------------------------------------------|--|
| And drives                                                                                |  |
| test anver                                                                                |  |
| test driver 3                                                                             |  |
| TestDriver 01                                                                             |  |
| Enrique Sansores                                                                          |  |
| ISABEL PALACIOS                                                                           |  |
| MIKY MOUSE REYEZ                                                                          |  |
| test driver 3<br>TestDriver 01<br>Enrique Sansores<br>ISABEL PALACIOS<br>MIKY MOUSE REYEZ |  |

### Ilustración 298 – Listado de Conductores

• Seleccionamos la placa correspondiente, del listado de placas.

| , | AB1234   |   |
|---|----------|---|
| ( | 00009745 |   |
|   | 00011053 |   |
| 0 | 00021606 |   |
| 0 | 00028147 |   |
| ( | 00031467 |   |
| Γ |          | ٦ |

llustración 299 – Listado de placas

Manual de Generación de citas VBS

Versión plantilla:

1.0 <u>0 0 00</u> 1.0

• Confirmamos el horario y la fecha de la cita, podemos modificarlo de ser necesario.

| - Seleccione franja horaria | * |
|-----------------------------|---|
| 04/02/2025                  |   |

Ilustración 300 – Horario y fecha de la cita

• Revisamos la información que capturamos, una vez confirmamos que es correcta, damos clic en el botón de "ENVIAR".

| Actualizar la visita del camión            |        |
|--------------------------------------------|--------|
| FER7449434                                 | ~      |
| Override validation                        |        |
| Driver                                     | •      |
| 04AY1R                                     | *      |
| Seleccione franja horaria<br>00:01 - 23:59 | •      |
| ☐ 04/02/2025                               |        |
| REGRESAR                                   | ENVIAR |

Ilustración 301 – Ejemplo de cita

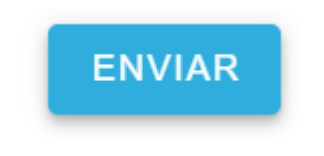

Ilustración 302 – Botón "ENVIAR"

• Se muestra mensaje de confirmación de cambios, así como la opción para revisar el folio que ha sido enviado.

| Truck Vis               | sit 🕢 1 Exitoso |
|-------------------------|-----------------|
| Actualizada correctamer | nte             |
|                         | ~ Ampliar       |
|                         |                 |

Ilustración 303 – Confirmación de envio

| FERRO                             | OVALLE             |
|-----------------------------------|--------------------|
|                                   | Hoja: 101 de 1     |
| Manual de Generación de citas VBS | Versión plantilla: |
|                                   |                    |
| 1 5                               | itoso              |
| 1 EX                              | noso               |
| ^ Co                              | apsar.             |

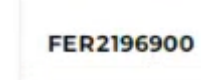

#### Ilustración 304 – Verificación de Folio enviado

• Al cerrar el mensaje de confirmación, veremos la transacción con su nuevo estatus. Damos clic en el icono de generación de reporte de cita.

| Truck Visit A       | ppointments               |                |              |                     |                       |                          |          | CANCEL   HER     | COOME LA ACQUINE |
|---------------------|---------------------------|----------------|--------------|---------------------|-----------------------|--------------------------|----------|------------------|------------------|
| Perrovalle +        | D 04/01/2023 - 04/02/2023 | Trhiscempresau | The per came | riv • Fitros coarsi | tern • Titro per sond | ( * )                    |          |                  | Q,               |
| CHEADA T            | 22806474.0CV0748          | CTRANSACCIONES | reces        | +0%44933            | TRANSPORTETA.         | OPERADOR                 | LICENCIA | FFG PARA CAMUNES | 1074706          |
| 2225-04-01 04:34:30 | FER3421019                | 1              | 2025-04-0)   | 80.01 - 23.59       | ABEL BAMOS PLATA      | ALUMPO CHARES BAMPES     | 41843C   |                  | 0                |
| 2025-59-01-04-94-18 | FEP41074331               | 3              | 2025-04-03   | 80.01 - 23.59       | ABEL RAMOS PLADA      | ALIVING CHARTER RAMIFIEZ | 408432   |                  | •                |
| 21250401052107      | PERMIT                    | 30             | 2025-04-01   | 0001-23.59          | ABEL RAMOS PLASA      | ALIMPO CHRIEZ RAVAMEZ    | 408A3C   |                  | •                |
| 2025/04/01 05:46:46 | FER2871636                | 3              | 202504-01    | 00.01 - 23.59       | ABEL RAMOS PLATA      | AUVERO CHEVEZ RAMAREZ    | 406400   |                  | •                |
| 2025-04-01 05:50:25 | FERDICIPIE                | 1              | 2025-04-01   | 80.01 - 23.99       | ABEL RAMOS PLATA      | ALVERO CHAVEZ RAMPEZ     | AlbAIC   |                  |                  |
| 2025-04-01 00:01:00 | VERSCORS21                |                | 2025/04-01   | 00.07 - 23.99       | ABEL RAMOD PLATA      | ALUMO CHAVEZ RAMPEZ      | 438430   |                  | •                |
| 2025-54-01 05 th cm | FER(20203)                | 31             | 2025-04-01   | 0001-23.59          | ABEL RAMOS PLATA      | ALVING CHAVE? RAMPER     | 406430   |                  | •                |
| 2025-04-01 05:52:30 | 10142402715               | 1              | 2025-04-01   | 0001-23.55          | ABEL RAMOD PLATA      | NUMBO CHANEZ RAMIREZ     | 43BASC   |                  | •                |
| 2025/04/01 05:54:58 | F0R7429236                | 1              | 2025-04-01   | 80.01 - 23.59       | ABEL RAMOS PLATA      | ALVERO CHEVEZ RAMIFEZ    | 408400   |                  | •                |
| 2025-04-01 00:59:54 | FEROMONIC                 | 30             | 2025-04-01   | 80.01 - 25.59       | ABEL RAMOS PLATA      | AURIO CHRIEZ RAVAMEZ     | 405430   |                  | •                |
| 2025-04-01 05:38:32 | FER2724202                |                | 2020-04-01   | 00.01 - 23.99       | ABEL RAMOD PLATA      | ALIVINO CHINESE RAMARES  | KOBADO   |                  |                  |
| 2025-04-01 08:00:32 | VEAssesses                | 1              | 2025-04-01   | 02.01-23.59         | ABEL RAMOS PLATA      | ALVAND CHAVEZ RAMATEZ    | ADDAUC   |                  | •                |
| 2025-04-01 06:06:20 | 1589022477                | 2              | 2025-04-01   | 80.01 - 23.59       | ABEL RAMOS PLUTA      | ALLINED CHARTER RAMPER   | ADBADC:  |                  | •                |
| 2125-04-01 87-42-37 | 10001(340                 |                | 2025-04-01   | 80.01 - 23.59       | HUBHURIDOAS           | MRCY MOUSE NEVEZ         | OMCODES  | OMDERNES         | 0                |

Ilustración 305 – Pantalla principal de Citas actualizado

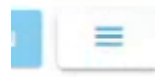

Ilustración 306 – Botón Generación reporte de cita

• Se muestra el menú donde podemos seleccionar el tipo de salida del reporte. Seleccionamos la opción de descargar.

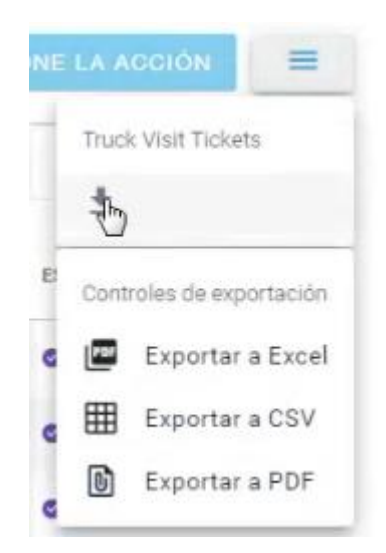

Ilustración 307 – Menú de Generación reporte de cita

| FERR                              | OVALLE             |            |
|-----------------------------------|--------------------|------------|
|                                   | Hoja:              | 102 de 110 |
| Manual de Generación de citas VBS | Versión plantilla: | 1.0        |

• Se habilita la selección de transacciones a imprimir, debemos de seleccionar nuestra transacción (Si no se ha actualiza una transición, se podrá imprimir, pero no mostrara el código QR, se puede realizar la descarga de más de una transacción y se mostraran de forma individual).

| Truck Visit A       | ppointments              |                     |                |                |                     |                       |          | CAMDEL             | DOWNLOAD | =  |
|---------------------|--------------------------|---------------------|----------------|----------------|---------------------|-----------------------|----------|--------------------|----------|----|
| Ferrovalle +        | (1) 04/01/2025 - 04/02/2 | 1025 Pitrar empresa | e - Pittogoria | Philosoper     | atten - Pilliperada | 10 A                  |          |                    |          | Q, |
| DEADA +             | COMMANA 38 WINTAB        | + TRANSACCIONES     | PEDA           | WORKSHOT       | maneportera         | 2014006               | LICENCIA | 1710 FARA CANRONED | 0034798  |    |
| 205-04-01 043430    | PR0421039                |                     | 2025-04-01     | 9010-23.99     | AREL RAMOU PLATA    | ALIGARO CHAREZ RAMPEZ | 406400   |                    |          |    |
| 2025-04-21 04:44 19 | PEPHETHER                |                     | 2125-04-01     | 89-81 - 25-99  | ABEL BAMOS PLATA    | ALISHO CHAREZ RAMPEZ  | 435430   |                    | •        |    |
| 2025-04-01-05-31-07 | PETRO2004                | .1                  | 2125-04-01     | 1011-22.99     | ABEL RAMOD PLATA    | ALIANO CHAIRE NAMES   | 425432   |                    | •        |    |
| 2025-04-01-05-46-46 | PERENTIANA               | 1                   | 2525-04-01     | .05.01 - 23.59 | ABEL RAMADE PLAZA   | ACORD CHARGE RAMPEZ   | 408402   |                    | •        |    |
| 2025-04-01 05/50 25 | PERSESSION               | 12.1                | 2025-04-01     | 30.01 - 29.99  | ABEL RAMOS PLATA    | ALIARO CHANEZ RAMPEZ  | 438430   |                    | •        |    |
| 2025-04-01 05:51 00 | POReseases               |                     | 2025/04/01     | 82.61 - 23.59  | ABEL RAMOU PLATA    | ACISHO CHAREE RAWHEE  | 438430   |                    |          |    |
| 2025-04-01-05:51-06 | Hercenes)                |                     | 2025-04-01     | 0001-23.04     | ABEL RANCE PLATA    | AURRO CHRIEZ RAMPEZ   | ASBADC   |                    |          |    |
| 2025-04-01 02:52:10 | D 7094085795             | 1                   | 2025-04-01     | 00-0122-10     | ABEL RAMOS PLATA    | AUMO OVARIZ NAMEZ     | 408430   |                    | •        |    |
| 2025-04-01-05-54-18 | F8040828                 | (8.)                | 2525-04-01     | 50.01 - 23.99  | ABEL RAMOUPLATA     | AUXARO CHAVEZ RAMPEZ  | 408405   |                    |          |    |
| 2025-04-01-05:39-54 | PERCENTERS               |                     | 2025-04-01     | 10.07 - 29.59  | AREL RAINCE PLATA   | ACISHO CHAREZ RAMPEZ  | 438430   |                    | •        |    |
| 2125-04-01 05:58:72 | /29073683                | 1                   | 2025-04-01     | 30:07 - 22:59  | ABEL RAMOS PLATA    | AURINO CHAVEZ RAMANEZ | 438430   |                    | •        |    |
| 2025-04-01 08-02-32 | C *********              | , P                 | 2025-04-01     | 00.01 - 33 59  | ADEL RAMACO PLATA   | ACIRIO CHRITZ NAMEZ   | 428430   |                    | •        |    |
| 2225-04-01 06:06:20 | D 10/902477              |                     | 2025-04-01     | 0001-23.99     | ABEL RAMOD PLATA    | ALINE CHART MANY      | 438430   |                    | •        |    |
| 225-04-01 07-42-07  | PER2190900               |                     | 2025-64-01     | 80.01 - 20.04  | HUEHLEYDCAS         | MRY MOUSE REVEZ       | 6A05385  | OMOTORS            |          |    |

Ilustración 308 – Habilitación de selección de citas

| 2025-04-01 06:06:20 |    | FER9933477 | 1 |
|---------------------|----|------------|---|
| 2025-04-01 07:42:37 | 23 | FER2196900 | 1 |

Ilustración 309 – Selección para reporte de cita

• Damos clic en el botón de "DOWNLOAD" y el sistema abrirá el documento de la cita (mientras se haya actualizado exitosamente mostrará el código QR) .

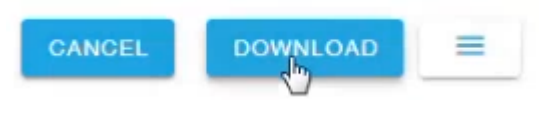

| llustración | 310 – | Botón | DOWNLOAD |  |
|-------------|-------|-------|----------|--|
|             |       |       |          |  |

| RFID: null<br>Trucking Company: RA AGUIRRE INTERMODAL |  |
|-------------------------------------------------------|--|
|                                                       |  |

Ilustración 311 – Ejemplo ticket de entrada con confirmación QR

Manual de Generación de citas VBS

Versión plantilla

103 de 110 1.0

# 2.1.7 Descripción general de la unidad y Errores comunes

Durante la creación de una transacción, se solicita que se indique la referencia, que corresponde al número del contenedor o el bookin que corresponde a la solicitud. Es importante considerar que, para ingresar contendores, se debe seguir la nomenclatura considerando 4 letras y 6 dígitos (Ejemplo: AAAA123456). En caso de requerir agregar dos contenedores, estos deben ser separados por coma (Ejemplo: AAAA111111,AAAA222222). Una vez que se ingresa el contenedor/bookin y se verifica la información, el sistema verifica la información ingresada, y permite revisar el resultado de esta verificación, así como el detalle de la consulta. A continuación, describimos el proceso para consultar el detalle y los errores más comunes que se presentan durante la captura de contenedores/bookin

## 2.1.7.1 Revisar Descripción general de la unidad

• Durante la captura de una nueva cita, en el paso de "Referencia", dependido del tipo de "transacción" podremos seleccionar si queremos capturar número de contenedor o el bookin.

| [ | Contenedor |                               |
|---|------------|-------------------------------|
| Ν | Contenedor | iten varios valores separados |
| p | Booking    |                               |
|   |            |                               |
|   |            |                               |
|   |            | <br>G                         |
|   | CANCELAR   | VERIFICAR                     |

### Seleccione referencia

Ilustración 312 – Catalogo de referencia

# **FERROVA**

Manual de Generación de citas VBS

• Después de ingresar el número de contendor/bookin que se utilizara para la transacción, damos clic en el botón de "VERIFICAR".

| R | eferencia                                           |
|---|-----------------------------------------------------|
| S | seleccione referencia                               |
|   | Contenedor -                                        |
| N | lúmero de contenedor. Se permiten vario<br>or comas |
|   | BMOU4940812, CSNU8662277                            |
|   |                                                     |

os valores separados Ν K

|                 |                         | 24           |
|-----------------|-------------------------|--------------|
| CANCELAR        |                         | VERIFICAR    |
| llustración 313 | – Ejemplo de referencia | para captura |
|                 | VERIFICAR               |              |
| Ilustra         | ción 314 – Botón VERIFI | ICAR         |

El sistema muestra la sección de "Descripción general de la unidad", donde podemos revisar el ٠ detalle del contenedor/bookin ingresado, así como los errores que los contenedores ingresados devolvieron.

# Descripción general de la unidad

| ABCU1010107 | ~ |
|-------------|---|
| ABCU1212129 | ~ |

Ilustración 315 - Descripción general de la unidad contraída

| FERR                              | OVALLE             |            |
|-----------------------------------|--------------------|------------|
|                                   | Hoja:              | 105 de 110 |
| Manual de Generación de citas VBS | Versión plantilla: | 1.0        |

• Para revisar el detalle de un contenedor, se debe dar clic en el icono de expandir del registro a consultar.

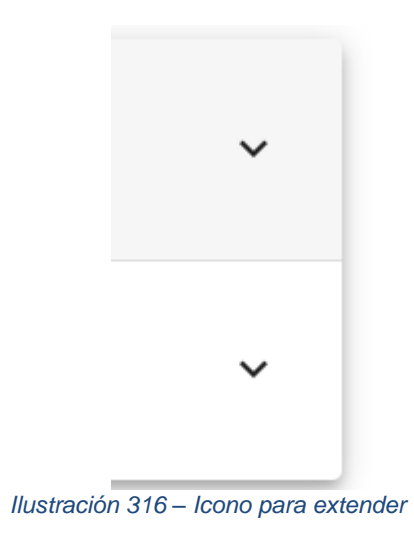

• El sistema mostrara el detalle actual del contenedor y en caso de tener un error, el mensaje de error que se obtuvo de la consulta.

| Número de conte | nedor · ABCU1010107 |  |
|-----------------|---------------------|--|
| Categoría       | :                   |  |
| Estado.         | :                   |  |
| Tipo de flete   | :                   |  |
| Tamaño          | : 40DC              |  |
| Fecha           | : 2025-04-04        |  |
|                 |                     |  |

# Descripción general de la unidad

# llustración 317 – Detalle de unidad expandida

## 2.1.7.2 Errores comunes

A continuación, se comparte un listado de los errores más comunes al consultar un numero de contenedor/bookin.

• Longitud del nombre del contenedor invalida: Este error se presenta cuando el contenedor/bookin ingresado supera la longitud definida (10 para contenedor, 20 para bookin). Es importante considerar que si se ingresa mas de un contenedor/bookin sin el separador "," se considera todo el texto ingresado como uno mismo.

| FERR                              | OVALLE             |            |
|-----------------------------------|--------------------|------------|
|                                   | Hoja:              | 106 de 110 |
| Manual de Generación de citas VBS | Versión plantilla: | 1.0        |

### Descripción general de la unidad

| ABCU141414 ABCU141414 | Hay uno o más errores en esta unidad 🚯 | ~ |  |
|-----------------------|----------------------------------------|---|--|
|-----------------------|----------------------------------------|---|--|

Ilustración 318 – Error encabezado longitud del nombre

## Descripción general de la unidad

| ABCU141414                                                        | ABCU141414         | Hay uno o más errores en esta unidad <b>O</b> 🔺 |
|-------------------------------------------------------------------|--------------------|-------------------------------------------------|
| Número de conter                                                  | nedor : ABCU141414 | 4 ABCU141414                                    |
| Categoría                                                         | :                  |                                                 |
| Estado.                                                           | :                  |                                                 |
| Tipo de flete                                                     | :                  |                                                 |
| Fecha                                                             | : 2025-04-04       |                                                 |
| Longitud del nombre del contenedor inválida ABCU141414 ABCU141414 |                    |                                                 |

Ilustración 319 – Error detalle longitud del nombre

• El contenedor no tiene un folio de ingreso cargado activo: Cuando se ingresa un contenedor/bookin que no corresponde a la transacción que se intenta realizar, se envía este mensaje (Ej. Se ingresa un contenedor de una transacción de "Dejar vacío" para una transacción de "Dejar Ileno"), se debe validar que el contenedor ingresado corresponda a la transacción que se quiere ingresar.

| Descripción general de la unidad                                        |                                                   |  |  |
|-------------------------------------------------------------------------|---------------------------------------------------|--|--|
| ABCU141415                                                              | Hay uno o más errores en esta unidad <b>O</b> 🗸 🗸 |  |  |
| Ilustración 320 – Error encabezado contendor no tiene folio             |                                                   |  |  |
| ABCU141415                                                              | Hay uno o más errores en esta unidad 🐠 🔺          |  |  |
| Número de contene                                                       | dor : ABCU141415                                  |  |  |
| Categoría                                                               | :                                                 |  |  |
| Estado.                                                                 | :                                                 |  |  |
| Tipo de flete                                                           | :                                                 |  |  |
| Fecha                                                                   | : 2025-04-04                                      |  |  |
| El contenedor ABCU-141415-6 no tiene un folio de ingreso cargado activo |                                                   |  |  |
| llustración 321 – Error detalle contenedor no tiene folio               |                                                   |  |  |

| FERROVALLE                        |                    |            |  |  |
|-----------------------------------|--------------------|------------|--|--|
|                                   | Hoja:              | 107 de 110 |  |  |
| Manual de Generación de citas VBS | Versión plantilla: | 1.0        |  |  |

• Inicial del nombre del contenedor inválida: Este error se presenta cuando el prefijo del contenedor ingresado tiene un formato diferente a 4 letras.

#### Descripción general de la unidad

| 101010ABCU                                                     | Hay uno o más errores en esta unidad <b>o</b> 🗸 🗸 |  |
|----------------------------------------------------------------|---------------------------------------------------|--|
| Ilustración 322 – Error encabezado inicial contenedor invalida |                                                   |  |
| Descripción ge                                                 | eneral de la unidad                               |  |
| 101010ABCU                                                     | Hay uno o más errores en esta unidad <b>O</b> 🔺   |  |
| Número de conten                                               | edor : 101010ABCU                                 |  |
| Categoría                                                      | :                                                 |  |
| Estado.                                                        | :                                                 |  |
| Tipo de flete                                                  | :                                                 |  |
| Fecha                                                          | : 2025-04-04                                      |  |
| Inicial del nombre del contenedor inválida 101010ABCU          |                                                   |  |
| Ilustración 32                                                 | 23 – Error detalle inicial contenedor invalida    |  |

• La transacción para la transacción del contenedor ya existe: Cuando se ingresa un contenedor/bookin que ya fue utilizado para generar ya un ticket de entrada. Este error se presenta cuando se intenta actualizar la transacción donde su numero de referencia ya fue utilizado en otra transacción.

| ransaction submi | it resu                                                                                        | llts                                       |
|------------------|------------------------------------------------------------------------------------------------|--------------------------------------------|
| Transaction 🔥    | VBS Failure                                                                                    |                                            |
|                  | La transacción FER0103174 dejar cargado del contenedor ABCU1010107 con follo SLI 36 ya existe. |                                            |
|                  |                                                                                                | CANCELAR                                   |
| llustración      | 324                                                                                            | – Error contenedor con folio SLI ya existe |

### 2.1.8 Captura masiva de unidades

Durante la captura de una cita, si se agregan dos referencias al mismo tiempo (Estas deben respetar el formato de la referencia a capturar, separado por ","), se puede seleccionar la captura masiva para que no sea necesario capturar la información de la cita para cada una de las referencias. Para esto es necesario indicar el valor "FULL" en la sección de "Unidades" en la captura de una nueva cita.

• Durante la captura de la "Referencia" de una nueva cita, se debe ingresar 2 referencias, separadas por "," (Ej. ABCU212121,ABCU222222).

|--|

108 de 110 1.0

#### Seleccione referencia

| Contenedor | • |
|------------|---|
|------------|---|

Número de contenedor. Se permiten varios valores separados por comas

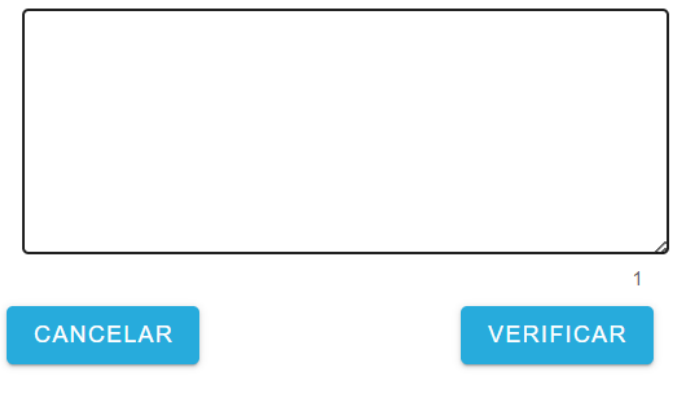

Ilustración 325 – Captura de referencia

Seleccione referencia

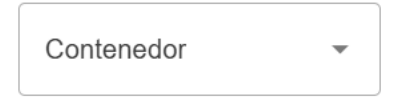

Número de contenedor. Se permiten varios valores separados por comas

| BMOU4940812,CSI | NU8662277 |
|-----------------|-----------|
| 1               |           |
|                 |           |
|                 |           |
|                 |           |
|                 | 24        |
| CANCELAR        | VERIFICAR |
|                 | -         |

Ilustración 326 – Ejemplo para captura masiva
| FERROVALLE                        |                    |            |  |  |  |
|-----------------------------------|--------------------|------------|--|--|--|
|                                   | Hoja:              | 109 de 110 |  |  |  |
| Manual de Generación de citas VBS | Versión plantilla: | 1.0        |  |  |  |

• Una vez que se confirman las referencias, en el paso de "Unidades". Se solicita que se indique el tipo de captura, en la captura individual se ingresa el detalle de la cita para cada una de las referencias. Para la captura masiva, se copia los datos de la cita a todos las referencias.

| INDIVIDUAL                                                 | FULL      |         |                                                         |  |  |  |
|------------------------------------------------------------|-----------|---------|---------------------------------------------------------|--|--|--|
| REGRESAR                                                   |           |         | CONTINUAR                                               |  |  |  |
| Ilustración 327 – Selección de tipo de captura de unidades |           |         |                                                         |  |  |  |
|                                                            | FUL       | L       |                                                         |  |  |  |
| Ilustración 328 – Opción de captura Full                   |           |         |                                                         |  |  |  |
| 2 Transacciones                                            |           |         |                                                         |  |  |  |
| Tamaño                                                     |           | Se requ | uiere VGM                                               |  |  |  |
| 40DC                                                       | •         |         | VGM está deshabilitado para este<br>tipo de transacción |  |  |  |
| Fecha                                                      | *         | Horario | os                                                      |  |  |  |
| 🛱 04/09/2025                                               |           |         | •                                                       |  |  |  |
| Seleccione transporte                                      |           |         |                                                         |  |  |  |
| ASIGNAR MÁS TARDE                                          | TRANSPO   | RTISTA  | CONDUCTOR AUTÓNOM                                       |  |  |  |
| REGRESAR                                                   |           |         | CONTINUAR                                               |  |  |  |
| GUARDAR TRANSACCI                                          | ÓN / CITA |         |                                                         |  |  |  |

Ilustración 329 – Ejemplo de captura masiva.

## FERROVALLE

Hoja: Versión plantilla:

## 3 Control de Versiones

| Versión | Fecha      | Cambio                          | Elaboró               | Revisó |
|---------|------------|---------------------------------|-----------------------|--------|
| 1.0     | 01/04/2025 | Creación de<br>formato          | Abdiel Lugo Contreras |        |
| 1.1     | 29/05/2025 | Actualización de<br>información | Abdiel Lugo Contreras |        |